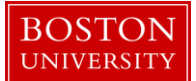

# Kuali Research User Guide: Award Modifications

#### Version 6.0: November 2016

**Purpose:** Award modifications include processing new increments of funding, continuations, no-cost extensions, supplements, rebudgeting actions, de-obligations, and various other types of administrative changes that occur over the life of an award.

**Trigger / Timing / Frequency:** Award modifications can be initiated by the sponsor or in response to an internal University action.

Prerequisites: An initial award must be set up in the system for which a modification is to be processed.

User Group Roles: Awards

Menu Path: Central Admin > Post Award > Award

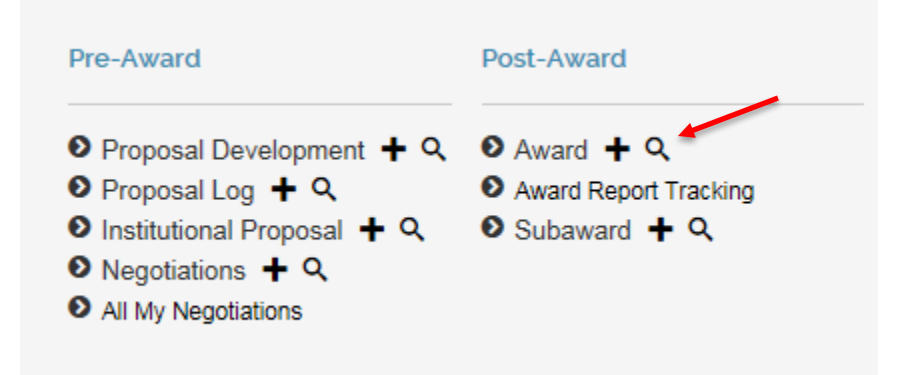

**Tips and Tricks**: This user guide has been put together to walk you through the different steps required in each document (Parent Award, Hierarchy/Child Awards, Time and Money, and Child Award Budget) for the different types of modifications that can occur throughout the life cycle of an award. This differs from the other user guides which were assembled for each of these documents during the creation of a new (initial) award.

**Results and Next Steps**: After an award has been modified in the system, it is ready to be interfaced to SAP.

Process

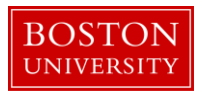

There are four basic steps involved in modifying an award in Kuali Research. Only Step 1 is <u>required</u> for all modifications. The other steps are taken as needed.

- 1. **Modifying the Parent Award**: The parent award is modified first. It is used to update basic identifying information (master data) about the award. Examples of master data include title, the name of the PI and other Key Personnel, current sponsor award number, reports due to the sponsor, and key terms and conditions.
- 2. **Modifying the Award Hierarchy**: After the Parent Award has been updated, the Award Analyst determines whether the modification requires the creation of a one or more new child awards, or the modification of an existing child award. Please see the *Creating the Award Hierarchy* user guide for a list of the specific circumstances requiring the creation of additional child awards.
- 3. Distributing Obligated and Anticipated Funds and/or Modifying Budget Period Start and End Dates: If the modification involves a change to obligated or anticipated funds or to budget period or project period dates, the KCRM Time and Money Document is used to update this information.
- 4. Modifying the Award Budget(s): The Award Analyst creates a new award budget version for any child award affected by the modification. It is important to note that each new version of an award budget captures only the <u>change</u> to the budget since the last version. A new budget version does not include (sum) amounts from any previous versions of a budget.

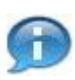

**Note.** Editing an award record in KCRM automatically creates a new **version**, or new **document**, for that record. The new version is stamped with the date, time, and the name of the individual who created the new version. Previous versions are maintained to create an audit trail and can be accessed through KCRM's **Document Search** functionality.

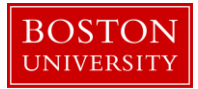

# Contents

| Increm      | nent                                                                                                    | 6          |
|-------------|----------------------------------------------------------------------------------------------------|------------|
| A.          | Search for and open Parent Award                                                                                                 | 6          |
| В.          | Edit the Parent Award – Award Tab                                                                                                | 8          |
| C.          | Complete Comments, Notes and Attachments                                                                                         | . 10       |
| D.          | Finalize the version of the Parent Award                                                                                         | .11        |
| E.          | Edit the Award Hierarchy                                                                                                    | .11        |
| F.          | Modify data on existing child awards                                                                                             | .11        |
| G.          | Review Time and Money document, Hierarchy and obligated amounts.                                                                 | .12        |
| H.          | Update Direct and F&A Distribution Panel (if applicable) and finalize T&M document                                               | .14        |
| I.          | Create a transaction(s) for the Increment                                                                                        | .14        |
| J.          | Create new budget version for child award(s) for the newly obligated funds.                                                      | . 15       |
| K.<br>in "] | Save the budget version for child award(s) for the newly obligated funds. Budget version remain<br>In Progress'' status until QA | ns<br>. 17 |
| Contin      | nuation                                                                                                    | .18        |
| A.          | Search for and open Parent Award.                                                                                                | . 18       |
| B.          | Edit the Parent Award – Award Tab                                                                                                | .20        |
| C.          | Complete Comments, Notes and Attachments                                                                                         | .21        |
| D.          | Finalize the version of the Parent Award                                                                                         | .22        |
| E.          | Edit the Award Hierarchy                                                                                                    | .22        |
| F.          | Modify data on existing child awards                                                                                             | .23        |
| G.          | Review Time and Money document, Hierarchy and obligated amounts.                                                                 | .24        |
| H.          | Update Direct and F&A Distribution Panel (if applicable) and finalize T&M document                                               | .26        |
| I.          | Create a transaction(s) for the Continuation                                                                                     | .27        |
| J.          | Create new budget version for child award(s) for the newly obligated funds.                                                      | .27        |
| K.<br>"In I | Save budget version for child award(s) for the newly obligated funds. Budget version remains in Progress" status until QA.       | n<br>. 29  |
| Supple      | ement                                                                                                    | .29        |
| A.          | Search for and open Parent Award                                                                                                 | .29        |
| B.          | Edit the Parent Award – Award Tab                                                                                                | .31        |
| C.          | Complete Comments, Notes and Attachments                                                                                         | .33        |

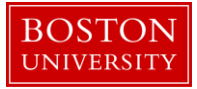

| D.        | Finalize the version of the Parent Award                                                                                     | .34       |
|-----------|----------------------------------------------------------------------------------------------------|-----------|
| E.        | Edit the Award Hierarchy                                                                                                    | .34       |
| F.        | Modify data on existing child awards                                                                                         | .34       |
| G.        | Review Time and Money document, Hierarchy and obligated amounts.                                                             | .35       |
| H.        | Update Direct and F&A Distribution Panel (if applicable)                                                                     | . 38      |
| I.        | Create a transaction(s) for the Supplement                                                                                   | . 39      |
| J.<br>doc | Repeat this step if the Supplement is disbursed among more than one child. Then finalize T&M ument.                          | 1<br>. 39 |
| K.        | Create new budget version for child award(s) for the newly obligated funds                                                   | . 39      |
| L.<br>"In | Save budget version for child award(s) for the newly obligated funds. Budget version remains i<br>Progress" status until QA. | n<br>.42  |
| No Co     | st Extension                                                                                                    | .43       |
| A.        | Search for and open Parent Award                                                                                             | .43       |
| B.        | Edit the Parent Award – Award Tab                                                                                            | .45       |
| C.        | Complete Comments, Notes and Attachments                                                                                     | .46       |
| D.        | Click on the Award Actions tab and finalize the version of the Parent Award                                                  | .47       |
| E.        | Modify data on existing child awards                                                                                         | .48       |
| F.        | Review Hierarchy and edit obligated dates                                                                                    | .49       |
| De-ob     | ligation                                                                                                    | .50       |
| A.        | Search for and open Parent Award.                                                                                            | . 50      |
| B.        | Edit the Parent Award – Award Tab                                                                                            | . 52      |
| C.        | Complete Comments, Notes and Attachments                                                                                     | .53       |
| D.        | Finalize the version of the Parent Award                                                                                     | .54       |
| E.        | Review Time and Money document, Hierarchy and obligated amounts.                                                             | .55       |
| F.        | Update Direct and F&A Distribution Panel (if applicable) and finalize T&M document                                           | .57       |
| G.        | Create a transaction(s) for the De-obligation                                                                                | . 58      |
| H.        | Create new budget version for child award(s) where funds were subtracted                                                     | .58       |
| I.<br>"In | Save budget version for child award(s) for the newly obligated funds. Budget version remains in Progress'' status until QA.  | n<br>.60  |
| Rebuc     | lgeting funds between child nodes                                                                                            | .60       |
| A.        | Search for and open Parent Award.                                                                                            | .60       |

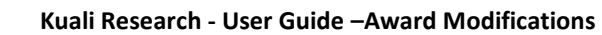

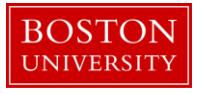

| B.                | Edit the Parent Award – Award Tab                                                                                                    | 52      |
|-------------------|----------------------------------------------------------------------------------------------------|---------|
| C.                | Complete Comments, Notes and Attachments                                                                                                    | 54      |
| D.                | Click on the Award Actions tab and finalize the version of the Parent Award                                                                                                    | 55      |
| E.                | Modify data on existing child awards                                                                                                    | 55      |
| F.                | Review Time and Money document, Hierarchy and obligated amounts                                                                                                    | 56      |
| G.                | Update Direct and F&A Distribution Panel as needed                                                                                                    | 58      |
| Н                 |                                                                                                    | 58      |
| I.                | Create a transaction(s) for the Rebudget and finalize the Time and Money document                                                                                                    | 58      |
| J.                | Create new budget version for child award(s) for the newly obligated funds                                                                                                    | 59      |
| K.<br>"In         | Save budget version for child award(s) for the newly obligated funds. Budget version remains in Progress" status until QA                                                                    | 71      |
| Rebud             | geting funds within a single child node                                                                                                    | 71      |
| A.<br>one<br>proc | Request to move funds from one budget line item to another within the same child award or from child award to another. Search for and open Parent Award for which a Rebudget is to be cessed | ı<br>71 |
| B.                | Edit the Parent Award – Award Tab                                                                                                    | 73      |
| C.                | Complete Comments, Notes and Attachments                                                                                                    | 74      |
| D.                | Finalize version of the Parent Award                                                                                                    | 76      |
| E.<br>only        | Review Time and Money document, Hierarchy and obligated amounts. Note: A T&M action will be needed if the rebudget results in a change of direct/indirect split                              | l<br>76 |
| F.                | Update Direct and F&A Distribution Panel as needed                                                                                                    | 78      |
| G.                | Create new budget version for the child where the rebudgeting is to be processed                                                                                                    | 78      |
| H.                | Save budget version for child award. Budget version remains in "In Progress" status until QA                                                                                                 | 31      |
| Admin             | istrative Change                                                                                                    | 32      |
| А.                | Search for and open Parent Award                                                                                                    | 32      |
| B.                | Edit the Parent Award – Award Tab                                                                                                    | 34      |
| C.                | Complete Comments, Notes and Attachments                                                                                                    | 35      |
| D.                | Finalize the version of the Parent Award                                                                                                    | 36      |
| E.                | Edit the Award Hierarchy                                                                                                    | 37      |
| F.                | Modify data on existing child awards as applicable                                                                                                    | 37      |

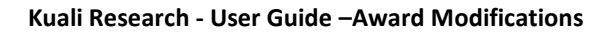

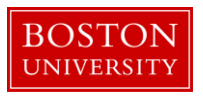

# Increment

An increment represents the obligation of new funds within an existing budget period

A. Search for and open Parent Award

Click on the 1) Central Admin tab and then search for the award for which an Increment is to be processed by clicking the 2) magnifying glass next to Awards.

|                                 | 1 🕈                                                                                                    |                                                                                               |                                                                                                    |                                                                                                    |                                         |  |  |
|---------------------------------|----------------------------------------------------------------------------------------------------|-----------------------------------------------------------------------------------------------|----------------------------------------------------------------------------------------------------|----------------------------------------------------------------------------------------------------|-----------------------------------------|--|--|
|                                 | CENTRAL ADMIN SYSTEM                                                                                                    |                                                                                               |                                                                                                    |                                                                                                    | GET HELP                                |  |  |
|                                 | Pre-Award                                                                                                    | Post-Award                                                                                    | Pre-Submission Compliance                                                                                                    | Post-Submission Compliance                                                                                                    | User: mereilly - Doc Search Action List |  |  |
| Welcome, MEGHAN<br>Search Tasks | <ul> <li>Proposal Development + Q</li> <li>Proposal Log + Q</li> <li>Institutional Proposal + Q</li> </ul>                                                                                                    | Award + Q 2     Award Report Tracking     Subaward + Q                                        | Conflict of Interest Disclosure                                                                                                    | <ul> <li>IRB Committee + Q</li> <li>IACUC Committee + Q</li> <li>Protocol Submissions</li> </ul>                                                                                    | 5                                       |  |  |
| What would you like to do?      | Negotiations + Q     All My Negotiations                                                                                                    |                                                                                               | Non Project Event Disclosures     Submitted Disclosures     Annual Event Disclosures     Annual Event Disclosures     Undisclosed Events | Event Discosures     O IACUC Submissions a Sponso     Submitted Disclosures     Annual Event Disclosures     Annual Event Disclosures     Undisclosed Events     Indisclosed Events |                                         |  |  |
|                                 |                                                                                                    |                                                                                               | Protocols<br>● Animals + Q<br>● Human Participants + Q                                                                                   |                                                                                                    |                                         |  |  |
|                                 | Outcklinks O Pessimistic Lock Grants.gov Opportunity Lookup Address Book S gonoer Lookup Keyword Lookup C Current & Pending Support C Current & Pending Support S Perform Person Mass Change I SIRVISSR Reporting Award Subcontracting Goals and Expenditures C Subcontracting Expenditures Data Generation | Workflow<br>9 People Flow<br>9 Preferences<br>9 Routing Report<br>9 Rule<br>9 Rule QuickLinks | Business Rules                                                                                                    |                                                                                                    |                                         |  |  |

On the 1) Award Look up Screen, enter one or more 2) criteria for the award to narrow your search results. Click 3) Search.

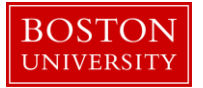

| Award Lookupe 1   |                           |                  |
|-------------------|---------------------------|------------------|
|                   |                           | * required field |
|                   |                           |                  |
| Award ID:         |                           |                  |
| Sponsor Award ID: |                           |                  |
| Account ID:       |                           |                  |
| Award Status:     | select                    | 8 <b>u</b>       |
| Sponsor ID:       |                           | 90               |
| Award Title:      |                           |                  |
| Investigator:     |                           | 0                |
| Lead Unit ID:     |                           | © #              |
| Lead Unit:        |                           | © •              |
|                   | <ul> <li>Final</li> </ul> |                  |
| Document Status:  | O<br>Saved                |                  |
|                   | Both                      |                  |
| 3                 | clear cancel              |                  |

Scroll down on the same page to view the results of your search. Review the returned awards and look for the appropriate award. Identify the 1) Parent Award (Award ID always contains a suffix of -00001) and click on 2) Open.

| Actions                          | Award ID         | Sponsor<br>Award ID | Lead Unit<br>ID | Lead Unit                              | Account ID | Award Status          | Award Title                                                     | Sponsor<br>ID | Sponsor Name                                           | Investigator     | Project Start<br>Date | Project End<br>Date | Documen<br>Status |
|----------------------------------|------------------|---------------------|-----------------|----------------------------------------|------------|-----------------------|-----------------------------------------------------------------|---------------|--------------------------------------------------------|------------------|-----------------------|---------------------|-------------------|
| open copy medusa View<br>nvoices | 100004-<br>00003 | 00000154            | 2442470000      | SPH ENVIRONMENTAL HEALTH               | 9500240185 | Approved<br>Award     | The Boston Collaborative Oral Cancer Study                      | 300374        | Brown University                                       | MICHAEL MCCLEAN  | 09/15/2007            | 03/31/2012          | Final             |
| pen copy medusa View<br>nvoices  | 100007-<br>00003 | 0000018407          | 1331200000      | SED LITERACY & LANG.,COUNS &<br>DEVEL  | 9500223852 | PAFO/OSP<br>(Closing) | LEARNING CENTER IN VISUAL LANGUAGE AND VISUAL<br>LEARNING (VL2) | 300896        | Gallaudet University                                   | MARLON H KUNTZE  | 09/15/2009            | 09/14/2010          | Final             |
| open copy medusa View<br>nvoices | 100008-<br>00002 | 0000019768          | 1331200000      | SED LITERACY & LANG., COUNS &<br>DEVEL | 9500233602 | PAFO/OSP<br>(Closing) | LEARNING CENTER IN VISUAL LANGUAGE AND VISUAL<br>LEARNING (VL2) | 300896        | Gallaudet University                                   | MARLON H KUNTZE  | 09/15/2010            | 09/14/2011          | Final             |
| open copy medusa View<br>nvoices | 100008-          | 0000019768          | 1331200000      | SED LITERACY & LANG., COUNS &<br>DEVEL | 9500233603 | PAFO/OSP<br>(Closing) | LEARNING CENTER IN VISUAL LANGUAGE AND VISUAL<br>LEARNING (VL2) | 300896        | Gallaudet University                                   | MARLON H KUNTZE  | 09/15/2010            | 09/14/2011          | Final             |
| open copy medusa View            | 100009-          | 00000370            | 1203430000      | CAS LEARNING RESOURCE<br>NETWORK       | 9500236671 | Approved<br>Award     | EAGER: THE ARTEMIS PROJECT: EVALUATION AND<br>EXPANSION         | 300374        | Brown University                                       | ROBERT L DEVANEY | 10/01/2010            | 09/30/2011          | Final             |
| open opy medusa View             | 100019-<br>00001 | 0006100233          | 2570730000      | INST MDAHEC PROGRAM                    |            | Closed                | Model State-Supported AHEC Program                              | 302323        | University of Massachusetts<br>Memorial Medical Center | PETER F SHAW     | 09/01/2007            | 08/31/2010          | Final             |
| pen copy medusa View             | 100019-          | 0006100233          | 2570730000      | INST MD-AHEC PROGRAM                   | 9500228193 | Closed                | Model State-Supported AHEC Program                              | 302323        | University of Massachusetts<br>Memorial Medical Center | PETER F SHAW     | 09/01/2007            | 08/31/2010          | Final             |

The Parent Award opens up in a non-editable state. Review the information on the Awards tab and make sure you have opened the appropriate award. Scroll down to the bottom of the page and click on the 1) Edit button.

| Award | Contacts | Commitments | Budget Versions | Payment, Reports & Terms | Special Review | Custom Data | Comments, Notes & Attachments | Award Actions | History | Medusa |
|-------|----------|-------------|-----------------|--------------------------|----------------|-------------|-------------------------------|---------------|---------|--------|
|       |          |             |                 |                          |                |             |                               |               |         |        |

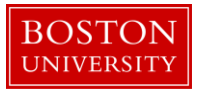

| Spopsor              |                                                                                                    |            |                                   |                         |
|----------------------|----------------------------------------------------------------------------------------------------|------------|-----------------------------------|-------------------------|
| Prime Sportson       |                                                                                                    |            |                                   |                         |
| Sponsor ID           | 301034  301034  301034  301034  301034  301034  301034  301034  301034  301034  301034  301034  301034  301034  301034  301034  301034  301034  301034  301034  301034  301034  301034  301034  301034  301034  301034  301034  301034  301034  301034  301034  301034  301034  301034  301034  301034  301034  301034  301034  301034  301034  301034  301034  301034  301034  301034  301034  301034  301034  301034  301034  301034  301034  301034  301034  301034  301034  301034  301034  301034  301034  301034  301034  301034  301034  301034  301034  301034  301034  301034  301034  301034  301034  301034  301034  301034  301034  301034  301034  301034  301034  301034  301034  301034  301034  301034  301034  301034  301034  301034  301034  301034  301034  301034  301034  301034  301034  301034  301034  301034  301034  301034  301034  301034  301034  301034  301034  301034  301034  301034  301034  301034  301034  301034  301034  301034  301034  301034  301034  301034  301034  301034  301034  301034  301034  301034  301034  301034  301034  301034  301034  301034  301034  301034  301034  301034  301034  301034  301034  301034  301034  301034  301034  301034  301034  301034  301034  301034  301034  301034  301034  301034  301034  301034  301034  301034  301034  301034  301034  301034  301034  301034  301034  301034  301034  301034  301034  301034  301034  301034  301034  301034  301034  301034  301034  301034  301034  301034  301034  301034  301034  301034  301034  301034  301034  301034  301034  301034  301034  301034  301034  301034  301034  301034  301034  301034  301034  301034  301034  301034  301034  301034  301034  301034  301034  301034  301034  301034  301034  301034  301034  301034  301034  301034  301034  301034  301034  301034  301034  301034  301034  301034  301034  301034  301034  301034  301034  301034  301034  301034  301034  301034  301034  301034  301034  301034  301034  301034  301034  301034  301034  301034  301034  301034  301034  301034  301034  301034  301034  301034  301034  301034  301034  301034  301034 |            |                                   | Prime Sponsor:          |
| Sponsor Award ID     |                                                                                                    |            |                                   | Prime Sponsor Award ID: |
| Modification ID      |                                                                                                    |            |                                   | CFDA Number:            |
| FAIN ID              | 1234567889978                                                                                                    |            |                                   | NSF Science Code:       |
| Federal Award Year   |                                                                                                    |            |                                   |                         |
| Burlash              |                                                                                                    |            |                                   |                         |
| • hide Project       |                                                                                                    |            |                                   |                         |
| Major Project: No    |                                                                                                    |            | ARRA Code: No                     |                         |
| Conference Grant: No |                                                                                                    |            |                                   |                         |
|                      |                                                                                                    |            |                                   |                         |
| • hide TIME & Money  |                                                                                                    |            |                                   |                         |
| Proje                | ct Start Date: 10/27/2016                                                                                                    |            | Obligation Start Date: 10/27/2016 |                         |
| Proj                 | ect End Date: 10/27/2019                                                                                                    |            | Obligation End Date: 10/25/2017   |                         |
| Federa               | Award Date:                                                                                                    |            |                                   |                         |
| Ex                   | ecution Date:                                                                                                    |            | Modification Date:                |                         |
| Antic                | pated Direct: \$300,000.00                                                                                                    |            | Obligated Direct: \$100,000.00    |                         |
| Ant                  | icipated F&A: \$108,000.00                                                                                                    |            | Obligated F&A: \$36,000.00        |                         |
| Anti                 | ipated Total: \$408,000.00                                                                                                    |            | Obligated Total: \$136,000.00     |                         |
|                      |                                                                                                    |            |                                   |                         |
| Subawards            | ► show                                                                                                    |            |                                   |                         |
|                      |                                                                                                    |            |                                   |                         |
| Sponsor Template     | ▶ show                                                                                                    |            |                                   |                         |
|                      |                                                                                                    |            |                                   |                         |
| reywords             | ► snow                                                                                                    |            |                                   |                         |
|                      | 1                                                                                                    | edit close |                                   |                         |

B. Edit the Parent Award – Award Tab.

The Parent Award opens up in an editable state.

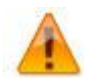

An "Award is locked for editing" error appears if someone else is currently working on or worked on a certain document, such as a Parent Award in this case, within 24 hours of you opening the document. It is not a hard lock. You may proceed with your modification. If, however, you edit the document and you get a message that reads "A pending version currently exists. Would you like to edit the pending version," click **"NO"** and contact the person who has the document open to determine an appropriate time for you to open and edit the document.

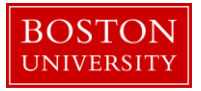

| Document Overview             | · hide       | 1           |              |          |              |
|-------------------------------|--------------|-------------|--------------|----------|--------------|
| Document Overview             |              |             |              |          |              |
| * Description:                | Converte     | ed Record X |              |          | 9            |
| Organization Document Number: |              |             | Explanation: | <u> </u> | 5            |
|                               |              |             |              |          |              |
| Funding Proposals 2           | ▶ show       | <i>i</i>    |              |          |              |
| Details & Dates               | ▼ hide       | 1           |              |          |              |
| Details and Dates             |              |             |              |          | view history |
| ▼hide Current Action          |              |             |              |          |              |
| * Transaction Type:           | Notice Date: |             | Comments:    |          |              |
| select 3                      |              |             | 4            | R        |              |

Ð

The 1) document description should be the first portion of the award title. There is a 30 character limit on this field.

If this Increment is a result of a competitive proposal for which an Institutional Proposal was created, make sure to add the Institutional Proposal in the 2) Funding Proposals panel.

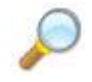

**Reference** Create New Parent Award – Step C for instructions on how to link pending proposals to this Parent Award.

On Current Action's subpanel under Date and Details, select Increment as your 3) Transaction Type and enter any 4) Comments related to this transaction (i.e. processing increment provided by the sponsor for current budget period 1).

Two fields that commonly require maintenance at the Parent level in the system when processing a modification initiated by the sponsor are the 1) Sponsored Award ID and the 2) Modification ID. NIH and other sponsor update the Sponsor Award ID when issuing a notice of award. Contracts from any sponsor usually carry a Modification ID when the original contract is modified. Make sure these two fields are updated at the Parent level, if applicable.

| ➡ hide Sponsor      |                                             |     |                         |        |          |
|---------------------|---------------------------------------------|-----|-------------------------|--------|----------|
| * Sponsor ID:       | 301034<br>NIH/National Institutes of Health | ۹ 📖 | Prime Sponsor:          |        | <b>S</b> |
| Sponsor Award ID:   |                                             | 1   | Prime Sponsor Award ID: |        |          |
| Modification ID:    |                                             | 2   | CFDA Number:            |        |          |
| FAIN ID:            | 1234567889978                               |     | NSF Science Code:       | select |          |
| Federal Award Year: |                                             |     |                         |        |          |

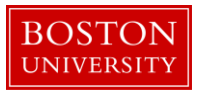

C. Complete Comments, Notes and Attachments

| Award       Contacts       Commitments       Budget Versions       Payment, Reports & Terms       Special Review       Custom Data       Comments, Notes & Attachments       Award Actions       History       Media | Award |
|----------------------------------------------------------------------------------------------------|-------|
|----------------------------------------------------------------------------------------------------|-------|

Enter any comments (viewable by PI/DA) as applicable. Your comments from the previous version will appear in the Comments Panel. Add current transaction comments and modify/delete prior comments according to standard procedure. Permanent comments that span the life of an award should not be deleted.

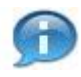

Keep in mind that the comments on this version will appear on the Award Notification, but a history of all comments (across versions) can be viewed by clicking on View History.

If the sponsor provides a new or revised notice of grant award, the documentation must be uploaded in the system. To upload a document, navigate and open the Attachments Panel in the Comments, Notes and Attachments tab.

Select Notice of Award as the 1) Attachment Type. Enter a 2) description of the attachment and search for the document on your computer or network by click on the 3) browse button. Select the appropriate file using the Choose File pop-up window and click 4) Add to upload the document onto the record.

| Attachments (1)       |                  | ▼ hide          |          |                 |          |                        |             |
|-----------------------|------------------|-----------------|----------|-----------------|----------|------------------------|-------------|
| Add Attachment        |                  |                 |          |                 |          | a                      | 0           |
| Last Update:          | Update By:       | * Attachme      | nt Type: | Desc            | ription: | File Name: 5           | Actions     |
| Add:                  |                  | select          |          | 2               | A        | Browse                 | add         |
| 1 11/03/2016 01:12 PM | REILLY, MEGHAN E | Notice of Award |          | Year 1 🔿        |          | 🐮 Draft Agreement.docx | view delete |
|                       |                  |                 | san      | ve reload close |          |                        |             |

| Data Quality       | SOP Definition / Use                | Required |  |
|--------------------|-------------------------------------|----------|--|
| 1) Attachment Type | Select appropriate attachment type. | Yes      |  |

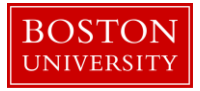

| Data Quality   | SOP Definition / Use                                                                                                    | Required |
|----------------|----------------------------------------------------------------------------------------------------|----------|
| 2) Description | An attachment description is populated to help Set-Up,<br>OSP and PAFO RAs identify the different attachments<br>uploaded to an award document throughout the life of<br>an award. Standard should be: Date Uploaded:<br>Transaction Type_Dollar Amount (if applicable)_End<br>Date of Budget Period" | Yes      |

## D. Finalize the version of the Parent Award

| Award | Contacts | Commitments | <b>Budget Versions</b> | Payment, Reports & Terms | Special Review | Custom Data | Comments, Notes & Attachments | Award Actions | listory | Medusa |
|-------|----------|-------------|------------------------|--------------------------|----------------|-------------|-------------------------------|---------------|---------|--------|

To finalize the parent award, click on the 1) Submit button found on the Document Action Command buttons found at the bottom of the page.

|                      |                                                                  | @ <b>@</b> |
|----------------------|------------------------------------------------------------------|------------|
| Data Validation      | F show                                                           |            |
| Hierarchy Actions    | Estow                                                            |            |
| Award Hierarchy Sync | E show                                                           |            |
| Print                | 1 show                                                           |            |
| Ad Hoc Recipients    | ▶ show                                                           |            |
| Route Log            | • show                                                           |            |
| Super User Action    | • show                                                           |            |
| Transmit to SAP      | ▶show 1                                                          |            |
|                      | send notification submit save reload Manket approve close cancel |            |

E. Edit the Award Hierarchy

If the new funds need to be segregated from existing funds, one or more new child award(s) are created, depending on the requirements for the particular award.

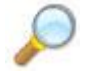

**Reference** Create Hierarchy and Child Awards user guide for instructions on how to create child award awards.

F. Modify data on existing child awards

If Sponsor Award ID or Prime Sponsor Award ID has been updated on the notice of award for the increment, the Sponsor Award ID fields need to be updated on all child awards receiving dollars with the

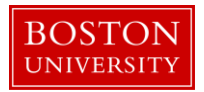

increment. Edit and finalize applicable child awards by completing steps A, B, and D above. The Transaction Type for the new version of the child record(s) should also be set to Increment.

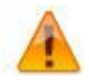

It is only necessary to edit child awards if the above listed fields need updating. Hence, the Transaction Type does not need to be updated on children unless the above listed fields are being updated.

G. Review Time and Money document, Hierarchy and obligated amounts.

Search for parent award again by repeating Step A of this document. Once you have opened the Parent Award, click on the 1) Time and Money button on the upper right hand corner in the Award tab.

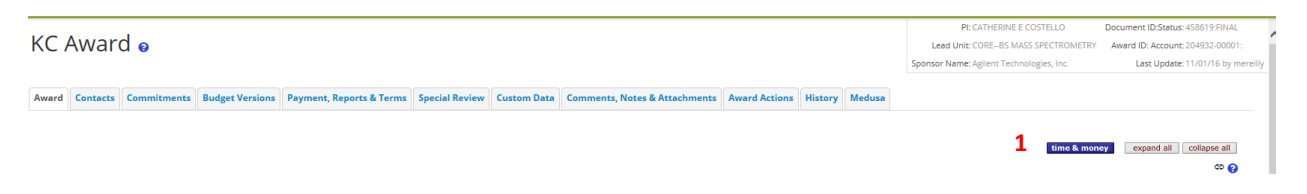

The Time and Money document will open in a read-only state. Scroll to the bottom and click on the Edit button.

On the Time and Money document, replace the "timeandmoney document" 1) Description in the Document Overview panel with our recommended description: First 30 characters of the project title. On the Award Hierarchy Panel, select Increment as your 2) Transaction Type, enter the 3) Notice Date and provide any additional comments related to the transaction in the 4) Comments box.

Next, open the hierarchy view by clicking on the 5) folder icon of the parent node. Review the 6) obligated amounts at each child and the roll up amounts at the parent in order to adequately obligate the increment to the appropriate child award(s).

|                                    |                       |              | 6 |
|------------------------------------|-----------------------|--------------|---|
| Document Overview                  | ▼ hide                |              |   |
| Document Overview * Description: 1 | timeandmoney document |              |   |
| Organization Document Number:      |                       | Explanation: |   |

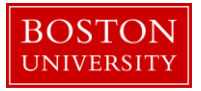

8

| Award Hierarchy                                                     | ▼ hide                    |             |              |           |             |                     |            |            |   |
|---------------------------------------------------------------------|---------------------------|-------------|--------------|-----------|-------------|---------------------|------------|------------|---|
| Award Hierarchy                                                     |                           |             |              |           |             |                     |            | (          | 0 |
| Transaction Type Code                                               |                           | Notice Date |              |           |             | Commen              | ts         |            |   |
| 2 select                                                            | 3                         |             |              |           | 4           |                     | Å          |            |   |
| Go To: 204932-00001                                                 |                           |             |              |           |             | • current _ pending | Totals     |            | • |
| 3 Nodes: 🖂 Collapse All 🗈 Expand All                                | Oblg. Start Oblg. End     | Project End | Oblg. Direct | Oblg. F&A | Oblg. Total | Ant. Direct         | Ant. F&A   | Ant. Total | ^ |
| ان ان ان ان ان ان ان ان ان ان ان ان ان ا                            |                           |             |              |           |             |                     |            |            |   |
| 204932-00001 : : CATHERINE E COSTELLO : COREBS MASS SPECTROMETR     | 10/28/2011 10/28/201:     | 10/28/2019  | 200,000.00   | 72,000.00 | 272,000.00  | 600,000.00          | 216,000.00 | 816,000.00 |   |
| <b>(a)</b>                                                          | 6                         |             |              |           |             |                     |            |            |   |
|                                                                     | 10/28/2011 10/28/2011     | 10/28/201   | 0.00         | 0.00      | 0.00        | 0.00                | 0.00       | 0.00       |   |
| Canal Section 2010                                                  |                           |             |              |           |             |                     |            |            |   |
| 204932-00003 : : CATHERINE E COSTELLO : COREBS MASS<br>SPECTROMETRY | 10/28/201( = 10/28/201) = | 10/28/201   | 100,000.00   | 36,000.00 | 136,000.00  | 300,000.00          | 108,000.00 | 408,000.00 | ~ |

Another review step that may assist in adequately obligating new funds is to review the 7) Action Summary and History Tab. When a Time and Money document is originally opened, all of the Panels represent information for the Parent. To view this tab for another node in the hierarchy, use the 8) Use the dropdown menu to select the appropriate Award ID and click GO.

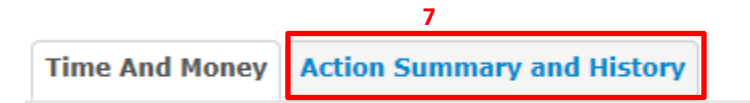

| Award Hierarchy                                                       | ▼ hide                |             |              |           |             |                     |            |            |
|-----------------------------------------------------------------------|-----------------------|-------------|--------------|-----------|-------------|---------------------|------------|------------|
| Award Hierarchy                                                       |                       |             |              |           |             |                     |            | θ          |
| Transaction Type Code                                                 |                       | Notice Date |              |           |             | Commen              | ts         |            |
|                                                                       |                       |             |              |           |             |                     | Å          |            |
| Go To: 204932-00002                                                   |                       |             |              |           |             | • current _ pending | Totals     | Y          |
| 3 Nodes: ⊡ Collapse All ⊞ Expand All                                  | Oblg. Start Oblg. End | Project End | Oblg. Direct | Oblg. F&A | Oblg. Total | Ant. Direct         | Ant. F&A   | Ant. Total |
| <b>6</b>                                                              |                       |             |              |           |             |                     |            |            |
| O 204932-00001 : : CATHERINE E COSTELLO : COREBS MASS SPECTROMETRY    | 10/28/2011 10/28/201  | 10/28/201!  | 200,000.00   | 72,000.00 | 272,000.00  | 600,000.00          | 216,000.00 | 816,000.00 |
| és.                                                                   |                       |             |              |           |             |                     |            |            |
| O 204932-00002 : : CATHERINE E COSTELLO : COREBS MASS<br>SPECTROMETRY | 10/28/2011 10/28/201  | 10/28/201!  | 0.00         | 0.00      | 0.00        | 0.00                | 0.00       | 0.00       |
| <b>B</b>                                                              |                       |             |              |           |             |                     |            |            |
| 204932-00003 : : CATHERINE E COSTELLO : COREBS MASS<br>SPECTROMETRY   | 10/28/2011            | 10/28/201!  | 100,000.00   | 36,000.00 | 136,000.00  | 300,000.00          | 108,000.00 | 408,000.00 |

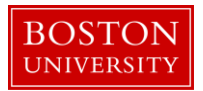

H. Update Direct and F&A Distribution Panel (if applicable) and finalize T&M document

Update the 1) current budget period on the Direct and F&A Distribution to reflect the amount anticipated for the year for which the increment is being processed. In most cases, the total amount anticipated will equal the total amount obligated.

If the anticipated dollars of 2) future budget years have also been increased, it is important to update the anticipated direct and F&A costs of those years. For example, if an award is currently in Year 2 and future year anticipated dollars were affected by a notice of award, you will need to update the anticipated direct and F&A costs for Years 3, 4, etc.

| Direct/F&A Fu | nds Distribution (204931-00001) |         | ▼ hide       |          |               |             |              |              |
|---------------|---------------------------------|---------|--------------|----------|---------------|-------------|--------------|--------------|
| Direct/F      | &A Funds Distribut              | tion    |              |          |               |             |              |              |
|               | Project Start Date:             |         | 10/28/2016   |          |               | * Project E | nd Date:     | 10/28/2019   |
|               | Obligated Total:                |         | \$136,000.00 |          |               | Anticipated | I Total:     | \$408,000.00 |
|               | * Start Date                    |         | * End Date   |          | * Direct Cost |             | * F&A Cost   | Actions      |
| Add:          |                                 |         |              |          | 0.00          |             | 0.00         | add          |
| 1             | 10/28/2016                      |         | 10/27/2017   |          | 100,000.00    |             | 36,000.00    | delete       |
| 2             | 10/28/2017                      |         | 10/27/2018   | <b>1</b> | 100,000.00    |             | 36,000.00    | delete       |
| 3             | 10/28/2018                      |         | 10/27/2019   |          | 100,000.00    |             | 36,000.00    | delete       |
| 4             | 10/28/2019                      |         | 10/28/2019   | <b>2</b> | 0.00          |             | 0.00         | delete       |
|               | Tot                             | al:     |              |          | \$300,000.00  |             | \$108,000.00 | recalculate  |
|               | Total Anticipated               | (Direct | + F&A):      |          |               |             | \$408,000.00 | recordinate  |

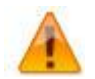

The Direct and F&A Distribution Panel is the source for the Anticipated Dollars/Grant Run Out Grid reports which can be used to project dollars for a PI, a Department, a School, or the University.

I. Create a transaction(s) for the Increment

Click on the Show/Hide button to open the Transaction Panel. Select the appropriate 1) budget period to which funds are being obligated. Select the 2) Source Award.

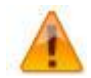

The 3) Destination Award must be a child at the lowest level of the hierarchy. A parent award, as well as any other group node with child awards beneath it, may not hold distributable funds.

| Transactions (204931-000 | 01)         |          | ▼ hide         |                     |                         |                      |                           |                        |         |
|--------------------------|-------------|----------|----------------|---------------------|-------------------------|----------------------|---------------------------|------------------------|---------|
| Pending Trans            | actions     |          |                |                     |                         |                      |                           |                        | Ø       |
| Transaction              | Period      | Comments | * Source Award | * Destination Award | Obligated Direct Change | Obligated F&A Change | Anticipated Direct Change | Anticipated F&A Change | Actions |
| Add: sele                | d: <b>1</b> |          | select: 2      | select: <b>3</b>    | 4 0.00                  | 5 0.00               | 6 0.00                    | 7 0.00                 | add     |

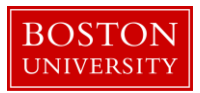

Enter the 4) Obligated Directs, 5) Obligated F&A, 6) Anticipated Directs, and 7) Anticipated F&A to be distributed to the child award. At any given child award in the hierarchy, the obligated amount can't exceed the anticipated amount. Click Add.

Repeat this step if the Increment is disbursed among more than one child.

Scroll down to the bottom of the screen and click the Submit button.

J. Create new budget version for child award(s) for the newly obligated funds.

On the main portal, search for and open the child award which has new obligated funds. Click on the Budget Versions tab.

| Award | Contacts | Commitments | Budget Versions | Payment, Reports & Terms | Special Review | Custom Data | Comments, Notes & Attachments | Award Actions | History | Medusa |  |
|-------|----------|-------------|-----------------|--------------------------|----------------|-------------|-------------------------------|---------------|---------|--------|--|
|-------|----------|-------------|-----------------|--------------------------|----------------|-------------|-------------------------------|---------------|---------|--------|--|

On the Budget Versions panel, enter a 1) Name for the version of the budget and 2) click Add. Please note that the 3) Award Version is now associated each budget version.

| Budget Versions (204931-00001:) | v hade                                              |                         |
|---------------------------------|-----------------------------------------------------|-------------------------|
| Budget Versions                 |                                                     |                         |
|                                 | Version # Direct Cost F & A Total Budget Status Awa | ard Budget Type Actions |
| Add: 1                          |                                                     | 2                       |
| white NEW                       | 1 0.00 0.00 0.00 In Progress                        | New 🗸                   |
| 3 Award Version 1               | F&A Rate Type:                                      |                         |
| Cost Sharing: 0.00              | Last Updated: Nov 3, 2016 3:55:34 PM                |                         |
| Unrecovered F&A: 0.00           | Last Updated By: mereilly                           |                         |
| Comments:                       |                                                     |                         |
|                                 |                                                     | □Show All Bu            |

Click the Open button on the newly created Budget Version. The Award Budget document will open and will display the Parameters tab. Review and complete the Budget Overview panel.

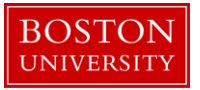

| Budget Overview        | ▼ hide       |                               |                              |      |
|------------------------|--------------|-------------------------------|------------------------------|------|
| Budget Overview        |              |                               |                              | 0    |
| Account ID:            |              | Obligation Start Date         | : 10/28/2016                 |      |
| Award ID:              | 204931-00001 | Obligation End Date           | : 10/28/2017                 |      |
| Budget Version Number: | 1            |                               | <b>1</b> Obligated Previous: | 0.00 |
|                        |              | Budget Totals                 | : <b>2</b> Obligated Change: | 0.00 |
| Award Budget Type:     | New          | -                             | <b>3</b> Obligated Total:    | 0.00 |
| Award Budget Status:   | In Progress  | 5 Unrecovered F & A Rate Type | e: select:                   |      |
| On/Off Campus:         | Default 🔽    | 6 F&A Rate Type               | e: select:                   |      |
| Description:           | New          |                               |                              |      |
| Comments:              |              | k                             |                              |      |

| Da       | ta Quality                       | SOP Definition / Use                                                                                                    | Required |
|----------|----------------------------------|----------------------------------------------------------------------------------------------------|----------|
| 1)       | Obligated<br>Previous            | This field is automatically populated from the Time and Money<br>Document, and displays the previous cumulative amount of funds<br>that have been obligated to this account to date. On new awards<br>amount is zero.         | Yes      |
| 2)       | Obligated Change                 | This field represents the change of funds obligated by the current action that needs to be budgeted in this version of the award budget document.                                                                             | Yes      |
| 3)       | Obligated Total                  | This field is automatically populated from the Time and Money<br>Document, and displays the cumulative amount of funds that<br>have been obligated to this account to date.                                                   | Yes      |
| 4)       | On/Off Campus                    | Field is used to indicate whether the on- or off-campus rate should be used in the calculation of F&A costs                                                                                                    | Yes      |
| 5)<br>6) | Unrecovered F&A<br>F&A Rate Type | These two fields are used to set the type of base on which the F&A is calculated. The two fields should match. These two fields are used to set the type of base on which the F&A is calculated. The two fields should match. | Yes      |

Make sure to select the appropriate 4) On/Off Campus indicator and the appropriate 5&6) Rate Types for both the F&A and Unrecovered F&A.

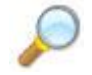

**Reference.** To complete this version of the budget document, follow the same steps found in the *Creating a budget document for Child Award* user guide. Start at Step C.

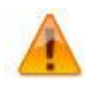

It is important to note that each new version of an award budget captures only the 1) <u>change</u> to the budget since the last version. A new budget version does not include (sum) amounts from any previous versions of a budget.

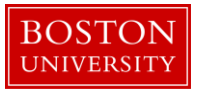

| Equipment (1 line item) | ▼ hide                             |             |                    |                                  |                     |        |
|-------------------------|------------------------------------|-------------|--------------------|----------------------------------|---------------------|--------|
| Equipment               |                                    |             |                    |                                  |                     | 6      |
|                         | * Object Code Name                 | Description | Quantity           | Change Amount                    | Obligated<br>Amount | Action |
| Add:                    | select 💟 🕲 🕮                       | k           |                    | <b>1</b> 0.00                    | 2                   | add    |
| 1                       | Capital and Fabricated Equipment 🛅 | æ           | 1                  | 100.00                           | 0.00                | delete |
|                         |                                    |             | Total Amount for O | apital and Fabricated Equipment: | 100.00              |        |
| ▶show Line Item Deta    | ils                                |             |                    |                                  |                     |        |

For any particular object code the system will show you 2) obligated amounts to that object code from prior budget versions of the budget document.

K. Save the budget version for child award(s) for the newly obligated funds. Budget version remains in "In Progress" status until QA.

Repeat Step J and K for all child awards with newly obligated funds.

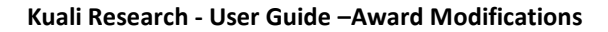

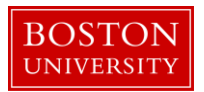

# Continuation

A. Search for and open Parent Award.

A new Budget Period/award segment, including new funds with an extended Obligation Period end date.

Click on the 1) Central Admin tab and then search for the award for which a Continuation is to be processed by clicking the 2) magnifying glass next to Awards.

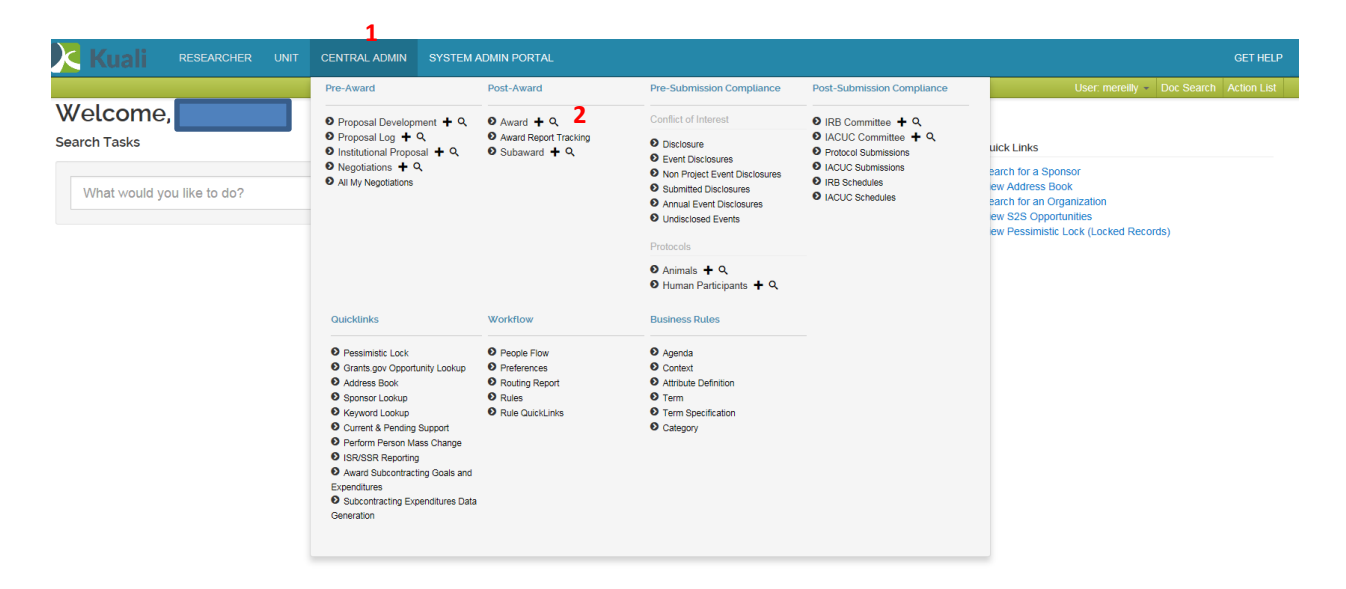

On the 1) Award Look up Screen, enter one or more 2) criteria for the award to narrow your search results. Click 3) Search.

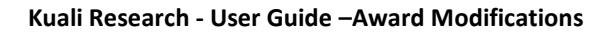

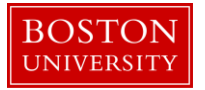

| Award Lookupe     |              |                  |
|-------------------|--------------|------------------|
| 1                 |              | * required field |
|                   |              |                  |
| Award ID:         |              | )                |
| Sponsor Award ID: |              |                  |
| Account ID:       |              |                  |
| Award Status:     | select 🔽     | © 🕮              |
| Sponsor ID:       |              | 9                |
| 2 Award Title:    |              |                  |
| Investigator:     |              | 0                |
| Lead Unit ID:     |              | 8                |
| Lead Unit:        |              | © #              |
|                   | ●<br>Final   |                  |
| Document Status:  | O<br>Saved   |                  |
|                   | O<br>Both    |                  |
| 3 search          | clear cancel |                  |

Scroll down on the same page to view the results of your search. Review the returned awards and look for the appropriate award. Identify the 1) Parent Award (Award ID always contains a suffix of -00001) and click on 2) Open.

|     | Actions                           | Award ID         | Sponsor Award<br>ID | Lead Unit<br>ID | Lead Unit        | Account ID | Award<br>Status | Award Title | Sponsor<br>ID | Sponsor Name                                          | Investigator       | Project Start<br>Date | Project End<br>Date | Document<br>Status |
|-----|-----------------------------------|------------------|---------------------|-----------------|------------------|------------|-----------------|-------------|---------------|-------------------------------------------------------|--------------------|-----------------------|---------------------|--------------------|
| 2 [ | open copy medusa View             | 200418-<br>00001 | 1R01GM123456-<br>01 | 1511960000      | IS&T KUALI COEUS |            | Cancelled       | Test Record | 301057        | NIH/National Institute of<br>General Medical Sciences | JENNIFER L<br>KING | 11/01/2011            | 10/31/2013          | Final              |
|     | open copy medusa View<br>Invoices | 200420-<br>00001 | 1R01GM123456-<br>01 | 1511960000      | IS&T KUALI COEUS |            | Cancelled       | Test Record | 301057        | NIH/National Institute of<br>General Medical Sciences | JENNIFER L<br>KING | 11/01/2011            | 10/31/2013          | Final              |

The Parent Award opens up in a non-editable state. Review the information on the Awards tab and make sure you have opened the appropriate award. Scroll down to the bottom of the page and click on the 1) Edit button.

| Award      | Contacts | Commitments | Budget Versions   | Payment, Reports & Terms | Special Review | Custom Data | Comments, Notes & Attachments | Award Actions | History | Medusa |
|------------|----------|-------------|-------------------|--------------------------|----------------|-------------|-------------------------------|---------------|---------|--------|
| ▼ hide Ti  | me & Mon | ey          |                   |                          |                |             |                               |               |         |        |
|            |          |             | Project Start Dat | e: 10/27/2016            |                |             | Obligation Start Date         | : 10/27/2016  |         |        |
|            |          |             | Project End Dat   | e: 10/27/2019            |                |             | Obligation End Date           | : 10/25/2017  |         |        |
|            |          |             | Federal Award Dat | e:                       |                |             |                               |               |         |        |
|            |          |             | Execution Dat     | e:                       |                |             | Modification Date             | :             |         |        |
|            |          |             | Anticipated Dire  | t: \$300,000.00          |                |             | Obligated Direct              | \$100,000.00  |         |        |
|            |          |             | Anticipated F&    | A: \$108,000.00          |                |             | Obligated F&A                 | \$36,000.00   |         |        |
|            |          |             | Anticipated Tot   | al: \$408,000.00         |                |             | Obligated Total               | \$136,000.00  |         |        |
| Subawards  |          |             |                   | ▶ show                   |                |             |                               |               |         |        |
| Sponsor Te | mplate   |             |                   | ▶ show                   |                |             |                               |               |         |        |
| Keywords   |          |             |                   | ▶ show                   |                |             |                               |               |         |        |
|            |          |             |                   | 1                        | edit close     |             |                               |               |         |        |

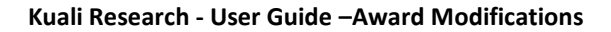

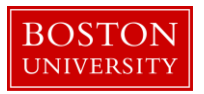

B. Edit the Parent Award – Award Tab.

The Parent Award opens up in an editable state.

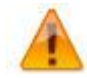

An "Award is locked for editing" error appears if someone else is currently working on or worked on a certain document, such as a Parent Award in this case, within 24 hours of you opening the document. It is not a hard lock. You may proceed with your modification. If, however, you edit the document and you get a message that reads "A pending version currently exists. Would you like to edit the pending version," click **"NO"** and contact the person who has the document open to determine an appropriate time for you to open and edit the document.

|                               |              |              |              |   |              | ප 😮 |
|-------------------------------|--------------|--------------|--------------|---|--------------|-----|
| Document Overview             | l▼ hi        | de           |              |   |              |     |
| Document Overview             |              |              |              |   |              |     |
| * Description:                | 2 Convert    | ted Record X |              |   | A            |     |
| Organization Document Number: |              |              | Explanation: |   | <b>20</b>    |     |
| Funding Proposals 3           | ▶ she        | we           |              |   |              |     |
| Details & Dates               | ▼ hi         | de           |              |   |              |     |
| Details and Dates             |              |              |              |   | view history | 2   |
| * Transaction Type:           | Notice Date: |              | Comments:    |   |              |     |
| Increment 4                   | a            |              | 5            | æ |              |     |

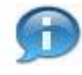

Confirm the recommended 2) Description is entered in the Document Overview: a description which uniquely identifies this award. The first 30 characters of the award title.

If this Continuation is a result of a competitive proposal for which an Institutional Proposal was created, make sure to add the Institutional Proposal in the 3) Funding Proposals panel.

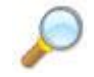

**Reference** Create New Parent Award – Step C for instructions on how to link pending proposals to this Parent Award.

On Current Action's subpanel under Date and Details, select Continuation as your 4) Transaction Type and enter any 5) Comments related to the transaction.

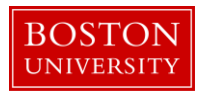

Two fields that commonly require maintenance at the Parent level in the system when processing a modification initiated by the sponsor are the 1) Sponsored Award ID and the 2) Modification ID. NIH and other sponsor update the Sponsor Award ID when issuing a notice of award. Contracts from any sponsor usually carry a Modification ID when the original contract is modified. Make sure these two fields are updated at the Parent level, if applicable.

| ▼ hide Sponsor      |                                             |                         |        |    |
|---------------------|---------------------------------------------|-------------------------|--------|----|
| * Sponsor ID:       | 301034<br>NIH/National Institutes of Health | S 🗊 Prime Sponsor:      |        | 08 |
| Sponsor Award ID:   | 1                                           | Prime Sponsor Award ID: |        |    |
| Modification ID:    | 2                                           | CFDA Number:            |        |    |
| FAIN ID:            | 1234567889978                               | NSF Science Code:       | select |    |
| Federal Award Year: |                                             |                         |        |    |

## C. Complete Comments, Notes and Attachments

Award Contacts Commitments Budget Versions Payment, Reports & Terms Special Review Custom Data Comments, Notes & Attachments Award Actions History Medusa

Enter any comments (viewable by PI/DA) as applicable. Your comments from the previous version will appear in the Comments Panel. Add current transaction comments and modify/delete prior comments according to standard procedure. Permanent comments that span the life of an award should not be deleted.

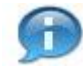

Keep in mind that the comments on this version will appear on the Award Notification, but a history of all comments (across versions) can be viewed by clicking on View History.

If the sponsor provides a new or revised notice of grant award, the documentation must be uploaded in the system. To upload a document, navigate and open the Attachments Panel in the Comments, Notes and Attachments tab.

Select Notice of Award as the 1) Attachment Type. Enter a 2) description of the attachment and search for the document on your computer or network by click on the 3) browse button. Select the appropriate file using the Choose File pop-up window and click 4) Add to upload the document onto the record.

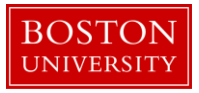

| Add Attachment                   |                      |                  |              |                           | Ø           |
|----------------------------------|----------------------|------------------|--------------|---------------------------|-------------|
| Last Update: Upd                 | late By: *           | Attachment Type: | Description: | File Name:                | Actions     |
| Add:                             | select               | 1                | 2            | Browse                    | . dd        |
| 1 11/03/2016 04:38 PM REILLY, ME | GHAN E Notice of Awa | rd               |              | 🐮 EXECUTED AGREEMENT.docx | view delete |

| Data Quality       | SOP Definition / Use                                                                                                    | Required |
|--------------------|----------------------------------------------------------------------------------------------------|----------|
| 1) Attachment Type | Select appropriate attachment type.                                                                                                    | Yes      |
| 2) Description     | An attachment description is populated to help ROSA,<br>OSP and PAFO RAs identify the different attachments<br>uploaded to an award document throughout the life of<br>an award. Standard should be: Date Uploaded:<br>Transaction Type_Dollar Amount (if applicable)_End<br>Date of Budget Period" | Yes      |

D. Finalize the version of the Parent Award

| Award | Contacts | Commitments | <b>Budget Versions</b> | Payment, Reports & Terms | Special Review | Custom Data | Comments, Notes & Attachments | Award Actions | History | Medusa |
|-------|----------|-------------|------------------------|--------------------------|----------------|-------------|-------------------------------|---------------|---------|--------|
|       |          |             |                        |                          |                |             |                               |               |         |        |

To finalize the parent award, click on the 1) Submit button found on the Document Action Command buttons found at the bottom of the page.

| Data Validation      | ) Jahow                                                                                                    | ~ <b>U</b> |
|----------------------|----------------------------------------------------------------------------------------------------|------------|
| Hierarchy Actions    | ) show                                                                                                    |            |
| Award Hierarchy Sync | ) show                                                                                                    |            |
| Print                | Falow                                                                                                    |            |
| Ad Hoc Recipients    | Fahow                                                                                                    |            |
| Route Log            | Faltow                                                                                                    |            |
| Super User Action    | Labore                                                                                                    |            |
| Transmit to SAP      | Estor 1                                                                                                    |            |
|                      | send notification when the sense sense sense sense sense sense sense sense sense sense sense sense sense sense |            |

E. Edit the Award Hierarchy

If the new funds need to be segregated from existing funds, one or more new child award(s) are created, depending on the requirements for the particular award.

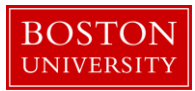

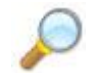

**Reference** Create Hierarchy and Child Awards user guide for instructions on how to create child awards.

F. Modify data on existing child awards

If Sponsor Award ID or Prime Sponsor Award ID has been updated on the notice of award for the continuation, the Sponsor Award ID fields need to be updated on all child awards with changes to dates and dollars due to the continuation. Edit and finalize applicable child awards by completing steps A, B, and D above. The Transaction Type for the new version of the child record(s) should also be set to Continuation.

If the status of a particular child changes due the transaction, the field also needs to be updated on the child records.

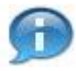

Depending on the award status value selected at the child, the account in SAP will be set to open or closed. Function of award status at the child are:

| KCRM Child Status      | SAP Sponsored Program                                                                 |
|------------------------|---------------------------------------------------------------------------------------|
| Pre-Award not Billable | Open, plus a flag at the grant level indicating that manual intervention is required. |
| Pre-Award Billable     | Open                                                                                  |
| Approved Award         | Open                                                                                  |
| Pre-Close              | Open (sent to BW for informational purposes only)                                     |
| Department / OSP       | Not valid status choices at the child level                                           |
| PAFO / OSP             | Not valid status choices at the child level                                           |
| Compliance Hold        | Open; all expense sponsored classes turned off.                                       |
| Closed                 | Closed – both exp & rev                                                               |
| Cancelled              | Closed – both exp & rev                                                               |

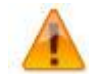

It is only necessary to edit child awards if the above listed fields need updating. The Transaction Type does not need to be updated on all child records, only on the records that need updates to the above listed fields.

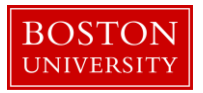

G. Review Time and Money document, Hierarchy and obligated amounts.

Search for parent award again by repeating Step A of this document. Once you have opened the Parent Award, click on the 1) Time and Money button on the upper right hand corner in the Award tab.

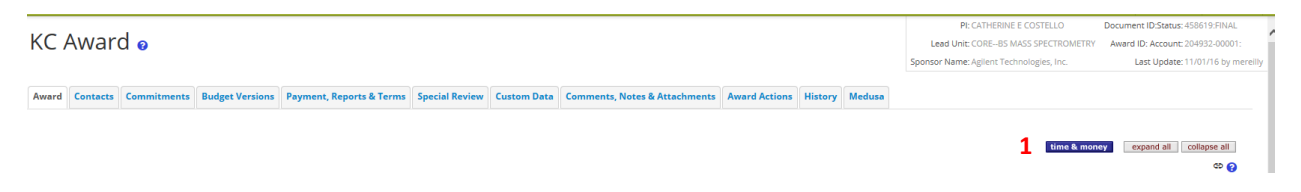

The Time and Money document will open in a read-only state. Scroll to the bottom and click on the Edit button.

On the Time and Money document, replace the "timeandmoney document" 1) Description in the Document Overview panel with our recommended description: First 30 characters of the Project Title. On the Award Hierarchy Panel, select Continuation as your 2) Transaction Type, enter the 3) Notice Date and provide appropriate comments related to the transaction in the 4) Comments box.

Next, open the hierarchy view by clicking on the 5) folder icon of the parent node. Review and edit the obligation dates of the old and newly created child awards and the parent. For each node the dates should be edited as described in the table below.

| Data Quality                | SOP Definition / Use                                                                                   | Required |
|-----------------------------|----------------------------------------------------------------------------------------------------|----------|
| 6) Obligation Start<br>Date | Edited as needed to reflect the effective date of the current budget period as defined by the sponsor. | Yes      |
| 6) Obligation End<br>Date   | Edited as needed to reflect the end date of the current budget period as defined by the sponsor.       | Yes      |

Review the 6) obligated amounts at each child and the roll up amounts at the parent in order to adequately obligate the continuation funding to the appropriate child award(s).

|                               |                       |              | 0 |
|-------------------------------|-----------------------|--------------|---|
| Document Overview             | ▼ hide                |              |   |
| Document Overview             | 1                     |              |   |
| * Description:                | timeandmoney document |              |   |
| Organization Document Number: |                       | Explanation: | U |
|                               |                       |              |   |

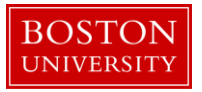

| Award Hierarchy                                                  | ▼ hide      |            |                |               |           |            |                     |            |            |
|------------------------------------------------------------------|-------------|------------|----------------|---------------|-----------|------------|---------------------|------------|------------|
| Award Hierarchy                                                  |             |            |                |               |           |            |                     |            | Θ          |
| Transaction Type Code                                            |             | N          | otice Date     |               |           |            | Comment             | s          |            |
| 2 select                                                         |             | 3          |                |               |           |            | 4                   | ß          |            |
| Go To: 204927-00001                                              |             |            |                |               |           |            | • current _ pending | Totals     | ~          |
| 2 Nodes: ⊡ Collapse All ⊞ Expand All                             | Oblg. Start | Oblg. End  | Project End    | Oblg. Direct  | Oblg. F&A | Oblg. Tota | Ant. Direct         | Ant. F&A   | Ant. Total |
| 5<br>0 204927-00001 :: JENNIFER L KING : IS&T PROJECT MANAGEMENT | 10/27/201   | 10/25/201. | 10/27/201!     | 100,000.00    | 36,000.00 | 136,000.00 | 300,000.00          | 108,000.00 | 408,000.00 |
| 204927-00002 : ; JENNIFER L KING : ISAT PROJECT MANAGEMENT       | 10/27/2011  | 10/25/201. | 10/27/201!     | 6             | 36,000.00 | 136,000.00 | 300,000.00          | 108,000.00 | 408,000.00 |
|                                                                  |             |            |                |               |           |            |                     |            |            |
| Transactions (204927-00001)                                      | > show      |            |                |               |           |            |                     |            |            |
| Direct/F&A Funds Distribution (204927-00001)                     | ▶ show      |            |                |               |           |            |                     |            |            |
| Summary (204927-00001)                                           | ▶ show      |            |                |               |           |            |                     |            |            |
| Ad Hoc Recipients                                                | ▶ show      |            |                |               |           |            |                     |            |            |
| Route Log                                                        | ▶ show      |            |                |               |           |            |                     |            |            |
|                                                                  | submit      | save       | blanket approv | e close cance | al        |            |                     |            |            |

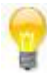

Another review step that may assist in adequately obligating new funds is to review the 7) Action Summary and History Panels of the nodes in the hierarchy. When a Time and Money document is originally opened, all of the Panels represent information for the Parent. To view these panel for another node in the hierarchy, use the 8) Use the dropdown menu to select the appropriate Award ID (i.e. 100587-00002) and click GO.

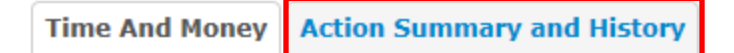

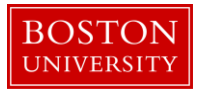

| Award Hierarchy                                                     | ▼ hide      |            |             |              |           |             |                      |            |            |   |
|---------------------------------------------------------------------|-------------|------------|-------------|--------------|-----------|-------------|----------------------|------------|------------|---|
| Award Hierarchy                                                     |             |            |             |              |           |             |                      |            |            | 0 |
| Transaction Type Code                                               |             |            | Notice Date |              |           |             | Comme                | nts        |            |   |
| Correction                                                          |             |            |             |              |           |             |                      | 4          |            |   |
| Go To: 204932200002                                                 |             |            |             |              |           |             | • current () pending | Totals     |            | • |
| 3 Nodes: ⊡ Collapse All ⊞ Expand All                                | Oblg. Start | Oblg. End  | Project End | Oblg. Direct | Oblg. F&A | Oblg. Total | Ant. Direct          | Ant. F&A   | Ant. Total | ~ |
| <b>6</b>                                                            |             |            |             |              |           |             |                      |            |            |   |
| O 204932-00001 : : CATHERINE E COSTELLO : COREBS MASS SPECTROMETRY  | 10/28/201(  | 10/28/201: | 10/28/201   | 200,000.00   | 72,000.00 | 272,000.00  | 600,000.00           | 216,000.00 | 816,000.00 |   |
| (in)                                                                |             |            |             |              |           |             |                      |            |            |   |
| 204932-00002 : : CATHERINE E COSTELLO : COREBS MASS<br>SPECTROMETRY | 10/28/2010  | 10/28/201  | 10/28/201   | 0.00         | 0.00      | 0.00        | 0.00                 | 0.00       | 0.00       |   |
| œ                                                                   |             |            |             |              |           |             |                      |            |            |   |
| 204932-00003 : : CATHERINE E COSTELLO : COREBS MASS<br>SPECTROMETRY | 10/28/2010  | 10/28/201  | 10/28/201   | 100,000.00   | 36,000.00 | 136,000.00  | 300,000.00           | 108,000.00 | 408,000.00 | ~ |

H. Update Direct and F&A Distribution Panel (if applicable) and finalize T&M document

Update the 1) current budget period on the Direct and F&A Distribution to reflect the amount anticipated for the year for which the continuation is being processed. In most cases, the total amount anticipated will equal the total amount obligated.

If the anticipated dollars of 2) future budget years have also been changed, it is important to update the anticipated direct and F&A costs of those years. For example, if an award is currently in Year 2 and future year anticipated dollars were affected by a notice of award, you will need to update the anticipated direct and F&A costs for Years 3, 4, etc., then 3) recalculate.

| Direct/F&A Fe | unds Distribution (204931-00001) |            | ▼ hide       |          |               |             |              |                      |
|---------------|----------------------------------|------------|--------------|----------|---------------|-------------|--------------|----------------------|
| Direct/F      | &A Funds Distribu                | tion       |              |          |               |             |              |                      |
|               | Project Start Date:              |            | 10/28/2016   |          |               | * Project E | nd Date:     | 10/28/2019           |
|               | Obligated Total:                 |            | \$136,000.00 |          |               | Anticipate  | d Total:     | \$408,000.00         |
|               | * Start Date                     |            | * End Date   |          | * Direct Cost |             | * F&A Cost   | Actions              |
| Add:          |                                  |            |              |          | 0.00          |             | 0.00         | add                  |
| 1             | 10/28/2016                       |            | 10/27/2017   |          | 100,000.00    |             | 36,000.00    | delete               |
| 2             | 10/28/2017                       |            | 10/27/2018   | <b>1</b> | 100,000.00    |             | 36,000.00    | delete               |
| 3             | 10/28/2018                       | -          | 10/27/2019   | 2        | 100,000.00    |             | 36,000.00    | delete               |
| 4             | 10/28/2019                       |            | 10/28/2019   |          | 0.00          |             | 0.00         | delete               |
|               | То                               | tal:       |              |          | \$300,000.00  |             | \$108,000.00 | <b>a</b> recalculate |
|               | Total Anticipate                 | d(Direct - | + F&A):      |          |               |             | \$408,000.00 | 3                    |

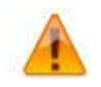

The Direct and F&A Distribution Panel is the source for the Anticipated Dollars/Grant Run Out Grid reports which can be used to project dollars for a PI, a Department, a School, or the University.

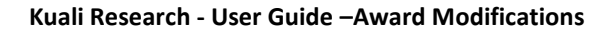

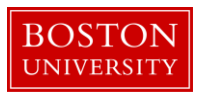

I. Create a transaction(s) for the Continuation

Click on the Show/Hide button to open the Transaction Panel. Select the appropriate 1) budget period to which funds are being obligated. Select the 2) Source Award.

The 3) Destination Award must be a child at the lowest level of the hierarchy. A parent award, as well as any other group node with child awards beneath it, may not hold distributable funds.

| Transactions (204927-00001) |          | ▼ hide                           |                   |                         |                      |                           |                        |         |
|-----------------------------|----------|----------------------------------|-------------------|-------------------------|----------------------|---------------------------|------------------------|---------|
| Pending Transactions        |          |                                  |                   |                         |                      |                           |                        | 0       |
| Transaction Period          | Comments | <ul> <li>Source Award</li> </ul> | Destination Award | Obligated Direct Change | Obligated F&A Change | Anticipated Direct Change | Anticipated F&A Change | Actions |
| Add: select:                |          | select: 2                        | select:           | 4 0.00                  | 5 0.00               | 6 0.00                    | 0.00                   | add     |

Enter the 4) Obligated Directs, 5) Obligated F&A, 6) Anticipated Directs, and 7) Anticipated F&A to be distributed to the child award. At any given child award in the hierarchy, the obligated amount can't exceed the anticipated amount. Click Add.

Repeat this step if the Continuation is to be processed among more than one child.

Scroll down to the bottom of the screen and click the Submit button.

J. Create new budget version for child award(s) for the newly obligated funds.

On the main portal, search for an open the child award which has new obligated funds. Click on the Budget Versions tab.

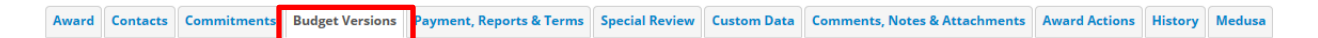

On the Budget Versions panel, enter a 1) Name for the version of the budget and 2) click New. Please note that Budget Versions are now associated with the 3) Award Version.

| Budget Versions (204931-00001:) | ▼ hide                                          |                    |                  |
|---------------------------------|-------------------------------------------------|--------------------|------------------|
| Budget Versions                 |                                                 |                    | 0                |
|                                 | Version # Direct Cost F & A Total Budget Status | Award Budget Type  | Actions          |
| Add: 1                          |                                                 |                    | 2 new            |
| • hide NEW                      | 1 0.00 0.00 0.00 In Progress                    | New                | open copy        |
| Award Version 1 3               | F&A Rate Type:                                  |                    |                  |
| Cost Sharing: 0.00              | Last Updated: Nov                               | 3, 2016 3:55:34 PM |                  |
| Unrecovered F&A: 0.00           | Last Updated By: mer                            | eilly              |                  |
| Comments:                       |                                                 |                    |                  |
|                                 |                                                 |                    | Show All Budgets |

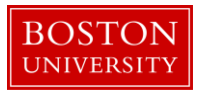

Click the Open button on the newly created Budget Version. The Award Budget document will open and will display the Parameters tab. Review and complete the Budget Overview panel found on the Parameters tab.

| Budget Overview          | ▼ hide                 |   |                             |                              |      | • |
|--------------------------|------------------------|---|-----------------------------|------------------------------|------|---|
| Budget Overview          |                        |   |                             |                              |      | Ø |
| Account ID:              |                        |   | Obligation Start Da         | te: 10/28/2016               |      |   |
| Award ID:                | 204931-00001           |   | Obligation End Da           | te: 10/28/2017               |      |   |
| Budget Version Number: 1 |                        |   |                             | <b>1</b> Obligated Previous: | 0.00 |   |
| Suger Version Humber     | budget version number. |   | Budget Totals:              | 2 Obligated Change:          | 0.00 |   |
| Award Budget Type:       | New                    |   | 0                           | <b>3</b> Obligated Total:    | 0.00 |   |
| Award Budget Status:     | In Progress            |   | 5 Unrecovered F & A Rate Ty | pe: select:                  | 1    |   |
| 4 On/Off Campus:         | Default 💌              |   | 6 F&A Rate Ty               | pe: select:                  | 1    |   |
| Description:             | New                    |   | Ŭ                           |                              |      |   |
| Comments:                |                        | æ |                             |                              |      |   |

| Data Qua | ality        | SOP Definition / Use                                               | Required |
|----------|--------------|--------------------------------------------------------------------|----------|
| 1) Oblig | gated        | This field is automatically populated from the Time and Money      | Yes      |
| Prev     | lous         | that have been obligated to this account to date. On new awards    |          |
|          |              | amount is zero.                                                    |          |
| 2) Oblig | gated Change | This field represents the change of funds obligated by the current | Yes      |
| , ,      | 0            | action that needs to be budgeted in this version of the award      |          |
|          |              | budget document.                                                   |          |
| 3) Oblig | gated Total  | This field is automatically populated from the Time and Money      | Yes      |
| , (      | 5            | Document, and displays the cumulative amount of funds that         |          |
|          |              | have been obligated to this account to date.                       |          |
| 4) On/0  | Off Campus   | Field is used to indicate whether the on- or off-campus rate       | Yes      |
|          | 1            | should be used in the calculation of F&A costs                     |          |
| 5) Unre  | ecovered F&A | These two fields are used to set the type of base on which the     | Yes      |
| 6) F&A   | Rate Type    | F&A is calculated. The two fields should match. These two fields   |          |
| ,        | 71           | are used to set the type of base on which the F&A is calculated.   |          |
|          |              | The two fields should match.                                       |          |

Make sure to select the appropriate 4) On/Off Campus indicator and the appropriate 5&6) Rate Types for both the F&A and Unrecovered F&A.

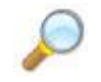

**Reference.** To complete this version of the budget document, follow the same steps found in the *Creating a budget document for Child Award* user guide. Start at Step C.

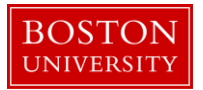

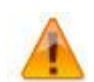

It is important to note that each new version of an award budget captures only the 1) <u>change</u> to the budget since the last version. A new budget version does not include (sum) amounts from any previous versions of a budget.

| Equipment (1 line item) | [▼ hide                            |             |                       |                               |                     |        |
|-------------------------|------------------------------------|-------------|-----------------------|-------------------------------|---------------------|--------|
| Equipment               |                                    |             |                       |                               |                     | 0      |
|                         | * Object Code Name                 | Description | Quantity              | Change Amount                 | Obligated<br>Amount | Action |
| Add:                    | select 💽 🛇 💷                       | ß           |                       | 1 0.00                        |                     | add    |
| 1                       | Capital and Fabricated Equipment 📺 | ß           | 1                     | 100.00                        | <b>2</b><br>0.00    | delete |
|                         |                                    |             | Total Amount for Capi | tal and Fabricated Equipment: | 100.00              |        |
| ▶ show Line Item Detai  | ls                                 |             |                       |                               |                     |        |

For any particular object code the system will show you 2) obligated amounts (in a read only view) to that object code from prior budget versions of the budget document.

K. Save budget version for child award(s) for the newly obligated funds. Budget version remains in "In Progress" status until QA.

Repeat Step L and L for all child awards with newly obligated funds.

## Supplement

A supplement is an increase to an existing award made in response to the submission of supplementary proposal material. A supplement can represent an obligation of new funds alone or the obligation of funds plus any extension of the obligation period.

A. Search for and open Parent Award

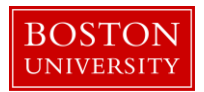

Click on the 1) Central Admin tab and then search for the award for which a Supplement is to be processed by clicking the 2) magnifying glass next to Awards.

|                                         | 1                                                                                                    |                                                                                          |                                                                                                    |                                                                                       |                                                                                          |
|-----------------------------------------|----------------------------------------------------------------------------------------------------|------------------------------------------------------------------------------------------|----------------------------------------------------------------------------------------------------|---------------------------------------------------------------------------------------|------------------------------------------------------------------------------------------|
| Kuali researcher unit                   | CENTRAL ADMIN SYSTEM                                                                                                    | ADMIN PORTAL                                                                             |                                                                                                    |                                                                                       | GET HELP                                                                                 |
|                                         | Pre-Award                                                                                                    | Post-Award                                                                               | Pre-Submission Compliance                                                                                                    | Post-Submission Compliance                                                            | User: mereilly - Doc Search Action List                                                  |
| Welcome,                                | Proposal Development + Q                                                                                                    | o Award + a 2                                                                            | Conflict of Interest                                                                                                    | IRB Committee + Q                                                                     |                                                                                          |
| Search Tasks What would you like to do? | <ul> <li>Proposal Log + Q</li> <li>Institutional Proposal + Q</li> </ul>                                                                                                    | Award Report Tracking     Subaward + 9                                                   | O Disclosure                                                                                                    | <ul> <li>IACUC Committee + Q</li> <li>Protocol Submissions</li> </ul>                 | 5                                                                                        |
|                                         | <ul> <li>Negotiations + Q</li> <li>All My Negotiations</li> </ul>                                                                                                    |                                                                                          | Event Disclosures     Non Project Event Disclosures     Submitted Disclosures     Annual Event Disclosures     Undisclosed Events     Protocols     Annuals + Q | <ul> <li>IACUC Submissions</li> <li>IRB Schedules</li> <li>IACUC Schedules</li> </ul> | a Sponsor<br>ss Book<br>an Organization<br>2pportunities<br>mistic Lock (Locked Records) |
|                                         | Quicklinks                                                                                                    | Workflow                                                                                 | Business Rules                                                                                                    |                                                                                       |                                                                                          |
|                                         | Pessimistic Lock     Grants.gov Opportunity Lookup     Address Book     Sponsor Lookup     Keyword Lookup     Current & Pending Support     Ourrent & Pending Support     IsrKrSSR Reporting     Award Subcontracting Goals and     Expenditures     Subcontracting Expenditures Data     Generation | People Flow     Preterences     Rounding Report     Report     Rules     Rule QuickLinks | Agenda     Context     Attribute Definition     Term     Term Specification     Category                                                                        |                                                                                       |                                                                                          |

On the 1) Award Look up Screen, enter one or more 2) criteria for the award to narrow your search results. Click 3) Search.

| Award Lookupe     |                           |                  |
|-------------------|---------------------------|------------------|
| 1                 |                           | * required field |
|                   |                           |                  |
| Award ID:         |                           |                  |
| Sponsor Award ID: |                           |                  |
| Account ID:       |                           |                  |
| Award Status:     | select 💌                  | © •              |
| Sponsor ID:       |                           | 90               |
| 2 Award Title:    |                           |                  |
| Investigator.     |                           | 0                |
| Lead Unit ID:     |                           | 98               |
| Lead Unit:        |                           | © •              |
|                   | <ul> <li>Final</li> </ul> |                  |
| Document Status:  | O<br>Saved                |                  |
| 3                 | O<br>Both<br>clear cancel |                  |

Scroll down on the same page to view the results of your search. Review the returned awards and look for the appropriate award. Identify the 1) Parent Award (Award ID always contains a suffix of -00001) and click on 2) Open.

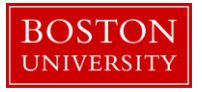

| 19475 items found. Please refi<br>200 items retrieved, displaying | 75 Items found. Please refine your search criteria to narrow down your search.<br>Items retrieved, displaying 1 to 100[First/Prej] 1, 2 [Next/Last] |                     |                 |                                        |            |                       |                                                                 |               |                                                        |                  |                       |                     |                    |
|-------------------------------------------------------------------|----------------------------------------------------------------------------------------------------|---------------------|-----------------|----------------------------------------|------------|-----------------------|-----------------------------------------------------------------|---------------|--------------------------------------------------------|------------------|-----------------------|---------------------|--------------------|
| Actions                                                           | Award ID                                                                                                    | Sponsor<br>Award ID | Lead Unit<br>ID | Lead Unit                              | Account ID | Award Status          | Award Title                                                     | Sponsor<br>ID | Sponsor Name                                           | Investigator     | Project Start<br>Date | Project End<br>Date | Document<br>Status |
| open copy nedusa View<br>Invoices                                 | 100004-<br>00003                                                                                                    | 00000154            | 2442470000      | SPH ENVIRONMENTAL HEALTH               | 9500240185 | Approved<br>Award     | The Boston Collaborative Oral Cancer Study                      | 300374        | Brown University                                       | MICHAEL MCCLEAN  | 09/15/2007            | 03/31/2012          | Final              |
| open copy medusa View<br>Invoices                                 | 100007-<br>00003                                                                                                    | 0000018407          | 1331200000      | SED LITERACY & LANG.,COUNS &<br>DEVEL  | 9500223852 | PAFO/OSP<br>(Closing) | LEARNING CENTER IN VISUAL LANGUAGE AND VISUAL<br>LEARNING (VL2) | 300896        | Gallaudet University                                   | MARLON H KUNTZE  | 09/15/2009            | 09/14/2010          | Final              |
| open copy medusa View<br>Invoices                                 | 100008-<br>00002                                                                                                    | 0000019768          | 1331200000      | SED LITERACY & LANG., COUNS &<br>DEVEL | 9500233602 | PAFO/OSP<br>(Closing) | LEARNING CENTER IN VISUAL LANGUAGE AND VISUAL<br>LEARNING (VL2) | 300896        | Gallaudet University                                   | MARLON H KUNTZE  | 09/15/2010            | 09/14/2011          | Final              |
| open copy medusa View<br>Invoices                                 | 100008-<br>00003                                                                                                    | 0000019768          | 1331200000      | SED LITERACY & LANG., COUNS &<br>DEVEL | 9500233603 | PAFO/OSP<br>(Closing) | LEARNING CENTER IN VISUAL LANGUAGE AND VISUAL<br>LEARNING (VL2) | 300896        | Gallaudet University                                   | MARLON H KUNTZE  | 09/15/2010            | 09/14/2011          | Final              |
| open copy medusa View<br>Invoices                                 | 100009-<br>00002                                                                                                    | 00000370            | 1203430000      | CAS LEARNING RESOURCE<br>NETWORK       | 9500236671 | Approved<br>Award     | EAGER: THE ARTEMIS PROJECT: EVALUATION AND<br>EXPANSION         | 300374        | Brown University                                       | ROBERT L DEVANEY | 10/01/2010            | 09/30/2011          | Final              |
| open copy medusa View<br>Invoices                                 | 100019-<br>00001                                                                                                    | 0006100233          | 2570730000      | INST MD-AHEC PROGRAM                   |            | Closed                | Model State-Supported AHEC Program                              | 302323        | University of Massachusetts<br>Memorial Medical Center | PETER F SHAW     | 09/01/2007            | 08/31/2010          | Final              |
| open copy medusa View<br>Invoices                                 | 100019-<br>00002                                                                                                    | 0006100233          | 2570730000      | INST MDAHEC PROGRAM                    | 9500228193 | Closed                | Model State-Supported AHEC Program                              | 302323        | University of Massachusetts<br>Memorial Medical Center | PETER F SHAW     | 09/01/2007            | 08/31/2010          | Final              |

The Parent Award opens up in a non-editable state. Review the information on the Awards tab and make sure you have opened the appropriate award. Scroll down to the bottom of the page and click on the 1) Edit button.

| Award      | Contacts    | Commitments | Budget Versions        | Payment, Reports & Terms                 | Special Review | Custom Data                     | Comments, Notes & Attachments | Award Actions            | History  | Medusa           |     |  |  |
|------------|-------------|-------------|------------------------|------------------------------------------|----------------|---------------------------------|-------------------------------|--------------------------|----------|------------------|-----|--|--|
|            |             |             |                        |                                          |                |                                 |                               |                          |          |                  |     |  |  |
|            |             |             |                        |                                          |                |                                 |                               |                          |          |                  |     |  |  |
|            |             |             |                        |                                          |                |                                 |                               |                          |          |                  |     |  |  |
|            |             |             |                        |                                          |                |                                 |                               |                          |          |                  |     |  |  |
|            |             |             |                        |                                          |                |                                 |                               |                          |          |                  |     |  |  |
| ► hide S   | ponsor      |             |                        |                                          |                |                                 |                               |                          |          |                  |     |  |  |
|            |             |             | Sponsor ID: 301<br>NIH | 034 📷<br>I/National Institutes of Health |                |                                 |                               |                          |          | Prime Sponsor:   | -   |  |  |
|            |             |             | Sponsor Award ID:      |                                          |                |                                 |                               |                          | Prime Sp | onsor Award ID:  | c . |  |  |
|            |             |             | Modification ID:       |                                          |                |                                 |                               |                          |          | CFDA Number      |     |  |  |
|            |             |             | FAIN ID: 123           | 4567889978                               |                |                                 |                               |                          | N        | SF Science Code: | 4   |  |  |
|            |             |             | rederal Award Tear:    |                                          |                |                                 |                               |                          |          |                  |     |  |  |
| ▼ hide     | roject      |             |                        |                                          |                |                                 |                               |                          |          |                  |     |  |  |
|            |             |             | Major Project: No      |                                          |                |                                 | ARRA Code: No                 |                          |          |                  |     |  |  |
|            |             |             | Conference Grant: No   |                                          |                |                                 |                               |                          |          |                  |     |  |  |
| ► hide T   | ime & Money |             |                        |                                          |                |                                 |                               |                          |          |                  |     |  |  |
|            |             |             | Project Sta            | art Date: 10/27/2016                     |                |                                 | Obligation                    | Start Date: 10/27/2016   |          |                  |     |  |  |
|            |             |             | Project E              | nd Date: 10/27/2019                      |                | Obligation End Date: 10/25/2017 |                               |                          |          |                  |     |  |  |
|            |             |             | Federal Awa            | rd Date:                                 |                |                                 |                               |                          |          |                  |     |  |  |
|            |             |             | Execution              | on Date:                                 |                | Modification Date:              |                               |                          |          |                  |     |  |  |
|            |             |             | Anticipate             | d Direct: \$300,000.00                   |                | Obligated Direct: \$100,000.00  |                               |                          |          |                  |     |  |  |
|            |             |             | Anticipa               | ted F&A: \$108,000.00                    |                |                                 | Obli                          | gated F&A: \$36,000.00   |          |                  |     |  |  |
|            |             |             | Anticipate             | ed Total: \$408,000.00                   |                |                                 | Oblig                         | ated Total: \$136,000.00 |          |                  |     |  |  |
| Subaward   | 5           |             |                        | <b>b</b> show                            |                |                                 |                               |                          |          |                  |     |  |  |
| Sponsor Te | emplate     |             |                        | • show                                   |                |                                 |                               |                          |          |                  |     |  |  |
| V          |             |             |                        |                                          |                |                                 |                               |                          |          |                  |     |  |  |
| Reywords   |             |             |                        | • ser00                                  |                |                                 |                               |                          |          |                  |     |  |  |
|            |             |             |                        |                                          |                |                                 |                               |                          |          |                  |     |  |  |
|            |             |             |                        |                                          | edit           | close                           |                               |                          |          |                  |     |  |  |

B. Edit the Parent Award – Award Tab.

The Parent Award opens up in an editable state.

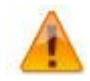

An "Award is locked for editing" error appears if someone else is currently working on or worked on a certain document, such as a Parent Award in this case, within 24 hours of you opening the document. It is not a hard lock. You may proceed with your modification. If, however, you edit the document and you get a message that reads "A pending version currently exists. Would you like to edit the pending

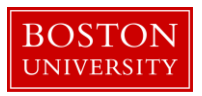

version," click "NO" and contact the person who has the document open to determine an appropriate time for you to open and edit the document.

| Document Overview             |              | ➡ hide           |              |            |              |
|-------------------------------|--------------|------------------|--------------|------------|--------------|
|                               |              |                  |              |            |              |
| Document Overview             |              |                  |              |            |              |
| * Description:                | 1 🕻          | nverted Record X |              |            |              |
| Organization Document Number: |              |                  | Explanation: |            | <u>on</u>    |
|                               |              |                  |              |            |              |
| Funding Proposals             | 2            | ▶ show           |              |            |              |
| Details & Dates               |              | ▼ hide           |              |            |              |
|                               |              |                  |              |            |              |
| Details and Dates             |              |                  |              |            | view history |
| ▼ hide Current Action         |              |                  |              |            |              |
| * Transaction Type:           | Notice Date: |                  | Comments:    |            |              |
|                               |              |                  | 4            |            |              |
| select 3                      | a            |                  | 4            | <i>6</i> 6 |              |

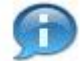

The 1) document description should be the first portion of the award title.

If this Supplement is a result of a competitive proposal for which an Institutional Proposal was created, make sure to add the Institutional Proposal in the 2) Funding Proposals panel.

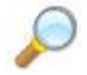

**Reference** Create New Parent Award – Step C for instructions on how to link pending proposals to this Parent Award.

On Current Action's subpanel under Date and Details, select Supplement as your 3) Transaction Type and enter any 4) Comments related to the transaction.

Two fields that commonly require maintenance at the Parent level in the system when processing a modification initiated by the sponsor are the 1) Sponsored Award ID and the 2) Modification ID. NIH and other sponsor update the Sponsor Award ID when issuing a notice of award. Contracts from any sponsor usually carry a Modification ID when the original contract is modified. Make sure these two fields are updated at the Parent level, if applicable.

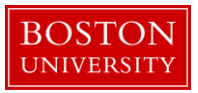

| ▼ hide Sponsor      |                                             |                         |        |     |
|---------------------|---------------------------------------------|-------------------------|--------|-----|
| * Sponsor ID:       | 301034<br>NIH/National Institutes of Health | S 🖬 Prime Sponsor:      |        | S 🖬 |
| Sponsor Award ID:   | 1                                           | Prime Sponsor Award ID: |        |     |
| Modification ID:    | 2                                           | CFDA Number:            |        |     |
| FAIN ID:            | 1234567889978                               | NSF Science Code:       | select |     |
| Federal Award Year: |                                             |                         |        |     |

#### C. Complete Comments, Notes and Attachments

Award Contacts Commitments Budget Versions Payment, Reports & Terms Special Review Custom Data Comments, Notes & Attachments Award Actions History Medusa

Enter any comments (viewable by PI/DA) as applicable. Your comments from the previous version will appear in the Comments Panel. Add current transaction comments and modify/delete prior comments according to standard procedure. Permanent comments that span the life of an award should not be deleted.

Keep in mind that the comments on this version will appear on the Award Notification, but a history of all comments (across versions) can be viewed by clicking on View History.

If the sponsor provides a new or revised notice of grant award, the documentation must be uploaded in the system. To upload a document, navigate and open the Attachments Panel in the Comments, Notes and Attachments tab.

Select Notice of Award as the 1) Attachment Type. Enter a 2) description of the attachment and search for the document on your computer or network by click on the 3) browse button. Select the appropriate file using the Choose File pop-up window and click 4) Add to upload the document onto the record.

| Attachments (1)       |                  | ▼ hide          |          |              |        |                        |             |
|-----------------------|------------------|-----------------|----------|--------------|--------|------------------------|-------------|
| Add Attachment        |                  |                 |          |              |        |                        | 0           |
| Last Update:          | Update By:       | * Attachmer     | nt Type: | Descri       | ption: | File Name:             | Actions     |
| Add:                  | 1                | select          |          | 2            | ß      | Browse                 | 4 add       |
| 1 11/03/2016 01:12 PM | REILLY, MEGHAN E | Notice of Award | Year     | r 1 🛞        |        | 😻 Draft Agreement.docx | view delete |
|                       |                  |                 | save     | reload close |        |                        |             |

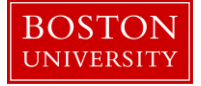

| Data Quality       | SOP Definition / Use                                                                                                    | Required |
|--------------------|----------------------------------------------------------------------------------------------------|----------|
| 1) Attachment Type | Select appropriate attachment type.                                                                                                    | Yes      |
| 2) Description     | An attachment description is populated to help ROSA,<br>OSP and PAFO RAs identify the different attachments<br>uploaded to an award document throughout the life of<br>an award. Standard should be: <b>Date Uploaded:</b><br><b>Transaction Type_Dollar Amount (if applicable)_End</b><br><b>Date of Budget Period</b> " | Yes      |

D. Finalize the version of the Parent Award

|       |          |             |                        |                          |                |             |                               | and the second second se | · · · · · · |        |  |
|-------|----------|-------------|------------------------|--------------------------|----------------|-------------|-------------------------------|----------------------------------------------------------------------------------------------------|-------------|--------|--|
| Award | Contacts | Commitments | <b>Budget Versions</b> | Payment, Reports & Terms | Special Review | Custom Data | Comments, Notes & Attachments | Award Actions                                                                                                    | listory     | Medusa |  |

To finalize the parent award, click on the 1) Submit button found on the Document Action Command buttons found at the bottom of the page.

|                      |                                                                   | <del>نه</del> وي |
|----------------------|-------------------------------------------------------------------|------------------|
| Data Validation      | ▶ show                                                            |                  |
| Hierarchy Actions    | ) show                                                            |                  |
| Award Hierarchy Sync | E-200W                                                            |                  |
|                      |                                                                   |                  |
| Print                | ) show                                                            |                  |
| Ad Hoc Recipients    | I show                                                            |                  |
| Route Log            | ) show                                                            |                  |
| Super User Action    | ) show                                                            |                  |
| Transmit to SAP      | ▶show 1                                                           |                  |
|                      | send notification submit save reload blanket approve close cancel |                  |

E. Edit the Award Hierarchy

If the new supplement funds need to be segregated from existing funds, one or more new child award(s) are created, depending on the requirements for the particular award.

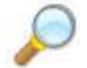

**Reference** Create Hierarchy and Child Awards user guide for instructions on how to create child awards.

F. Modify data on existing child awards

If Sponsor Award ID or Prime Sponsor Award ID has been updated on the notice of award for the

.....

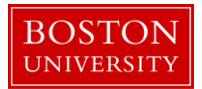

Supplement, the Sponsor Award ID fields need to be updated on all child awards with changes to dates and dollars with the due to the supplement. Edit and finalize applicable child awards by completing steps A, B, and D above. The Transaction Type for the new version of the child record(s) should also be set to Supplement.

If the status of a particular child changes due to the transaction, the field also needs to be updated on the child records.

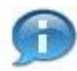

Depending on the award status value selected at the child, the account in SAP will be set to open or closed. Function of award status at the child are:

| KCRM Child Status      | SAP Sponsored Program                                                                 |
|------------------------|---------------------------------------------------------------------------------------|
| Pre-Award not Billable | Open, plus a flag at the grant level indicating that manual intervention is required. |
| Pre-Award Billable     | Open                                                                                  |
| Approved Award         | Open                                                                                  |
| Pre-Close              | Open (sent to BW for informational purposes only)                                     |
| Department / OSP       | Not valid status choices at the child level                                           |
| PAFO / OSP             | Not valid status choices at the child level                                           |
| Compliance Hold        | Open; all expense sponsored classes turned off.                                       |
| Closed                 | Closed – both exp & rev                                                               |
| Cancelled              | Closed – both exp & rev                                                               |

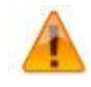

It is only necessary to edit child awards if the above listed fields need updating. The Transaction Type does not need to be updated on all child records, only on the records that need updates to the above listed fields.

G. Review Time and Money document, Hierarchy and obligated amounts.

Search for parent award again by repeating Step A of this document. Once you have opened the Parent Award, click on the 1) Time and Money button on the upper right hand corner in the Award tab.

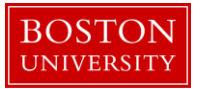

| KC    | Διλιοκ   | d           |                 |                          |                |             |                               |                                          |                                   |        | PI: CATHERINE E COSTELLO | Document ID:Status: 458619:FINAL                         |
|-------|----------|-------------|-----------------|--------------------------|----------------|-------------|-------------------------------|------------------------------------------|-----------------------------------|--------|--------------------------|----------------------------------------------------------|
| KC /  |          |             |                 |                          |                |             |                               | Sponsor Name: Agilent Technologies, Inc. | Last Update: 11/01/16 by mereilly |        |                          |                                                          |
| Award | Contacts | Commitments | Budget Versions | Payment, Reports & Terms | Special Review | Custom Data | Comments, Notes & Attachments | Award Actions                            | History                           | Medusa |                          |                                                          |
|       |          |             |                 |                          |                |             |                               |                                          |                                   |        | <b>1</b> time & mo       | ney expand all collapse all collapse all collapse all co |

The Time and Money document will open in a read-only state. Scroll to the bottom and click on the Edit button.

On the Time and Money document, replace the "timeandmoney document" 1) Description in the Document Overview panel with our recommended description: the first 30 characters of award title. On the Award Hierarchy Panel, select Supplement as your 2) Transaction Type, enter the 3) Notice Date and provide any additional comments related to the transaction in the 4) Comments box.

Next, open the hierarchy view by clicking on the 5) folder icon of the parent node. Review and edit the obligation dates of the old and newly created child awards and the parent. For each node the dates should be edited as described in the table below.

| Data Quality                | SOP Definition / Use                                                                                   | Required |
|-----------------------------|----------------------------------------------------------------------------------------------------|----------|
| 6) Obligation Start<br>Date | Edited as needed to reflect the effective date of the current budget period as defined by the sponsor. | Yes      |
| 6) Obligation End<br>Date   | Edited as needed to reflect the end date of the current budget period as defined by the sponsor.       | Yes      |

Review the 6) obligated amounts at each child and the roll up amounts at the parent in order to adequately obligate the supplemental funding to the appropriate child award(s).

| Document Overview             | ▼ hide                |              |    |
|-------------------------------|-----------------------|--------------|----|
| Document Overview             | 1                     |              |    |
| * Description:                | Limeandmoney document |              |    |
| Organization Document Number: |                       | Explanation: | 60 |
|                               |                       |              |    |
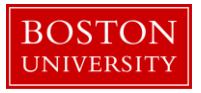

| Award Hierarchy                                            | ▼ hide                                         |                                                      |                  |                                       |                     |            |            |
|------------------------------------------------------------|------------------------------------------------|------------------------------------------------------|------------------|---------------------------------------|---------------------|------------|------------|
| Award Hierarchy                                            |                                                |                                                      |                  |                                       |                     |            | Ø          |
| Transaction Type Code                                      |                                                | Notice Date                                          |                  |                                       | Comment             | 5          |            |
| select 2                                                   |                                                | 3                                                    | 1                |                                       | 4                   | ~          |            |
| Go To: 204927-00001                                        |                                                |                                                      |                  |                                       | • current _ pending | Totals     | <b>v</b>   |
| 2 Nodes: ⊟ Collapse All ⊞ Expand All                       | Oblg. Start O                                  | Oblg. End Project End                                | Oblg. Direct Obl | g. F&A Oblg. Tota                     | I Ant. Direct       | Ant. F&A   | Ant. Total |
| 204927-00001 : : JENNIFER L KING : IS&T PROJECT MANAGEMENT | 10/27/2011 1 10<br><b>6</b><br>10/27/2011 1 10 | 1/25/201: ☑ 10/27/201: ☑<br>1/25/201: ☑ 10/27/201: ☑ | 100,000.00 36,0  | 00.00 136,000.00<br>000.00 136,000.00 | 300,000.00          | 108,000.00 | 408,000.00 |
| Transactions (204927-00001)                                | ▶ show                                         |                                                      |                  |                                       |                     |            |            |
| Direct/F&A Funds Distribution (204927-00001)               | ▶ show                                         |                                                      |                  |                                       |                     |            |            |
| Summary (204927-00001)                                     | ▶ show                                         |                                                      |                  |                                       |                     |            |            |
| Ad Hoc Recipients                                          | ▶ show                                         |                                                      |                  |                                       |                     |            |            |
| Route Log                                                  | ▶ show                                         |                                                      |                  |                                       |                     |            |            |
|                                                            | submit sa                                      | ive reload blanket approve                           | close cancel     |                                       |                     |            |            |

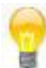

Another review step that may assist in adequately obligating new funds is to review the 7) Summary and History Panels of the nodes in the hierarchy. When a Time and Money document is originally opened, all of the Panels represent 8) information for the Parent. To view these panel for another node in the hierarchy, use the 9) GO TO functionality. Use the dropdown menu to select the appropriate Award ID (i.e. 100587-00002) and click GO.

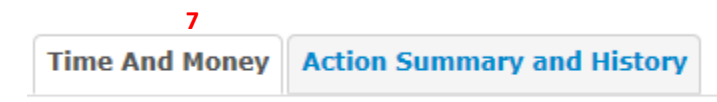

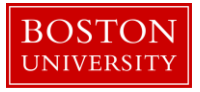

| Transaction Type Code                                                                                                    |                  |            | ,          | Notice Date    |              |           |             | Comment             | s          |         |
|----------------------------------------------------------------------------------------------------|------------------|------------|------------|----------------|--------------|-----------|-------------|---------------------|------------|---------|
| select                                                                                                    |                  |            |            |                |              |           |             |                     | <i>6</i> 6 |         |
| To: 204927-00001                                                                                                    |                  |            |            |                |              |           |             | • current _ pending | Totals     |         |
| odes: 🖂 Collapse All 🗄 Expand All                                                                                                    | Oblg             | g. Start   | Oblg. End  | Project End    | Oblg. Direct | Oblg. F&A | Oblg. Total | Ant. Direct         | Ant. F&A   | Ant. To |
| 204927-00001 : : JENNIFER L KING : IS&T PROJECT MANAGEMENT                                                                                                    | 10/              | /27/201( 🔳 | 10/25/201: | 10/27/201!     | 100,000.00   | 36,000.00 | 136,000.00  | 300,000.00          | 108,000.00 | 408,00  |
|                                                                                                    |                  |            |            |                |              |           |             |                     |            |         |
| 204927-00002 : : JENNIFER L KING : IS&T PROJECT MANAGEMENT                                                                                                    | 10/              | /27/201( 📑 | 10/25/201: | 10/27/201!     | 100,000.00   | 36,000.00 | 136,000.00  | 300,000.00          | 108,000.00 | 408,00  |
| Q 204927-00002 : : JENNIFER L KING : ISAT PROJECT MANAGEMENT                                                                                                    | 10/              | /27/201( 🔳 | 10/25/201: | 10/27/201!     | 100,000.00   | 36,000.00 | 136,000.00  | 300,000.00          | 108,000.00 | 408,01  |
| ● 204927-00002 : : JENNIFER L KING : IS&T PROJECT MANAGEMENT                                                                                                    | 10/              | /27/201(   | 10/25/201: | 10/27/201!     | 100,000.00   | 36,000.00 | 136,000.00  | 300,000.00          | 108,000.00 | 408,00  |
| 204927-00002 :: JENNIFER L KING : ISAT PROJECT MANAGEMENT<br>sactions (204927-00001)                                                                                             | 10/              | /27/201( 🔳 | 10/25/201: | 1 10/27/201!   | 100,000.00   | 36,000.00 | 136,000.00  | 300,000.00          | 108,000.00 | 408,00  |
| © 204927-00002 : : JENNIFER L KING : IS&T PROJECT MANAGEMENT<br>sactions (204927-00001)<br>:t/F&A Funds Distribution (204927-00001)                                              | ▶ show           | /27/201( 🔳 | 10/25/201: | 3 10/27/201: 3 | 100,000.00   | 36,000.00 | 136,000.00  | 300,000.00          | 108,000.00 | 408,00  |
| 2004927-00002 :: JENNITER L KING : ISAT PROJECT MANAGEMENT           sactions (2004927-00001)           ct/F&A Funds Distribution (2004927-00001)           mary (2004927-00001) | ▶ show<br>▶ show | /27/2011 🔳 | 10/25/201: | 3 10/27/201    | 100,000.00   | 36,000.00 | 136,000.00  | 300,000.00          | 108,000.00 | 408,01  |

H. Update Direct and F&A Distribution Panel (if applicable)

Update the 1) current budget period on the Direct and F&A Distribution to reflect the amount anticipated for the year for which the continuation is being processed. In most cases, the total amount anticipated will equal the total amount obligated.

If the anticipated dollars of 2) future budget years have also been changed, it is important to update the anticipated direct and F&A costs of those years. For example, if an award is currently in Year 2 and future year anticipated dollars were affected by a notice of award, you will need to update the anticipated direct and F&A costs for Years 3, 4, etc., then 3) recalculate.

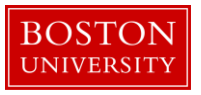

| Direct/F&A Fi | unds Distribution (204931-00001) |         | ▼ hide       |          |               |                |              |               |
|---------------|----------------------------------|---------|--------------|----------|---------------|----------------|--------------|---------------|
| Direct/F      | &A Funds Distribu                | tion    |              |          |               |                |              |               |
|               | Project Start Date:              |         | 10/28/2016   |          |               | * Project End  | Date:        | 10/28/2019    |
|               | Obligated Total:                 |         | \$136,000.00 |          |               | Anticipated Te | otal:        | \$408,000.00  |
|               | * Start Date                     |         | * End Date   |          | * Direct Cost |                | * F&A Cost   | Actions       |
| Add:          |                                  |         |              |          | 0.00          |                | 0.00         | add           |
| 1             | 10/28/2016                       |         | 10/27/2017   |          | 100,000.00    |                | 36,000.00    | delete        |
| 2             | 10/28/2017                       |         | 10/27/2018   |          | 100,000.00    |                | 36,000.00    | delete        |
| 3             | 10/28/2018                       |         | 10/27/2019   | <b>1</b> | 100,000.00    |                | 36,000.00    | delete        |
| 4             | 10/28/2019                       |         | 10/28/2019   | <b>2</b> | 0.00          |                | 0.00         | delete        |
|               | To                               | al:     |              |          | \$300,000.00  |                | \$108,000.00 | - recalculate |
|               | Total Anticipate                 | (Direct | + F&A):      |          |               |                | \$408,000.00 | 3             |

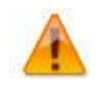

The Direct and F&A Distribution Panel is the source for the Anticipated Dollars/Grant Run Out Grid reports which can be used to project dollars for a PI, a Department, a School, or the University.

I. Create a transaction(s) for the Supplement

Click on the Show/Hide button to open the Transaction Panel. Select the appropriate 1) budget period to which funds are being obligated. Select the 2) Source Award.

The Destination Award must be a child at the lowest level of the hierarchy. A parent award, as well as any other group node with child awards beneath it, may not hold distributable funds.

| Transactions (20492) | 7-00001)  |       |          | ★ hide                           |         |               |                         |           |            |                          |                          |         |
|----------------------|-----------|-------|----------|----------------------------------|---------|---------------|-------------------------|-----------|------------|--------------------------|--------------------------|---------|
| Pending Tra          | nsactions |       |          |                                  |         |               |                         |           |            |                          |                          | Ð       |
| Transaction          | • Pe      | eriod | Comments | <ul> <li>Source Award</li> </ul> | * Desti | ination Award | Obligated Direct Change | Obligated | F&A Change | Anticipated Direct Chang | e Anticipated F&A Change | Actions |
| Add:                 | select:   | 1 🛛   |          | select: 2                        | select: | 3 ⊻           | 4 0.0                   | • 5       | 0.00       | 6                        | 1.00 <b>7</b> 0.00       | add     |

Enter the 4) Obligated Directs, 5) Obligated F&A, 6) Anticipated Directs, and 7) Anticipated F&A to be distributed to the child award. At any given child award in the hierarchy, the obligated amount can't exceed the anticipated amount. Click Add.

J. Repeat this step if the Supplement is disbursed among more than one child. Then finalize T&M document.

Scroll down to the bottom of the screen and click the Submit button.

K. Create new budget version for child award(s) for the newly obligated funds.

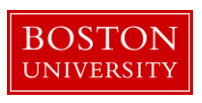

On the main portal, search for an open the child award which has new obligated funds. Click on the Budget Versions tab.

| Annual Contractor Committee | Duda to Manda         | Design of Design of R Terror | Constal Devilers | Current Date | Commente Nieter 8 Attachmente | A             | Illatare | Madaaa |  |
|-----------------------------|-----------------------|------------------------------|------------------|--------------|-------------------------------|---------------|----------|--------|--|
| Award Contacts Commitn      | nents Budget Versions | Payment, Reports & Terms     | Special Review   | Custom Data  | Comments, Notes & Attachments | Award Actions | History  | Medusa |  |

On the Budget Versions panel, enter a 1) Name for the version of the budget and 2) click New. Please note that Budget Versions are now associated with the 3) Award Version.

| Budget Versions (204931-00001:) | ▼ hide                                       |                                 |                  |
|---------------------------------|----------------------------------------------|---------------------------------|------------------|
| Budget Versions                 |                                              |                                 | 0                |
|                                 | Version # Direct Cost F & A Total Budget Sta | itus Award Budget Type          | Actions          |
| Add: 1                          |                                              |                                 | 2 new            |
| • hide NEW                      | 1 0.00 0.00 0.00 Ir                          | n Progress 🔽 New 🔽              | open copy        |
| Award Version 1                 | F&A Ra                                       | ite Type:                       |                  |
| Cost Sharing: 0.00              | Last U                                       | Jpdated: Nov 3, 2016 3:55:34 PM |                  |
| Unrecovered F&A: 0.00           | Last Upd                                     | lated By: mereilly              |                  |
| Comments:                       |                                              |                                 |                  |
|                                 |                                              |                                 | Show All Budgets |

**Note**: If a new child was created to segregate the funds to a separate account, the child will not have an existing budget version. A new one will be created for the addition of the supplemental funds. Keep in mind, it is still recommended to name the Budget Version – Supplement.

Click the Open button on the newly created Budget Version. The Award Budget document will open and will display the Parameters tab. Review and complete the Budget Overview panel found on the Parameters tab.

| Budget Overview        | ▼ hide       |                                |                           |      |
|------------------------|--------------|--------------------------------|---------------------------|------|
| Budget Overview        |              |                                |                           | Ø    |
| Account ID:            |              | Obligation Start Date:         | 10/28/2016                |      |
| Award ID:              | 204931-00001 | Obligation End Date:           | 10/28/2017                |      |
| Budget Version Number: | 1            |                                | 1 Obligated Previous:     | 0.00 |
|                        |              | Budget Totals:                 | Obligated Change:         | 0.00 |
| Award Budget Type:     | New          | -                              | <b>3</b> Obligated Total: | 0.00 |
| Award Budget Status:   | In Progress  | 5 Unrecovered F & A Rate Type: | select:                   |      |
| 4 On/Off Campus:       | Default 🗸    | 6 F&A Rate Type:               | select:                   |      |
| Description:           | New          | Ť                              |                           |      |
| Comments:              |              | h                              |                           |      |

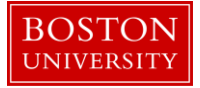

| Dat | ta Quality       | SOP Definition / Use                                               | Required |
|-----|------------------|--------------------------------------------------------------------|----------|
| 1)  | Obligated        | This field is automatically populated from the Time and Money      | Yes      |
|     | Previous         | that have been obligated to this account to date. On new awards    |          |
|     |                  | amount is zero.                                                    |          |
| 2)  | Obligated Change | This field represents the change of funds obligated by the current | Yes      |
| ĺ,  | 0 0              | action that needs to be budgeted in this version of the award      |          |
|     |                  | budget document.                                                   |          |
| 3)  | Obligated Total  | This field is automatically populated from the Time and Money      | Yes      |
| ,   | 0                | Document, and displays the cumulative amount of funds that         |          |
|     |                  | have been obligated to this account to date.                       |          |
| 4)  | On/Off Campus    | Field is used to indicate whether the on- or off-campus rate       | Yes      |
|     |                  | should be used in the calculation of F&A costs                     |          |
| 5)  | Unrecovered F&A  | These two fields are used to set the type of base on which the     | Yes      |
| 6)  | F&A Rate Type    | F&A is calculated. The two fields should match. These two fields   |          |
|     |                  | are used to set the type of base on which the F&A is calculated.   |          |
|     |                  | The two fields should match.                                       |          |

Make sure to select the appropriate 4) On/Off Campus indicator and the appropriate 5&6) Rate Types for both the F&A and Unrecovered F&A.

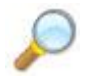

**Reference.** To complete this version of the budget document, follow the same steps found in the *Creating a budget document for Child Award* user guide. Start at Step C.

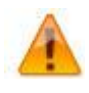

It is important to note that each new version of an award budget captures only the 1) <u>change</u> to the budget since the last version. A new budget version does not include (sum) amounts from any previous versions of a budget.

| Equipment (1 line i | item) 🔻 hide                       |             |          |                     |                                 |                     |        |
|---------------------|------------------------------------|-------------|----------|---------------------|---------------------------------|---------------------|--------|
| Equipment           |                                    |             |          |                     |                                 |                     | 0      |
|                     | * Object Code Name                 | Description |          | Quantity            | Change Amount                   | Obligated<br>Amount | Action |
| Add:                | select 💟 🛇 💷                       |             | <b>~</b> |                     | 1 0.00                          | 2                   | add    |
| 1                   | Capital and Fabricated Equipment 📺 |             | <b>~</b> | 1                   | 100.00                          | 0.00                | delete |
|                     |                                    |             |          | Total Amount for Ca | pital and Fabricated Equipment: | 100.00              |        |
| ▶show Line Iten     | n Details                          |             |          |                     |                                 |                     |        |

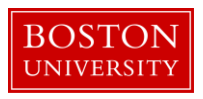

For any particular object code the system will show you 2) obligated amounts (in a read only view) to that object code for that budget period from prior budget versions of the budget document.

L. Save budget version for child award(s) for the newly obligated funds. Budget version remains in "In Progress" status until QA.

Repeat Step K and L for all child awards with newly obligated funds.

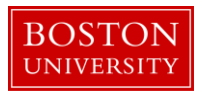

## **No Cost Extension**

A no cost extension represents an extension of the project period of an existing award without additional funding. The extension can represent an entire year or any other pre-defined interval of time.

A. Search for and open Parent Award

Click on the 1) Central Admin tab and then search for the award for which a No Cost Extension is to be processed by clicking the 2) magnifying glass next to Awards.

|                            | 1                                                                                                    |                                                                              |                                                                                                    |                                                                                       |                                                                                          |
|----------------------------|----------------------------------------------------------------------------------------------------|------------------------------------------------------------------------------|----------------------------------------------------------------------------------------------------|---------------------------------------------------------------------------------------|------------------------------------------------------------------------------------------|
| Kuali researcher unit      | CENTRAL ADMIN SYSTEM                                                                                                    | ADMIN PORTAL                                                                 |                                                                                                    |                                                                                       | GET HELP                                                                                 |
|                            | Pre-Award                                                                                                    | Post-Award                                                                   | Pre-Submission Compliance                                                                                                    | Post-Submission Compliance                                                            | User: mereilly - Doc Search Action List                                                  |
| Welcome,                   | Proposal Development + Q                                                                                                    | o Award + Q <sup>2</sup>                                                     | Conflict of Interest                                                                                                    | ● IRB Committee + Q                                                                   |                                                                                          |
| Search Tasks               | <ul> <li>Proposal Log + Q</li> <li>Institutional Proposal + Q</li> </ul>                                                                                                    | <ul> <li>Award Report Tracking</li> <li>Subaward + Q</li> </ul>              | Disclosure     Event Disclosures                                                                                                    | <ul> <li>IACUC Committee + Q</li> <li>Protocol Submissions</li> </ul>                 | 5                                                                                        |
| What would you like to do? | Negotiations + Q     All My Negotiations                                                                                                    |                                                                              | Event Disclosures     Non Project Event Disclosures     Submitted Disclosures     Annual Event Disclosures     Undisclosed Events     Protocols | <ul> <li>IACUC Submissions</li> <li>IRB Schedules</li> <li>IACUC Schedules</li> </ul> | a Sponsor<br>ss Book<br>an Organization<br>)pportunities<br>mistic Lock (Locked Records) |
|                            |                                                                                                    |                                                                              | <ul> <li>Animals + Q</li> <li>Human Participants + Q</li> </ul>                                                                                 |                                                                                       |                                                                                          |
|                            | Quicklinks                                                                                                    | Workflow                                                                     | Business Rules                                                                                                    |                                                                                       |                                                                                          |
|                            | Pessimstic Lock     Grants.gov Opportunity Lookup     Address Book     Sponsor Lookup     Keyword Lookup     Keyword Lookup     Current & Pending Support     Perform Person Mass Change     UsrVSRS Reporting     Award Subcontracting Goals and Expenditures     Subcontracting Expenditures Data     Generation | People Flow     Protences     O Routing Report     Rules     Rule QuickLinks | Agenda     Context     Context     Attrictute Definition     Arttrictute Definition     Term     Term Specification     Category                |                                                                                       |                                                                                          |

On the 1) Award Look up Screen, enter one or more 2) criteria for the award to narrow your search results. Click 3) Search.

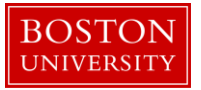

| Award Lookup <sub>e</sub> 1 |                   |                           |                  |
|-----------------------------|-------------------|---------------------------|------------------|
|                             |                   |                           | * required field |
|                             |                   |                           |                  |
|                             | Award ID:         |                           |                  |
|                             | Sponsor Award ID: |                           |                  |
|                             | Account ID:       |                           |                  |
|                             | Award Status:     | select 💟                  |                  |
|                             | 2 Sponsor ID:     |                           | © 🖬              |
|                             | Award Title:      |                           |                  |
|                             | Investigator.     |                           | ۲                |
|                             | Lead Unit ID:     |                           | © 🖬              |
|                             | Lead Unit:        |                           | S 🖬              |
|                             |                   | Final                     |                  |
|                             | Document Status:  | Saved                     |                  |
|                             | 3                 | O<br>Both<br>clear cancel |                  |

Scroll down on the same page to view the results of your search. Review the returned awards and look for the appropriate award. Identify the 1) Parent Award (Award ID always contains a suffix of -00001) and click on 2) Open.

| 19475 items found. Please refi<br>200 items retrieved, displaying | ine your sear<br>g 1 to 100.[Fir | ch criteria to nari<br>st/Prev] 1, 2 [Nex | row down you<br>‹t/Last] | r search.                             |            |                       |                                                                 |               |                                                        |                  |                       |                     |                    |
|-------------------------------------------------------------------|----------------------------------|-------------------------------------------|--------------------------|---------------------------------------|------------|-----------------------|-----------------------------------------------------------------|---------------|--------------------------------------------------------|------------------|-----------------------|---------------------|--------------------|
| Actions                                                           | Award ID                         | Sponsor<br>Award ID                       | Lead Unit<br>ID          | Lead Unit                             | Account ID | Award Status          | Award Title                                                     | Sponsor<br>ID | Sponsor Name                                           | Investigator     | Project Start<br>Date | Project End<br>Date | Document<br>Status |
| open copy medusa View<br>Involces                                 | 100004-<br>00003                 | 00000154                                  | 2442470000               | SPH ENVIRONMENTAL HEALTH              | 9500240185 | Approved<br>Award     | The Boston Collaborative Oral Cancer Study                      | 300374        | Brown University                                       | MICHAEL MCCLEAN  | 09/15/2007            | 03/31/2012          | Final              |
| open copy medusa View<br>Invoices                                 | 100007-<br>00003                 | 0000018407                                | 1331200000               | SED LITERACY & LANG.,COUNS &<br>DEVEL | 9500223852 | PAFO/OSP<br>(Closing) | LEARNING CENTER IN VISUAL LANGUAGE AND VISUAL<br>LEARNING (VL2) | 300896        | Gallaudet University                                   | MARLON H KUNTZE  | 09/15/2009            | 09/14/2010          | Final              |
| open copy medusa View<br>Invoices                                 | 100008-<br>00002                 | 0000019768                                | 1331200000               | SED LITERACY & LANG.,COUNS &<br>DEVEL | 9500233602 | PAFO/OSP<br>(Closing) | LEARNING CENTER IN VISUAL LANGUAGE AND VISUAL<br>LEARNING (VL2) | 300896        | Gallaudet University                                   | MARLON H KUNTZE  | 09/15/2010            | 09/14/2011          | Final              |
| open copy medusa View<br>Invoices                                 | 100008-<br>00003                 | 0000019768                                | 1331200000               | SED LITERACY & LANG.,COUNS &<br>DEVEL | 9500233603 | PAFO/OSP<br>(Closing) | LEARNING CENTER IN VISUAL LANGUAGE AND VISUAL<br>LEARNING (VL2) | 300896        | Gallaudet University                                   | MARLON H KUNTZE  | 09/15/2010            | 09/14/2011          | Final              |
| open copy medusa View<br>Invoices                                 | 100009-<br>00002                 | 00000370                                  | 1203430000               | CAS LEARNING RESOURCE<br>NETWORK      | 9500236671 | Approved<br>Award     | EAGER: THE ARTEMIS PROJECT: EVALUATION AND<br>EXPANSION         | 300374        | Brown University                                       | ROBERT L DEVANEY | 10/01/2010            | 09/30/2011          | Final              |
| open copy medusa View<br>Involces                                 | 100019 <b>1</b><br>00001         | 0006100233                                | 2570730000               | INST MD-AHEC PROGRAM                  |            | Closed                | Model State-Supported AHEC Program                              | 302323        | University of Massachusetts<br>Memorial Medical Center | PETER F SHAW     | 09/01/2007            | 08/31/2010          | Final              |
| open copy medusa View<br>Invoices                                 | 100019-<br>00002                 | 0006100233                                | 2570730000               | INST MDAHEC PROGRAM                   | 9500228193 | Closed                | Model State-Supported AHEC Program                              | 302323        | University of Massachusetts<br>Memorial Medical Center | PETER F SHAW     | 09/01/2007            | 08/31/2010          | Final              |

The Parent Award opens up in a non-editable state. Review the information on the Awards tab and make sure you have opened the appropriate award. Scroll down to the bottom of the page and click on the 1) Edit button.

| _ |       |          |             |                 |                          |                |             |                               |               |         |        |
|---|-------|----------|-------------|-----------------|--------------------------|----------------|-------------|-------------------------------|---------------|---------|--------|
| ſ | Award | Contacts | Commitments | Budget Versions | Payment, Reports & Terms | Special Review | Custom Data | Comments, Notes & Attachments | Award Actions | History | Medusa |
| L |       |          |             |                 |                          |                |             |                               |               |         |        |

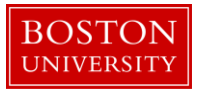

| Spopsor              |                                               |                           |                         |
|----------------------|-----------------------------------------------|---------------------------|-------------------------|
| - nue Sportson       |                                               |                           |                         |
| Sponsor ID           | 801034 📖<br>NIH/National Institutes of Health |                           | Prime Sponsor:          |
| Sponsor Award ID     | e.                                            |                           | Prime Sponsor Award ID: |
| Modification ID      | b .                                           |                           | CFDA Number:            |
| FAIN ID              | : 1234567889978                               |                           | NSF Science Code:       |
| Federal Award Year   |                                               |                           |                         |
|                      |                                               |                           |                         |
| • hide Project       |                                               |                           |                         |
| Major Project: No    | D                                             | ARRA Code: No             |                         |
| Conference Grant: No | D                                             |                           |                         |
|                      |                                               |                           |                         |
| ■ hide Time & Money  |                                               |                           |                         |
| Proje                | ect Start Date: 10/27/2016                    | Obligation Start Date: 10 | /27/2016                |
| Proj                 | ject End Date: 10/27/2019                     | Obligation End Date: 10   | /25/2017                |
| Federa               | I Award Date:                                 |                           |                         |
| Ex                   | ecution Date:                                 | Modification Date:        |                         |
| Antic                | ipated Direct: \$300,000.00                   | Obligated Direct: \$1     | 00,000.00               |
| Ant                  | ticipated F&A: \$108,000.00                   | Obligated F&A: \$3        | 6,000.00                |
| Anti                 | cipated Total: \$408,000.00                   | Obligated Total: \$1      | 36,000.00               |
|                      |                                               |                           |                         |
| Subawards            | > show                                        |                           |                         |
|                      |                                               |                           |                         |
| Sponsor Template     | <ul> <li>shrwi</li> </ul>                     |                           |                         |
| abaisor reinbuce     |                                               |                           |                         |
|                      |                                               |                           |                         |
| Keywords             | ▶ show                                        |                           |                         |
|                      |                                               |                           |                         |
|                      |                                               |                           |                         |
|                      |                                               | ( catta ( chana)          |                         |
|                      |                                               | ( ease )                  |                         |

B. Edit the Parent Award – Award Tab.

The Parent Award opens up in an editable state.

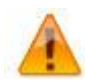

An "Award is locked for editing" error appears if someone else is currently working on or worked on a certain document, such as a Parent Award in this case, within 24 hours of you opening the document. It is not a hard lock. You may proceed with your modification. If, however, you edit the document and you get a message that reads "A pending version currently exists. Would you like to edit the pending version," click "**NO**" and contact the person who has the document open to determine an appropriate time for you to open and edit the document.

| Document Overview             |              | • hide          |              |            |              |
|-------------------------------|--------------|-----------------|--------------|------------|--------------|
|                               |              |                 |              |            |              |
| Document Overview             |              |                 |              |            |              |
|                               |              | ·               |              |            |              |
| * Description:                | 1 Conv       | verted Record X |              |            |              |
|                               |              |                 | Explanation: | <i>6</i> 6 |              |
| Organization Document Number: |              |                 |              |            |              |
|                               |              |                 |              |            |              |
| Free diago Processo la        |              | -               |              |            |              |
| Funding Proposais             |              | Show            |              |            |              |
|                               |              |                 |              |            |              |
| Details & Dates               |              | • hide          |              |            |              |
|                               |              |                 |              |            |              |
| Details and Dates             |              |                 |              |            | view history |
| ▼ hide Current Action         |              |                 |              |            |              |
|                               |              |                 |              |            |              |
| * Transaction Type:           | Notice Date: |                 | Comments:    |            |              |
|                               |              |                 |              |            |              |
| select 2                      |              |                 |              | 4          |              |
|                               |              |                 | 2            | 100        |              |
|                               |              |                 | •            |            |              |

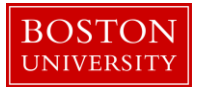

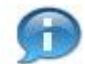

The 1) document description should be the first portion of the award title.

On Current Action's subpanel under Date and Details, select No Cost Extension as your 2) Transaction Type and enter any 3) Comments related to the transaction.

Two fields that commonly require maintenance at the Parent level in the system when processing a modification initiated by the sponsor are the 1) Sponsored Award ID and the 2) Modification ID. NIH and other sponsor update the Sponsor Award ID when issuing a notice of award. Contracts from any sponsor usually carry a Modification ID when the original contract is modified. Make sure these two fields are updated at the Parent level, if applicable.

| ► hide Sponsor      |                                             |                         |        |     |
|---------------------|---------------------------------------------|-------------------------|--------|-----|
| * Sponsor ID:       | 301034<br>NIH/National Institutes of Health | S 🖬 Prime Sponsor:      |        | S 🕮 |
| Sponsor Award ID:   | 1                                           | Prime Sponsor Award ID: |        |     |
| Modification ID:    | 2                                           | CFDA Number:            |        |     |
| FAIN ID:            | 1234567889978                               | NSF Science Code:       | select |     |
| Federal Award Year: |                                             |                         |        |     |

C. Complete Comments, Notes and Attachments

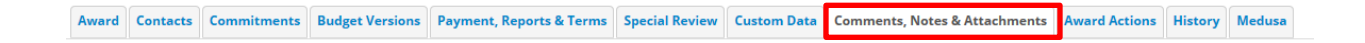

Enter any comments (viewable by PI/DA) as applicable. Your comments from the previous version will appear in the Comments Panel. Add current transaction comments and modify/delete prior comments according to standard procedure. Permanent comments that span the life of an award should not be deleted.

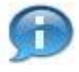

Keep in mind that the comments on this version will appear on the Award Notification, but a history of all comments (across versions) can be viewed by clicking on View History.

If the sponsor provides a new or revised notice of grant award, the documentation must be uploaded in the system. To upload a document, navigate and open the Attachments Panel in the Comments, Notes and Attachments tab.

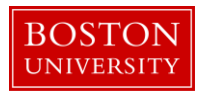

Select Notice of Award as the 1) Attachment Type. Enter a 2) description of the attachment and search for the document on your computer or network by click on the 3) browse button. Select the appropriate file using the Choose File pop-up window and click 4) Add to upload the document onto the record.

| Attachments (1)       |                  | ▼ hide          |         |              |            |                        |             |
|-----------------------|------------------|-----------------|---------|--------------|------------|------------------------|-------------|
| Add Attachment        |                  |                 |         |              |            |                        | 0           |
| Last Update:          | Update By:       | * Attachmen     | t Type: | Description: |            | File Name: 3           | Actions     |
| Add:                  |                  | select 1        |         | 2            | <i>6</i> 6 | Browse                 | add         |
| 1 11/03/2016 01:12 PM | REILLY, MEGHAN E | Notice of Award | Year    | 1 🔿          |            | 🐺 Draft Agreement.docx | view delete |
|                       |                  |                 |         |              |            |                        |             |

| Data Quality       | SOP Definition / Use                                                                                                    | Required |
|--------------------|----------------------------------------------------------------------------------------------------|----------|
| 1) Attachment Type | Select appropriate attachment type.                                                                                                    | Yes      |
| 2) Description     | An attachment description is populated to help ROSA,<br>OSP and PAFO RAs identify the different attachments<br>uploaded to an award document throughout the life of<br>an award. Standard should be: <b>Date Uploaded:</b><br><b>Transaction Type_Dollar Amount (if applicable)_End</b><br><b>Date of Budget Period</b> " | Yes      |

D. Click on the Award Actions tab and finalize the version of the Parent Award

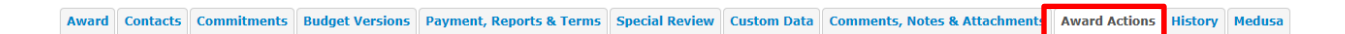

To finalize the parent award, click on the 1) Submit button found on the Document Action Command buttons found at the bottom of the page.

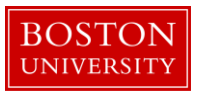

|                      |                                                                   | ୍ଦ୍ର 😮 |
|----------------------|-------------------------------------------------------------------|--------|
| Data Validation      | ) show                                                            |        |
|                      |                                                                   |        |
| Hierarchy Actions    | ) show                                                            |        |
|                      |                                                                   |        |
| Award Hierarchy Sync | ) show                                                            |        |
|                      |                                                                   |        |
| Print                | ) show                                                            |        |
|                      |                                                                   |        |
| Ad Hoc Recipients    | <b>)</b> show                                                     |        |
|                      |                                                                   |        |
| Route Log            | ) show                                                            |        |
|                      |                                                                   |        |
| Super User Action    | ) snow                                                            |        |
| T                    | [xebow]                                                           |        |
| Iransmit to SAP      |                                                                   |        |
|                      | send notification submit save reload blanket approve close cancel |        |
|                      |                                                                   |        |

E. Modify data on existing child awards

If Sponsor Award ID or Prime Sponsor Award ID has been updated on the notice of award for the no cost extension, the Sponsor Award ID fields need to be updated on all child awards with changes to dates with the due to the NCE. Edit and finalize applicable child awards by completing steps A, B, and D above. The Transaction Type for the new version of the child record(s) should also be set to No Cost Extension.

If the status of a particular of a child changes due the transaction, the field also needs to be updated on the child records.

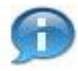

Depending on the award status value selected at the child, the account in SAP will be set to open or closed. Function of award status at the child are:

| KCRM Child Status      | SAP Sponsored Program                                                                 |
|------------------------|---------------------------------------------------------------------------------------|
| Pre-Award not Billable | Open, plus a flag at the grant level indicating that manual intervention is required. |
| Pre-Award Billable     | Open                                                                                  |
| Approved Award         | Open                                                                                  |
| Pre-Close              | Open (sent to BW for informational purposes only)                                     |
| Department / OSP       | Not valid status choices at the child level                                           |
| PAFO / OSP             | Not valid status choices at the child level                                           |
| Compliance Hold        | Open; all expense sponsored classes turned off.                                       |

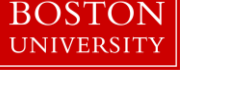

| Closed    | Closed – both exp & rev |
|-----------|-------------------------|
| Cancelled | Closed – both exp & rev |

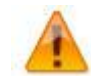

It is only necessary to edit child awards if the above listed fields need updating. The Transaction Type does not need to be updated on all child records, only on the records that need updates to the above listed fields.

F. Review Hierarchy and edit obligated dates.

Search for parent award again by repeating Step A of this document. Once you have opened the Parent Award, click on the 1) Time and Money button on the upper right hand corner in the Award tab.

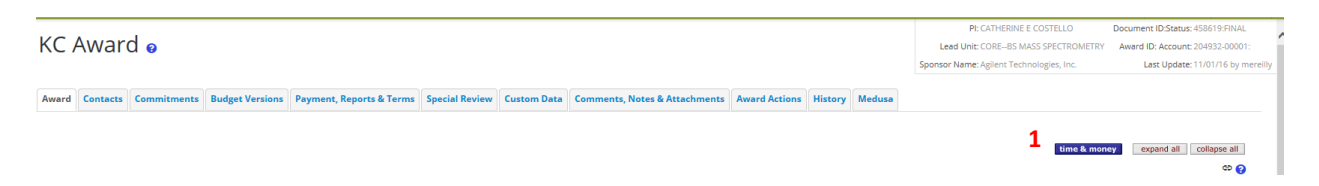

The Time and Money document will open in a read-only state. Scroll to the bottom and click on the Edit button.

On the Time and Money document, replace the "timeandmoney document" 1) Description in the Document Overview panel with our recommended description: First 30 characters of the Project Title On the Award Hierarchy Panel, select Supplement as your 2) Transaction Type, enter the 3) Notice Date and provide any additional comments related to the transaction in the 4) Comments box.

Next, open the hierarchy view by clicking on the 5) folder icon of the parent node. Review and edit the 10) obligation dates of the old and newly created child awards and the parent. For the parent and appropriate child nodes, the dates should be edited to reflect the no cost extension.

| Data Quality               | SOP Definition / Use                                                                   | Required |
|----------------------------|----------------------------------------------------------------------------------------|----------|
| 10) Obligation End<br>Date | Edited to reflect the end date of the current budget period as defined by the sponsor. | Yes      |

Scroll down to the bottom of the screen and click the Submit button. The obligation end date has been changed to the parent and appropriate child award documents in the hierarchy.

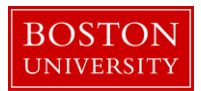

# **De-obligation**

A de-obligation is a reduction of funds available from an account as requested/required by sponsor. One example would be if a PI transfers out of the institution prior to the end of the project period.

A. Search for and open Parent Award.

Click on the 1) Central Admin tab and then search for the award for which De-Obligation is to be processed by clicking the 2) magnifying glass next to Awards.

|                            | 1                                                                                                    |                                                                                                    |                                                                                                    |                                                                       |                                                                                          |
|----------------------------|----------------------------------------------------------------------------------------------------|----------------------------------------------------------------------------------------------------|----------------------------------------------------------------------------------------------------|-----------------------------------------------------------------------|------------------------------------------------------------------------------------------|
| Kuali researcher unit      | CENTRAL ADMIN SYSTEM                                                                                                    | ADMIN PORTAL                                                                                                    |                                                                                                    |                                                                       | GET HELP                                                                                 |
|                            | Pre-Award                                                                                                    | Post-Award                                                                                                    | Pre-Submission Compliance                                                                                                    | Post-Submission Compliance                                            | User: mereilly - Doc Search Action List                                                  |
| Welcome,                   | <ul> <li>Proposal Development + Q</li> <li>Proposal Log + Q</li> <li>Institutional Proposal + Q</li> </ul>                                                                                                    | Award + Q     Award Report Tracking     Subaward + Q     Conflict of Interest     Disclosure     Event Disclosure     Non Project Event Di     Submitted Disclosure     Annual Event Disclosure     Annual Event Disclosure     Annual Event Disclosure     Protocols | Conflict of Interest  Disclosure                                                                                                    | ● IRB Committee + Q                                                   |                                                                                          |
| Search Tasks               |                                                                                                    |                                                                                                    |                                                                                                    | <ul> <li>IACUC Committee + Q</li> <li>Protocol Submissions</li> </ul> | 5                                                                                        |
| What would you like to do? | Negotiations + Q     All My Negotiations                                                                                                    |                                                                                                    | Vortin Discussions     Non Project Event Disclosures     Submitted Disclosures     Annual Event Disclosures     Undisclosed Events     Protocols | sures<br>• IACUC Submissions<br>• IRB Schedules<br>• IACUC Schedules  | a Sponsor<br>ss Book<br>an Organization<br>)pportunities<br>mistic Lock (Locked Records) |
|                            |                                                                                                    |                                                                                                    | <ul> <li>Animals + Q</li> <li>Human Participants + Q</li> </ul>                                                                                  |                                                                       |                                                                                          |
|                            | Quicklinks                                                                                                    | Workflow                                                                                                    | Business Rules                                                                                                    |                                                                       |                                                                                          |
|                            | Pessimistic Lock     Grants.gov Opportunity Lookup     Address Book     Sponsor: Lookup     Keyword Lookup     Weyword Lookup     Current & Pending Support     Urirent & Pending Support     SisN/SSR Reporting     Mavd Subcontracting Coals and     Expenditures     Subcontracting Expenditures Data     Generation | People Flow     Preferences     Routing Report     Rule     Rule     Rule QuickLinks                                                                                                    | Agenda     Context     Context     Attribute Definition     Term     Term     Term Specification     Category                                    |                                                                       |                                                                                          |

On the 1) Award Look up Screen, enter one or more 2) criteria for the award to narrow your search results. Click 3) Search.

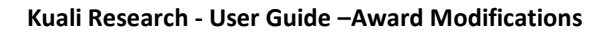

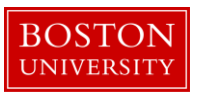

| Award Lookupe     |                           |                  |
|-------------------|---------------------------|------------------|
| 1                 |                           | * required field |
| Award ID:         |                           |                  |
| Sponsor Award ID: |                           |                  |
| Account ID:       |                           |                  |
| Award Status:     | select 💟                  | © <b>□</b>       |
| 2 Sponsor ID:     |                           | 90               |
| Award Title:      |                           |                  |
| Investigator:     |                           | 9                |
| Lead Unit ID:     |                           | 98               |
| Lead Unit:        |                           | © <b>□</b>       |
|                   | <ul> <li>Final</li> </ul> |                  |
| Document Status:  | O<br>Saved                |                  |
|                   | O<br>Both                 |                  |
| 3 search          | clear cancel              |                  |

Scroll down on the same page to view the results of your search. Review the returned awards and look for the appropriate award. Identify the 1) Parent Award (Award ID always contains a suffix of -00001) and click on 2) Open.

| 19475 items found. Please refi<br>200 items retrieved, displaying | 75 items found. Please refine your search criteria to narrow down your search.<br>Items recrieved, displaying 1 to 100,[FirstPrev] 1, 2[NestPlast] |                     |                 |                                        |            |                       |                                                                 |               |                                                        |                  |                       |                     |                    |
|-------------------------------------------------------------------|----------------------------------------------------------------------------------------------------|---------------------|-----------------|----------------------------------------|------------|-----------------------|-----------------------------------------------------------------|---------------|--------------------------------------------------------|------------------|-----------------------|---------------------|--------------------|
| Actions                                                           | Award ID                                                                                                    | Sponsor<br>Award ID | Lead Unit<br>ID | Lead Unit                              | Account ID | Award Status          | Award Title                                                     | Sponsor<br>ID | Sponsor Name                                           | Investigator     | Project Start<br>Date | Project End<br>Date | Document<br>Status |
| open copy medusa View<br>Involces                                 | 100004-<br>00003                                                                                                    | 00000154            | 2442470000      | SPH ENVIRONMENTAL HEALTH               | 9500240185 | Approved<br>Award     | The Boston Collaborative Oral Cancer Study                      | 300374        | Brown University                                       | MICHAEL MCCLEAN  | 09/15/2007            | 03/31/2012          | Final              |
| open copy medusa View<br>Invoices                                 | 100007-<br>00003                                                                                                    | 0000018407          | 1331200000      | SED LITERACY & LANG.,COUNS &<br>DEVEL  | 9500223852 | PAFO/OSP<br>(Closing) | LEARNING CENTER IN VISUAL LANGUAGE AND VISUAL<br>LEARNING (VL2) | 300896        | Gallaudet University                                   | MARLON H KUNTZE  | 09/15/2009            | 09/14/2010          | Final              |
| open copy medusa View<br>Invoices                                 | 100008-<br>00002                                                                                                    | 0000019768          | 1331200000      | SED LITERACY & LANG., COUNS &<br>DEVEL | 9500233602 | PAFO/OSP<br>(Closing) | LEARNING CENTER IN VISUAL LANGUAGE AND VISUAL<br>LEARNING (VL2) | 300896        | Gallaudet University                                   | MARLON H KUNTZE  | 09/15/2010            | 09/14/2011          | Final              |
| open copy medusa View<br>Invoices                                 | 100008-<br>00003                                                                                                    | 0000019768          | 1331200000      | SED LITERACY & LANG.,COUNS &<br>DEVEL  | 9500233603 | PAFO/OSP<br>(Closing) | LEARNING CENTER IN VISUAL LANGUAGE AND VISUAL<br>LEARNING (VL2) | 300896        | Gallaudet University                                   | MARLON H KUNTZE  | 09/15/2010            | 09/14/2011          | Final              |
| open copy medusa View<br>Invoices                                 | 100009-<br>00002                                                                                                    | 00000370            | 1203430000      | CAS LEARNING RESOURCE<br>NETWORK       | 9500236671 | Approved<br>Award     | EAGER: THE ARTEMIS PROJECT: EVALUATION AND<br>EXPANSION         | 300374        | Brown University                                       | ROBERT L DEVANEY | 10/01/2010            | 09/30/2011          | Final              |
| open copy medusa View<br>Involces                                 | 100019-<br>00001                                                                                                    | 0006100233          | 2570730000      | INST MD-AHEC PROGRAM                   |            | Closed                | Model State-Supported AHEC Program                              | 302323        | University of Massachusetts<br>Memorial Medical Center | PETER F SHAW     | 09/01/2007            | 08/31/2010          | Final              |
| open copy medusa View<br>Invoices                                 | 100019-<br>00002                                                                                                    | 0006100233          | 2570730000      | INST MDAHEC PROGRAM                    | 9500228193 | Closed                | Model State-Supported AHEC Program                              | 302323        | University of Massachusetts<br>Memorial Medical Center | PETER F SHAW     | 09/01/2007            | 08/31/2010          | Final              |

The Parent Award opens up in a non-editable state. Review the information on the Awards tab and make sure you have opened the appropriate award. Scroll down to the bottom of the page and click on the 1) Edit button.

|       | 1        |             |                        |                          |                |             |                               |               |         |        |
|-------|----------|-------------|------------------------|--------------------------|----------------|-------------|-------------------------------|---------------|---------|--------|
| Award | Contacts | Commitments | <b>Budget Versions</b> | Payment, Reports & Terms | Special Review | Custom Data | Comments, Notes & Attachments | Award Actions | History | Medusa |
|       |          |             |                        |                          |                |             |                               |               |         |        |

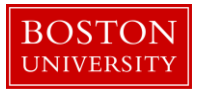

| The Sponsor         |                                                           |                                   |
|---------------------|-----------------------------------------------------------|-----------------------------------|
|                     |                                                           |                                   |
|                     | Sponsor ID: 301034 🛄<br>NIH/National Institutes of Health | Prime Sponsor:                    |
|                     | Sponsor Award ID:                                         | Prime Sponsor Award ID:           |
|                     | Modification ID:                                          | CFDA Number:                      |
|                     | FAIN ID: 1234567889978                                    | NSF Science Code:                 |
|                     | Federal Award Year:                                       |                                   |
|                     |                                                           |                                   |
| ■ hide Project      |                                                           |                                   |
|                     | Major Project: No                                         | ARRA Code: No                     |
| c                   | onference Grant: No                                       |                                   |
| Time 0 Manage       |                                                           |                                   |
| • hide Time & Money |                                                           |                                   |
|                     | Project Start Date: 10/27/2016                            | Obligation Start Date: 10/27/2016 |
|                     | Project End Date: 10/27/2019                              | Obligation End Date: 10/25/2017   |
|                     | Federal Award Date:                                       |                                   |
|                     | Execution Date:                                           | Modification Date:                |
|                     | Anticipated Direct: \$300,000.00                          | Obligated Direct: \$100,000.00    |
|                     | Anticipated F&A: \$108,000.00                             | Obligated F&A: \$36,000.00        |
|                     | Anticipated Total: \$408,000.00                           | Obligated Total: \$136,000.00     |
|                     |                                                           |                                   |
| Subawards           | > show                                                    |                                   |
|                     |                                                           |                                   |
| Sponsor Template    | ► show                                                    |                                   |
|                     |                                                           |                                   |
| Keywords            | ► show:                                                   |                                   |
|                     |                                                           |                                   |
|                     |                                                           |                                   |
|                     |                                                           | 1                                 |
|                     |                                                           | edit close                        |
|                     |                                                           |                                   |

B. Edit the Parent Award – Award Tab.

The Parent Award opens up in an editable state.

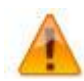

An "Award is locked for editing" error appears if someone else is currently working on or worked on a certain document, such as a Parent Award in this case, within 24 hours of you opening the document. It is not a hard lock. You may proceed with your modification. If, however, you edit the document and you get a message that reads "A pending version currently exists. Would you like to edit the pending version," click "**NO**" and contact the person who has the document open to determine an appropriate time for you to open and edit the document.

| Document Overview             | ▼ hide        |         |              |     |              |
|-------------------------------|---------------|---------|--------------|-----|--------------|
| Document Overview             |               |         |              |     |              |
| * Description:                | 1 Converted F | ecord × |              |     |              |
| Organization Document Number: |               |         | Explanation: | 0°C |              |
| Funding Proposals             | ▶ show        |         |              |     |              |
| Details & Dates               | ▼ hide        |         |              |     |              |
| Details and Dates             |               |         |              |     |              |
| Lide Current Action           |               |         |              |     | view history |
| * Transaction Type:           | Notice Date:  |         | Comments:    |     |              |
| select 2                      |               |         | 3            | B   |              |
|                               |               |         |              |     |              |

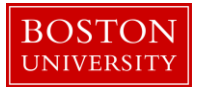

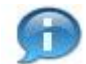

The 1) document description should be the first portion of the award title.

On Current Action's subpanel under Date and Details, select De-Obligation as your 2) Transaction Type and enter any 3) Comments related to the transaction.

Two fields that commonly require maintenance at the Parent level in the system when processing a modification initiated by the sponsor are the 1) Sponsored Award ID and the 2) Modification ID. NIH and other sponsor update the Sponsor Award ID when issuing a notice of award. Contracts from any sponsor usually carry a Modification ID when the original contract is modified. Make sure these two fields are updated at the Parent level, if applicable.

| ➡ hide Sponsor      |                                             |     |                         |        |     |
|---------------------|---------------------------------------------|-----|-------------------------|--------|-----|
| * Sponsor ID:       | 301034<br>NIH/National Institutes of Health | S 🕮 | Prime Sponsor:          |        | ® 💷 |
| Sponsor Award ID:   |                                             | 1   | Prime Sponsor Award ID: |        |     |
| Modification ID:    |                                             | 2   | CFDA Number:            |        |     |
| FAIN ID:            | 1234567889978                               |     | NSF Science Code:       | select |     |
| Federal Award Year: |                                             |     |                         |        |     |

C. Complete Comments, Notes and Attachments

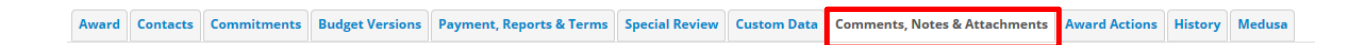

Enter any comments (viewable by PI/DA) as applicable. Your comments from the previous version will appear in the Comments Panel. Add current transaction comments and modify/delete prior comments according to standard procedure. Permanent comments that span the life of an award should not be deleted.

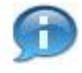

Keep in mind that the comments on this version will appear on the Award Notification, but a history of all comments (across versions) can be viewed by clicking on View History.

If the sponsor provides a new or revised notice of grant award, the documentation must be uploaded in the system. To upload a document, navigate and open the Attachments Panel in the Comments, Notes and Attachments tab.

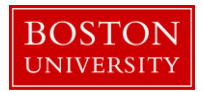

Select Notice of Award as the 1) Attachment Type. Enter a 2) description of the attachment and search for the document on your computer or network by click on the 3) browse button. Select the appropriate file using the Choose File pop-up window and click 4) Add to upload the document onto the record.

| Attachments (1)       |                  | ▼ hkle          |          |              |     |                        |             |
|-----------------------|------------------|-----------------|----------|--------------|-----|------------------------|-------------|
| Add Attachment        |                  |                 |          |              |     |                        | Ø           |
| Last Update:          | Update By:       | * Attachme      | nt Type: | Descriptio   | on: | File Name: 3           | Actions     |
| Add:                  | 1                | select          |          | 2            | ß   | Browse                 | add 4       |
| 1 11/03/2016 01:12 PM | REILLY, MEGHAN E | Notice of Award | Year 1   | ۲            |     | 😻 Draft Agreement.docx | view delete |
|                       |                  |                 | save     | reload close |     |                        |             |

| Data Quality       | SOP Definition / Use                                                                                                    | Required |
|--------------------|----------------------------------------------------------------------------------------------------|----------|
| 1) Attachment Type | Select appropriate attachment type.                                                                                                    | Yes      |
| 2) Description     | An attachment description is populated to help ROSA,<br>OSP and PAFO RAs identify the different attachments<br>uploaded to an award document throughout the life of<br>an award. Standard should be: <b>Date Uploaded:</b><br><b>Transaction Type_Dollar Amount (if applicable)_End</b><br><b>Date of Budget Period</b> " | Yes      |

D. Finalize the version of the Parent Award

Award Contacts Commitments Budget Versions Payment, Reports & Terms Special Review Custom Data Comments, Notes & Attachment Award Actions History Medusa

To finalize the parent award, click on the 1) Submit button found on the Document Action Command buttons found at the bottom of the page.

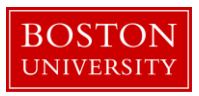

|                      |                                                                   | @ <b>@</b> |
|----------------------|-------------------------------------------------------------------|------------|
| Data Validation      | ) show                                                            |            |
|                      |                                                                   |            |
| Hierarchy Actions    | ▶ show                                                            |            |
|                      |                                                                   |            |
| Award Hierarchy Sync | 1 show                                                            |            |
|                      |                                                                   |            |
| Print                | ) show                                                            |            |
|                      |                                                                   |            |
| Ad Hoc Recipients    | ) show                                                            |            |
|                      |                                                                   |            |
| Route Log            | <b>I</b> show                                                     |            |
|                      |                                                                   |            |
| Super User Action    | ) show                                                            |            |
|                      |                                                                   |            |
| Transmit to SAP      | ) show                                                            |            |
|                      | 1                                                                 |            |
|                      | send notification submit save reload blanket approve close cancel |            |

E. Review Time and Money document, Hierarchy and obligated amounts.

Search for parent award again by repeating Step A of this document. Once you have opened the Parent Award, click on the 1) Time and Money button on the upper right hand corner in the Award tab.

|       |          |             |                 |                          |                |             |                               |               |         |        | PI: CATHERINE E COSTELLO                 | Document ID:Status: 458619:FINAL                     |
|-------|----------|-------------|-----------------|--------------------------|----------------|-------------|-------------------------------|---------------|---------|--------|------------------------------------------|------------------------------------------------------|
| KC    | Awar     | d 👩         |                 |                          |                |             |                               |               |         |        | Lead Unit: COREBS MASS SPECTROMETRY      | Award ID: Account: 204932-00001:                     |
|       |          |             |                 |                          |                |             |                               |               |         |        | Sponsor Name: Agilent Technologies, Inc. | Last Update: 11/01/16 by mereilly                    |
|       |          |             |                 |                          |                |             |                               |               |         |        |                                          |                                                      |
| Award | Contacts | Commitments | Budget Versions | Payment, Reports & Terms | Special Review | Custom Data | Comments, Notes & Attachments | Award Actions | History | Medusa |                                          |                                                      |
|       |          |             |                 |                          |                |             |                               |               |         |        | <b>1</b> time & mor                      | ey expand all collapse all collapse all collapse all |

The Time and Money document will open in a read-only state. Scroll to the bottom and click on the Edit button.

On the Time and Money document, replace the "timeandmoney document" 1) Description in the Document Overview panel with our recommended description: First 30 characters of award title. On the Award Hierarchy Panel, select Continuation as your 2) Transaction Type, enter the 3) Notice Date and provide any additional comments related to the transaction in the 4) Comments box.

Next, open the hierarchy view by clicking on the 5) folder icon of the parent node. Review and edit the obligation dates on the appropriate child awards and the parent. For example, if this de-obligation is a result of a PI transferring out of the University, the obligation end date should be changed according to the dates of the relinquishing statement. For each node the dates should be edited as described in the table below.

| Data Quality | SOP Definition / Use | Required |
|--------------|----------------------|----------|
|--------------|----------------------|----------|

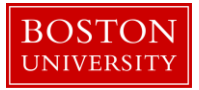

| 6)Obligation Start<br>Date | Edited as needed to reflect the effective date of the current budget period as defined by the sponsor. | Yes |
|----------------------------|----------------------------------------------------------------------------------------------------|-----|
| 6)Obligation End<br>Date   | Edited as needed to reflect the end date of the current budget period as defined by the sponsor.       | Yes |

Review the 7) obligated amounts at each child and the roll up amounts at the parent in order to adequately de-obligate funding from the appropriate child award(s).

| Document Overview                                                                                                    | ▼ hide                                              |                                                |                                                 |                     |            | G          |
|----------------------------------------------------------------------------------------------------|-----------------------------------------------------|------------------------------------------------|-------------------------------------------------|---------------------|------------|------------|
| Document Overview * Description: 1 Organization Document Number:                                                                                                    | timeandmoney document                               | Ex                                             | planation:                                      | ß                   |            |            |
| Award Hierarchy                                                                                                    | • hide                                              |                                                |                                                 |                     |            |            |
| Award Hierarchy                                                                                                    |                                                     | Notice Both                                    |                                                 | C                   |            | 0          |
| 2 select                                                                                                    | 3                                                   |                                                |                                                 | 4                   |            |            |
| Go To: 204927-00001                                                                                                    |                                                     |                                                |                                                 | • current _ pending | Totals     | V          |
| 2 Nodes: 🖂 Collapse All 🕀 Expand All                                                                                                    | Oblg. Start Oblg. End                               | Project End Oblg. Direct                       | Oblg. F&A Oblg. To                              | tal Ant. Direct     | Ant. F&A   | Ant. Total |
| <ul> <li>5</li> <li>204927-00001 :: JENNIFER L KING : IS&amp;T PROJECT MANAGEMENT</li> <li>204927-00002 :: JENNIFER L KING : IS&amp;T PROJECT MANAGEMENT</li> </ul> | 10/27/201( 10/25/201)<br>6<br>10/27/201( 10/25/201) | 10/27/2011 100,000.00<br>10/27/2011 100,000.00 | 36,000.00 136,000.0<br>7<br>36,000.00 136,000.0 | 00 300,000.00       | 108,000.00 | 408,000.00 |
|                                                                                                    |                                                     |                                                | <u> </u>                                        |                     |            |            |
|                                                                                                    |                                                     |                                                |                                                 |                     |            |            |
| Transactions (204927-00001)                                                                                                    | ▶ show                                              |                                                |                                                 |                     |            |            |
| Direct/F&A Funds Distribution (204927-00001)                                                                                                    | ▶ show                                              |                                                |                                                 |                     |            |            |
| Summary (204927-00001)                                                                                                    | ▶ show                                              |                                                |                                                 |                     |            |            |
| Ad Hoc Recipients                                                                                                    | ► show                                              |                                                |                                                 |                     |            |            |
| Route Log                                                                                                    | ▶ show                                              |                                                |                                                 |                     |            |            |

submit save reload blanket approve close cancel

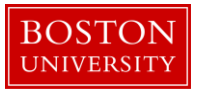

Another review step that may assist in adequately de-obligating funds is to review the 8) Action Summary and History tab of the nodes in the hierarchy. When a Time and Money document is originally opened, all of the Panels represent information for the Parent. To view these panel for another node in the hierarchy, use the 9) Use the dropdown menu to select the appropriate Award ID (i.e. 100587-00002) and click GO.

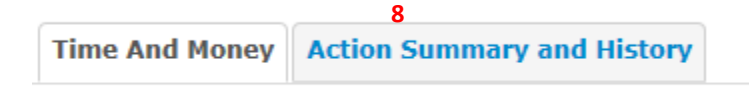

F. Update Direct and F&A Distribution Panel (if applicable) and finalize T&M document

Update the 1) current budget period on the Direct and F&A Distribution to reflect the amount anticipated for the year for which the de-obligation is being processed. In most cases, the total amount anticipated will equal the total amount obligated.

If the anticipated dollars of 2) future budget years have also been changed, it is important to update the anticipated direct and F&A costs of those years. For example, if an award is currently in Year 2 and future year anticipated dollars were affected by a notice of award, you will need to update the anticipated direct and F&A costs for Years 3, 4, etc., then 3) recalculate.

| Direct/F&A Fu | Direct/F&A Funds Distribution (204931-00001) Thide |         |              |   |               |             |              |               |  |  |  |  |
|---------------|----------------------------------------------------|---------|--------------|---|---------------|-------------|--------------|---------------|--|--|--|--|
| Direct/F      | Direct/F&A Funds Distribution                      |         |              |   |               |             |              |               |  |  |  |  |
|               | Project Start Date:                                |         | 10/28/2016   |   |               | * Project E | nd Date:     | 10/28/2019    |  |  |  |  |
|               | Obligated Total:                                   |         | \$136,000.00 |   |               | Anticipate  | d Total:     | \$408,000.00  |  |  |  |  |
|               | * Start Date                                       |         | * End Date   |   | * Direct Cost |             | * F&A Cost   | Actions       |  |  |  |  |
| Add:          |                                                    |         |              |   | 0.00          |             | 0.00         | add           |  |  |  |  |
| 1             | 10/28/2016                                         |         | 10/27/2017   |   | 100,000.00    |             | 36,000.00    | delete        |  |  |  |  |
| 2             | 10/28/2017                                         |         | 10/27/2018   |   | 100,000.00    |             | 36,000.00    | delete        |  |  |  |  |
| 3             | 10/28/2018                                         |         | 10/27/2019   | 1 | 100,000.00    |             | 36,000.00    | delete        |  |  |  |  |
| 4             | 10/28/2019                                         |         | 10/28/2019   | 2 | 0.00          |             | 0.00         | delete        |  |  |  |  |
|               | Tot                                                | al:     |              |   | \$300,000.00  |             | \$108,000.00 | 2 recalculate |  |  |  |  |
|               | Total Anticipated                                  | (Direct | + F&A):      |   |               |             | \$408,000.00 |               |  |  |  |  |

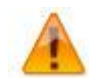

The Direct and F&A Distribution Panel is the source for the Anticipated Dollars/Grant Run Out Grid reports which can be used to project dollars for a PI, a Department, a School, or the University.

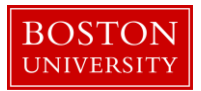

G. Create a transaction(s) for the De-obligation

Complete all the required information 1) on the Transactions Panel (budget period, nodes, obligated and anticipated amounts) and click Add. When funds are being de-obligated and "returned" to sponsor, the 2) Source Award should be set to the appropriate child award where funds are to be subtracted and the 3) Destination Award node should be set to External. The amounts should not be represented as negative numbers. They are positive dollar values being removed from the award hierarchy.

| Transactions (20492 | 27-00001)  |         | ▼ hide       |                   |                      |            |                      |                           |                        |         |
|---------------------|------------|---------|--------------|-------------------|----------------------|------------|----------------------|---------------------------|------------------------|---------|
| Pending Tra         | ansactions |         |              |                   |                      |            |                      |                           |                        | 0       |
| Transaction         | Period     | Comment | s * Source A | vard * Destinatio | n Award Obligated Di | ect Change | Obligated F&A Change | Anticipated Direct Change | Anticipated F&A Change | Actions |
| Add:                | select: 1  |         | select:      | select:           | 3 🗹 4                | 0.00       | 5 0.00               | 6 0.00                    | 7 0.00                 | add     |

Enter the 4) Obligated Directs, 5) Obligated F&A, 6) Anticipated Directs, and 7) Anticipated F&A to be returned to the sponsor. At any given child award in the hierarchy, the obligated amount can't exceed the anticipated amount. Click Add.

Scroll down to the bottom of the screen and click the Submit button.

H. Create new budget version for child award(s) where funds were subtracted.

On the main portal, search for an open the child award which has new obligated funds. Click on the Budget Versions tab.

On the Budget Versions panel, enter a 1) Name for the version of the budget and 2) click New. Please note that Budget Versions are now associated with the 3) Award Version.

| •         | hide        |                       |                                                      |                                                                                                    |                                                                                                    |                                                                                                    |                                                                                                    |                                                                                                    |
|-----------|-------------|-----------------------|------------------------------------------------------|----------------------------------------------------------------------------------------------------|----------------------------------------------------------------------------------------------------|----------------------------------------------------------------------------------------------------|----------------------------------------------------------------------------------------------------|----------------------------------------------------------------------------------------------------|
|           |             |                       |                                                      |                                                                                                    |                                                                                                    |                                                                                                    |                                                                                                    | 0                                                                                                    |
| Version # | Direct Cost | F & A                 | Total                                                | Budget Status                                                                                                    |                                                                                                    | Award Budget Type                                                                                                    |                                                                                                    | Actions                                                                                                    |
|           |             |                       |                                                      |                                                                                                    |                                                                                                    |                                                                                                    |                                                                                                    | 2 new                                                                                                    |
| 1         | 0.00        | 0.00                  | 0.00                                                 | In Progress                                                                                                    | $\checkmark$                                                                                                    | New                                                                                                    |                                                                                                    | open copy                                                                                                    |
|           |             |                       |                                                      | F&A Rate Type:                                                                                                    |                                                                                                    |                                                                                                    |                                                                                                    |                                                                                                    |
|           |             |                       |                                                      | Last Updated: Nov 3,                                                                                                    | 2016 3:55:34 PM                                                                                                    |                                                                                                    |                                                                                                    |                                                                                                    |
|           |             |                       |                                                      | Last Updated By: mereil                                                                                                    | ly                                                                                                    |                                                                                                    |                                                                                                    |                                                                                                    |
|           |             |                       |                                                      |                                                                                                    |                                                                                                    |                                                                                                    |                                                                                                    |                                                                                                    |
|           |             |                       |                                                      |                                                                                                    |                                                                                                    |                                                                                                    |                                                                                                    |                                                                                                    |
|           | version #   | version # Direct Cost | v hide<br>Version # Direct Cost F & A<br>1 0.00 0.00 | ▼ hide           Version #         Direct Cost         F & A         Total           1         0.00         0.00         0.00 | version # Direct Cost F & A Total Budget Status  1 0.00 0.00 0.00 In Progress F&A Rate Type: Last Updated : Nov 3. Last Updated By: mereil | Version #         Direct Cost         F & A         Total         Budget Status           1         0.00         0.00         In Progress         Image: Status           F&A Rate Type:         Last Updated:         Nov 3. 2016 3:55:34 PM           Last Updated By: mereilly         Image: Status | Version #         Direct Cost         F & A         Total         Budget Status         Award Budget Type           1         0.00         0.00         In Progress         New           F & A         Total         Budget Status         New           1         0.00         0.00         In Progress         New           East Updated:         Nov 3, 2016 3:55:34 PM         Last Updated By: mereilly | Version #         Direct Cost         F & A         Total         Budget Status         Award Budget Type           1         0.00         0.00         In Progress         New         Image: Status           F&A Rate Type:         East Updated: Nov 3, 2016 3:55:34 PM         East Updated By: mereilly         Total Updated By: mereilly |

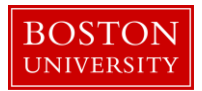

Click the Open button on the newly created Budget Version. The Award Budget document will open and will display the Parameters tab. Review and complete the Budget Overview panel found on the Parameters tab.

| Budget Overview       | ▼ hide       |                                        |                   |   |
|-----------------------|--------------|----------------------------------------|-------------------|---|
| Budget Overview       |              |                                        |                   | Ø |
| Account ID:           |              | Obligation Start Date: 10/28/2016      |                   |   |
| Award ID:             | 204931-00001 | Obligation End Date: 10/28/2017        |                   |   |
| Budget Version Number | 1            | Obligated Previous:                    | 1 <sub>0.00</sub> | 0 |
| buget version tumber. |              | Budget Totals: Obligated Change:       | <b>2</b> 0.00     | 0 |
| Award Budget Type:    | New          | Obligated Total:                       | 3 0.00            | D |
| Award Budget Status:  | In Progress  | 5 Unrecovered F & A Rate Type: select: |                   |   |
| On/Off Campus:        | Default 4    | 6 F&A Rate Type: select:               |                   |   |
| Description:          | New          |                                        |                   |   |
| Comments:             |              | k                                      |                   |   |

| Da  | ta Quality       | SOP Definition / Use                                               | Required |
|-----|------------------|--------------------------------------------------------------------|----------|
| 1)  | Obligated        | This field is automatically populated from the Time and Money      | Yes      |
|     | Previous         | Document, and displays the previous cumulative amount of funds     |          |
|     |                  | that have been obligated to this account to date. On new awards    |          |
|     |                  | amount is zero.                                                    |          |
| 2)  | Obligated Change | This field represents the change of funds obligated by the current | Yes      |
|     | 0 0              | action that needs to be budgeted in this version of the award      |          |
|     |                  | budget document.                                                   |          |
| 3)  | Obligated Total  | This field is automatically populated from the Time and Money      | Yes      |
|     | 0                | Document, and displays the cumulative amount of funds that         |          |
|     |                  | have been obligated to this account to date.                       |          |
| 4)  | On/Off Campus    | Field is used to indicate whether the on- or off-campus rate       | Yes      |
|     | , ,              | should be used in the calculation of F&A costs                     |          |
| 5)  | Unrecovered F&A  | These two fields are used to set the type of base on which the     | Yes      |
| 6)  | F&A Rate Type    | F&A is calculated. The two fields should match. These two fields   |          |
| - / | /1               | are used to set the type of base on which the F&A is calculated.   |          |
|     |                  | The two fields should match.                                       |          |

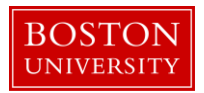

Make sure to select the appropriate 4) On/Off Campus indicator and the appropriate 5&6) Rate Types for both the F&A and Unrecovered F&A.

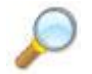

**Reference.** To complete this version of the budget document, follow the same steps found in the *Creating a budget document for Child Award* user guide. Start at Step C.

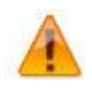

It is important to note that each new version of an award budget captures only the 1) <u>change</u> to the budget since the last version. A new budget version does not include (sum) amounts from any previous versions of a budget. The change amount for a de-obligation must be entered with negative "-"symbol in front of the dollar amount to subtract the obligated amount (i.e. -10,000).

| Equipment (1 line item) | ▼ hide                             |             |   |                      |                                |                     |        |
|-------------------------|------------------------------------|-------------|---|----------------------|--------------------------------|---------------------|--------|
| Equipment               |                                    |             |   |                      |                                |                     | 0      |
|                         | * Object Code Name                 | Description |   | Quantity             | Change Amount                  | Obligated<br>Amount | Action |
| Add:                    | select 💟 🛇 🖽                       | 6           | ß |                      | 1 0.00                         |                     | add    |
| 1                       | Capital and Fabricated Equipment a | 6           | Ъ | 1                    | 100.00                         | <b>2</b><br>0.00    | delete |
|                         |                                    |             |   | Total Amount for Cap | ital and Fabricated Equipment: | 100.00              |        |
| show Line Item Detai    | ls                                 |             |   |                      |                                |                     |        |

For any particular object code the system will show you 2) obligated amounts (in a read only view) to that object code from prior budget versions of the budget document.

I. Save budget version for child award(s) for the newly obligated funds. Budget version remains in "In Progress" status until QA.

Repeat Step I and J for all child awards with newly obligated funds.

### Rebudgeting funds between child nodes

A. Search for and open Parent Award.

Click on the 1) Central Admin tab and then search for the award for which a Carry forward is to be processed by clicking the 2) magnifying glass next to Awards.

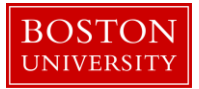

| Welcome,     Pre-Award     Pre-Submission Compliance     Post-Submission Compliance     User: merelly     Doc Search     Action List       Search Tasks     Proposal Development + Q<br>O Institution Proposal Log + Q<br>O Institution Proposal + Q<br>O Institution Proposal + Q<br>O Institution Proposal + Q<br>O Aud y Negolations     O Aud Report Tracking<br>O Subward + Q<br>O Institution Secourse<br>O Annal Event Disciourse<br>O Aud y Negolations     O Report Not Submission<br>O Aud y Negolations     O Report Not Submission<br>O Aud y Negolations     O Report Not Submission<br>O Aud Secourse<br>O Aud y Negolations     O Report Not Submission<br>O Aud Secourse<br>O Aud y Negolations     O Report Not Submission<br>O Aud Secourse<br>O Aud y Negolations     O Report Not Submission<br>O Aud Secourse<br>O Aud y Negolations     O Report Not Submission<br>O Aud Secourse<br>O Aud y Negolations     O Report Not Submission<br>O Aud Secourse<br>O Aud y Negolations     O Report Not Submission<br>O Aud y Negolations     O Report Not Submission<br>O Aud y Negolations |
|----------------------------------------------------------------------------------------------------|
|                                                                                                    |

On the 1) Award Look up Screen, enter one or more 2) criteria for the award to narrow your search results. Click 3) Search.

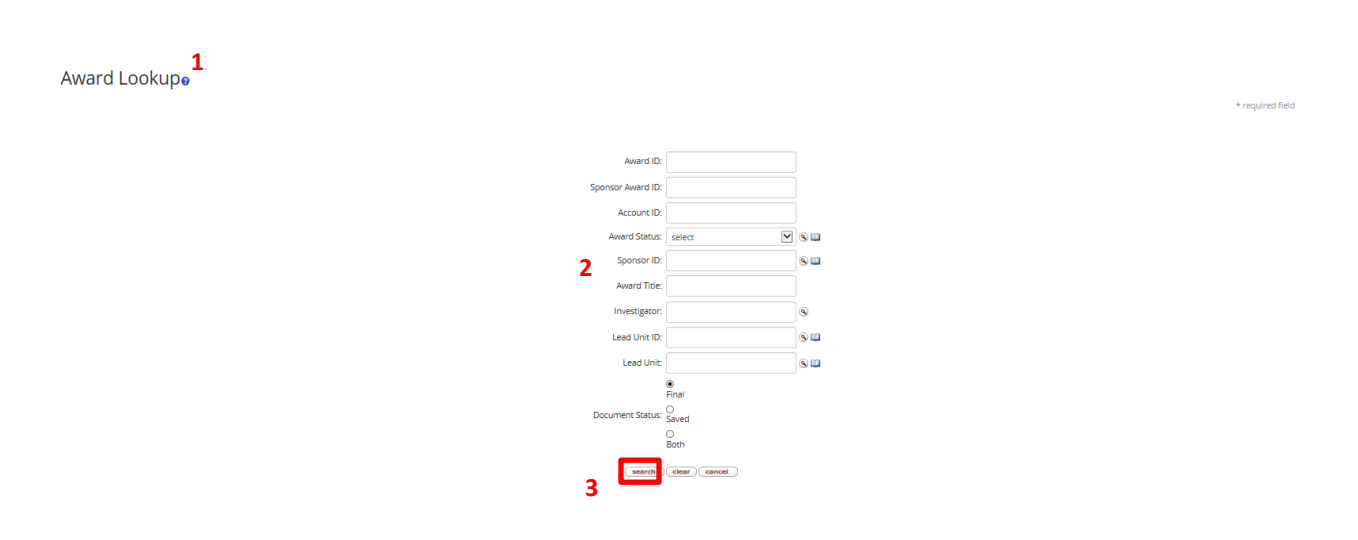

Scroll down on the same page to view the results of your search. Review the returned awards and look for the appropriate award. Identify the 1) Parent Award (Award ID always contains a suffix of -00001) and click on 2) Open.

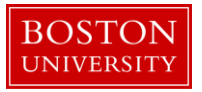

| 1 | 9475 items found. Please refine your search criteria to narrow down your search.<br>00 items retrieved, displaying 1 to 100,[FirstPrev] 1, 2 [Vect/Last] |                  |                     |                 |                                        |            |                       |                                                                 |               |                                                        |                  |                       |                     |                    |
|---|----------------------------------------------------------------------------------------------------|------------------|---------------------|-----------------|----------------------------------------|------------|-----------------------|-----------------------------------------------------------------|---------------|--------------------------------------------------------|------------------|-----------------------|---------------------|--------------------|
|   | Actions                                                                                                    | Award ID         | Sponsor<br>Award ID | Lead Unit<br>ID | Lead Unit                              | Account ID | Award Status          | Award Title                                                     | Sponsor<br>ID | Sponsor Name                                           | Investigator     | Project Start<br>Date | Project End<br>Date | Document<br>Status |
|   | open copy medusa View<br>Involces                                                                                                    | 100004-<br>00003 | 00000154            | 2442470000      | SPH ENVIRONMENTAL HEALTH               | 9500240185 | Approved<br>Award     | The Boston Collaborative Oral Cancer Study                      | 300374        | Brown University                                       | MICHAEL MCCLEAN  | 09/15/2007            | 03/31/2012          | Final              |
|   | open copy medusa View<br>Invoices                                                                                                    | 100007-<br>00003 | 0000018407          | 1331200000      | SED LITERACY & LANG.,COUNS &<br>DEVEL  | 9500223852 | PAFO/OSP<br>(Closing) | LEARNING CENTER IN VISUAL LANGUAGE AND VISUAL<br>LEARNING (VL2) | 300896        | Gallaudet University                                   | MARLON H KUNTZE  | 09/15/2009            | 09/14/2010          | Final              |
|   | open copy medusa View<br>Invoices                                                                                                    | 100008-<br>00002 | 0000019768          | 1331200000      | SED LITERACY & LANG., COUNS &<br>DEVEL | 9500233602 | PAFO/OSP<br>(Closing) | LEARNING CENTER IN VISUAL LANGUAGE AND VISUAL<br>LEARNING (VL2) | 300896        | Gallaudet University                                   | MARLON H KUNTZE  | 09/15/2010            | 09/14/2011          | Final              |
|   | open copy medusa View<br>Involces                                                                                                    | 100008-<br>00003 | 0000019768          | 1331200000      | SED LITERACY & LANG.,COUNS &<br>DEVEL  | 9500233603 | PAFO/OSP<br>(Closing) | LEARNING CENTER IN VISUAL LANGUAGE AND VISUAL<br>LEARNING (VL2) | 300896        | Gallaudet University                                   | MARLON H KUNTZE  | 09/15/2010            | 09/14/2011          | Final              |
|   | open copy medusa View<br>Invoices                                                                                                    | 100009-<br>00002 | 00000370            | 1203430000      | CAS LEARNING RESOURCE<br>NETWORK       | 9500236671 | Approved<br>Award     | EAGER: THE ARTEMIS PROJECT: EVALUATION AND<br>EXPANSION         | 300374        | Brown University                                       | ROBERT L DEVANEY | 10/01/2010            | 09/30/2011          | Final              |
|   | open copy medusa View<br>Involces                                                                                                    | 100019-<br>00001 | 0006100233          | 2570730000      | INST MD-AHEC PROGRAM                   |            | Closed                | Model State-Supported AHEC Program                              | 302323        | University of Massachusetts<br>Memorial Medical Center | PETER F SHAW     | 09/01/2007            | 08/31/2010          | Final              |
|   | open copy medusa View<br>Invoices                                                                                                    | 100019-<br>00002 | 0006100233          | 2570730000      | INST MDAHEC PROGRAM                    | 9500228193 | Closed                | Model State-Supported AHEC Program                              | 302323        | University of Massachusetts<br>Memorial Medical Center | PETER F SHAW     | 09/01/2007            | 08/31/2010          | Final              |

The Parent Award opens up in a non-editable state. Review the information on the Awards tab and make sure you have opened the appropriate award. Scroll down to the bottom of the page and click on the 1) Edit button.

| Award                                                 | Contacts   | Commitments | Budget Versions                     | Payment, Reports & Terms | Special Review | Custom Data                                          | Comments, Notes & Attachments | Award Actions | History  | Medusa           |  |  |  |
|-------------------------------------------------------|------------|-------------|-------------------------------------|--------------------------|----------------|------------------------------------------------------|-------------------------------|---------------|----------|------------------|--|--|--|
|                                                       |            |             |                                     |                          |                |                                                      |                               |               |          |                  |  |  |  |
|                                                       |            |             |                                     |                          |                |                                                      |                               |               |          |                  |  |  |  |
|                                                       |            |             |                                     |                          |                |                                                      |                               |               |          |                  |  |  |  |
|                                                       |            |             |                                     |                          |                |                                                      |                               |               |          |                  |  |  |  |
|                                                       |            |             |                                     |                          |                |                                                      |                               |               |          |                  |  |  |  |
| ▼hide Sp                                              | onsor      |             |                                     |                          |                |                                                      |                               |               |          |                  |  |  |  |
| Sponsor ID: NHVNectoral Institutes of Health Prime Sp |            |             |                                     |                          |                |                                                      |                               |               |          | Prime Sponsor:   |  |  |  |
|                                                       |            |             | Sponsor Award ID:                   |                          |                |                                                      |                               |               | Prime Sp | onsor Award ID:  |  |  |  |
|                                                       |            |             | Modification ID:                    |                          |                |                                                      |                               |               |          | CFDA Number:     |  |  |  |
|                                                       |            |             | FAIN ID: 123<br>Federal Award Year: | 4567889978               |                |                                                      |                               |               | N        | SF Science Code: |  |  |  |
|                                                       |            |             |                                     |                          |                |                                                      |                               |               |          |                  |  |  |  |
| • hide Pr                                             | oject      |             |                                     |                          |                |                                                      |                               |               |          |                  |  |  |  |
|                                                       |            |             | Major Project: No                   |                          |                |                                                      | ARRA Code: No                 |               |          |                  |  |  |  |
|                                                       |            |             | Conference Grant: No                |                          |                |                                                      |                               |               |          |                  |  |  |  |
| • hide                                                | me & Money |             |                                     |                          |                |                                                      |                               |               |          |                  |  |  |  |
|                                                       |            |             | Project Sta                         | rt Date: 10/27/2016      |                | Obligation Start Date: 10/27/2016                    |                               |               |          |                  |  |  |  |
|                                                       |            |             | Project E                           | nd Date: 10/27/2019      |                | Obligation End Date: 10/25/2017                      |                               |               |          |                  |  |  |  |
|                                                       |            |             | Federal Awa                         | rd Date:                 |                |                                                      | 14                            | the Deter     |          |                  |  |  |  |
|                                                       |            |             | Anticipater                         | d Direct: \$300.000.00   |                | Modification Date:<br>Obligated Direct: \$100,000.00 |                               |               |          |                  |  |  |  |
|                                                       |            |             | Anticipa                            | ted F&A: \$108,000.00    |                | Obligated F&A: \$36,000.00                           |                               |               |          |                  |  |  |  |
|                                                       |            |             | Anticipate                          | ed Total: \$408,000.00   |                | Obligated Total: \$136,000.00                        |                               |               |          |                  |  |  |  |
| Subawards                                             |            |             |                                     | ▶ show                   |                |                                                      |                               |               |          |                  |  |  |  |
| Sponsor Te                                            | mplate     |             |                                     | ▶ show                   |                |                                                      |                               |               |          |                  |  |  |  |
|                                                       |            |             |                                     |                          |                |                                                      |                               |               |          |                  |  |  |  |
| Keywords                                              |            |             |                                     | ► show                   |                |                                                      |                               |               |          |                  |  |  |  |
|                                                       |            |             |                                     |                          |                |                                                      |                               |               |          |                  |  |  |  |
|                                                       |            |             |                                     |                          | edit           | close                                                |                               |               |          |                  |  |  |  |

B. Edit the Parent Award – Award Tab.

The Parent Award opens up in an editable state.

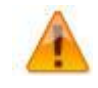

An "Award is locked for editing" error appears if someone else is currently working on or worked on a certain document, such as a Parent Award in this case, within 24 hours of you opening the document. It is not a hard lock. You may proceed with your modification. If, however, you edit the document and

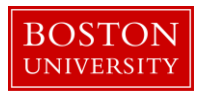

you get a message that reads "A pending version currently exists. Would you like to edit the pending version," click **"NO"** and contact the person who has the document open to determine an appropriate time for you to open and edit the document.

| Document Overview             |              | r hide          |              |              |
|-------------------------------|--------------|-----------------|--------------|--------------|
|                               |              |                 |              |              |
| Document Overview             |              |                 |              |              |
| * Description:                | 1 🖸          | verted Record X |              |              |
| Organization Document Number: |              | E               | Explanation: | ø            |
|                               |              |                 |              |              |
| Funding Proposals             |              | show            |              |              |
| Details & Dates               |              | • hide          |              |              |
|                               |              |                 |              |              |
| Details and Dates             |              |                 |              | view history |
| ▼ hide Current Action         |              |                 |              |              |
| * Transaction Type:           | Notice Date: |                 | Comments:    |              |
|                               |              |                 |              |              |
| select 2                      |              |                 | 3            | ß            |
|                               | L            |                 |              |              |

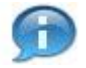

The 1) document description should be the first portion of the award title.

On Current Action's subpanel under Date and Details, select Rebudget as your 2) Transaction Type and enter any 3) Comments related to the transaction (i.e. Request to rebudget funds from Core A to Core B).

Two fields that commonly require maintenance at the Parent level in the system when processing a modification initiated by the sponsor are the 1) Sponsored Award ID and the 2) Modification ID. NIH and other sponsor update the Sponsor Award ID when issuing a notice of award. Contracts from any sponsor usually carry a Modification ID when the original contract is modified. Make sure these two fields are updated at the Parent level, if applicable.

| ➡ hide Sponsor      |                                             |                         |          |     |
|---------------------|---------------------------------------------|-------------------------|----------|-----|
| * Sponsor ID:       | 301034<br>NIH/National Institutes of Health | S 🖬 Prime Sponsor:      |          | S 🖬 |
| Sponsor Award ID:   | 1                                           | Prime Sponsor Award ID: |          |     |
| Modification ID:    | 2                                           | CFDA Number:            |          |     |
| FAIN ID:            | 1234567889978                               | NSF Science Code:       | select 💌 |     |
| Federal Award Year: |                                             |                         |          |     |

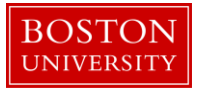

C. Complete Comments, Notes and Attachments

|       |          |             |                 |                          |                |             |                               | · · · · · · · · · · · · · · · · · · · |         |        |
|-------|----------|-------------|-----------------|--------------------------|----------------|-------------|-------------------------------|---------------------------------------|---------|--------|
| Award | Contacts | Commitments | Budget Versions | Payment, Reports & Terms | Special Review | Custom Data | Comments, Notes & Attachments | Award Actions                         | History | Medusa |

Enter any comments (viewable by PI/DA) as applicable. Your comments from the previous version will appear in the Comments Panel. Add current transaction comments and modify/delete prior comments according to standard procedure. Permanent comments that span the life of an award should not be deleted.

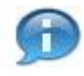

Keep in mind that the comments on this version will appear on the Award Notification, but a history of all comments (across versions) can be viewed by clicking on View History.

If the sponsor provides a new or revised notice of grant award, the documentation must be uploaded in the system. To upload a document, navigate and open the Attachments Panel in the Comments, Notes and Attachments tab.

Select Notice of Award as the 1) Attachment Type. Enter a 2) description of the attachment and search for the document on your computer or network by click on the 3) browse button. Select the appropriate file using the Choose File pop-up window and click 4) Add to upload the document onto the record.

| Attachments (1)       |                  | ▼ hide          |                         |          |   |                        |             |
|-----------------------|------------------|-----------------|-------------------------|----------|---|------------------------|-------------|
| Add Attachment        |                  |                 |                         |          |   | 2                      | Ø           |
| Last Update:          | Update By:       | * Attachme      | ment Type: Description: |          |   | File Name: 3           | Actions     |
| Add:                  | 1                | select          |                         | 2        | ß | Browse                 | add 4       |
| 1 11/03/2016 01:12 PM | REILLY, MEGHAN E | Notice of Award |                         | Year 1 🔿 |   | 🐮 Draft Agreement.docx | view delete |
|                       |                  |                 |                         |          |   |                        |             |

| Data Quality       | SOP Definition / Use                                                                                                    | Required |
|--------------------|----------------------------------------------------------------------------------------------------|----------|
| 1) Attachment Type | Select appropriate attachment type.                                                                                                    | Yes      |
| 2) Description     | An attachment description is populated to help ROSA,<br>OSP and PAFO RAs identify the different attachments<br>uploaded to an award document throughout the life of<br>an award. Standard should be: <b>Date Uploaded:</b> | Yes      |

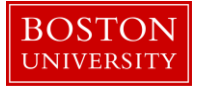

| Transaction Type_Dollar Amount (if applicable)_End |  |
|----------------------------------------------------|--|
| Date of Budget Period"                             |  |

D. Click on the Award Actions tab and finalize the version of the Parent Award

| Award Contacts Commitments Budget Versions Payment, Reports & Terms Special Review Custom Data Comments, Notes & Attachments Award Action | History | Medusa |
|----------------------------------------------------------------------------------------------------|---------|--------|
|----------------------------------------------------------------------------------------------------|---------|--------|

To finalize the parent award, click on the 1) Submit button found on the Document Action Command buttons found at the bottom of the page.

|                      |                                                                   | © 🖗 |
|----------------------|-------------------------------------------------------------------|-----|
| Data Validation      | > show                                                            |     |
|                      |                                                                   |     |
| Hierarchy Actions    | > show                                                            |     |
|                      |                                                                   |     |
| Award Hierarchy Sync | > show                                                            |     |
|                      |                                                                   |     |
| Print                | > show                                                            |     |
|                      |                                                                   |     |
| Ad Hoc Recipients    | I show                                                            |     |
|                      |                                                                   |     |
| Route Log            | I show                                                            |     |
|                      |                                                                   |     |
| Super User Action    | IF show                                                           |     |
|                      | 1                                                                 |     |
| Transmit to SAP      | ▶ show.                                                           |     |
|                      |                                                                   |     |
|                      | send notification submit save reload blanket approve close cancel |     |

E. Modify data on existing child awards

If Sponsor Award ID or Prime Sponsor Award ID has been updated on the notice of award for the Rebudget, the Sponsor Award ID fields need to be updated on all child awards with changes to dates and dollars with the due to the Rebudget. Edit and finalize applicable child awards by completing steps A, B, and D above. The Transaction Type for the new version of the child record(s) should also be set to Rebudget.

If the status of a particular child changes due to the transaction, the field also needs to be updated on the child records.

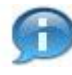

Depending on the award status value selected at the child, the account in SAP will be set to open or closed. Function of award status at the child are:

| KCRM Child Status         SAP Sponsored Program |
|-------------------------------------------------|
|-------------------------------------------------|

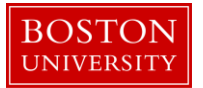

| Pre-Award not Billable | Open, plus a flag at the grant level indicating that manual intervention is required. |  |  |  |  |  |
|------------------------|---------------------------------------------------------------------------------------|--|--|--|--|--|
| Pre-Award Billable     | Open                                                                                  |  |  |  |  |  |
| Approved Award         | Open                                                                                  |  |  |  |  |  |
| Pre-Close              | Open (sent to BW for informational purposes only)                                     |  |  |  |  |  |
| Department / OSP       | Not valid status choices at the child level                                           |  |  |  |  |  |
| PAFO / OSP             | Not valid status choices at the child level                                           |  |  |  |  |  |
| Compliance Hold        | Open; all expense sponsored classes turned off.                                       |  |  |  |  |  |
| Closed                 | Closed – both exp & rev                                                               |  |  |  |  |  |
| Cancelled              | Closed – both exp & rev                                                               |  |  |  |  |  |

F. Review Time and Money document, Hierarchy and obligated amounts.

Search for parent award again by repeating Step A of this document. Once you have opened the Parent Award, click on the 1) Time and Money button on the upper right hand corner in the Award tab.

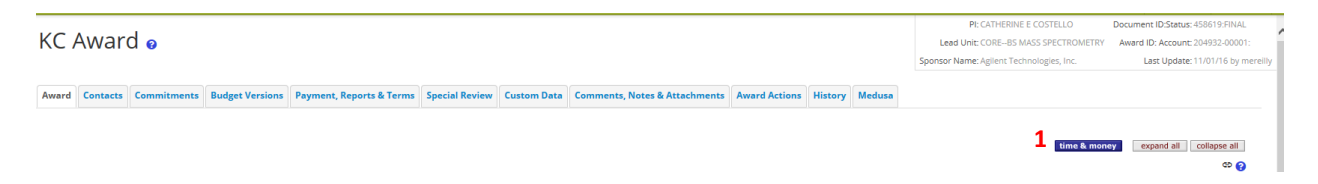

The Time and Money document will open in a read-only state. Scroll to the bottom and click on the Edit button.

On the Time and Money document, replace the "timeandmoney document" 1) Description in the Document Overview panel with our recommended description: First 30 characters of award title. On the Award Hierarchy Panel, select Rebudget as your 2) Transaction Type, enter the 3) Notice Date and provide any additional comments related to the transaction in the 4) Comments box.

Next, open the hierarchy view by clicking on the 5) folder icon of the parent node. Review and edit the obligation dates of the child awards and the parent. For each node the dates should be edited as follows:

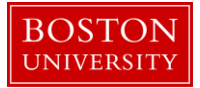

| Data Quality                                          | SOP Definition / Use                                                                                   |     |  |  |  |  |
|-------------------------------------------------------|----------------------------------------------------------------------------------------------------|-----|--|--|--|--|
| <ol> <li>7) Obligation</li> <li>Start Date</li> </ol> | Edited as needed to reflect the effective date of the current budget period as defined by the sponsor. | Yes |  |  |  |  |
| <ol> <li>7) Obligation End<br/>Date</li> </ol>        | Edited as needed to reflect the end date of the current budget period as defined by the sponsor.       | Yes |  |  |  |  |

Review the 6) obligated amounts at each child and the roll up amounts at the parent in order to adequately move funds from one child award to another during a Rebudget.

| Document Overview                                                | ▼ hide                                                   |                                             |
|------------------------------------------------------------------|----------------------------------------------------------|---------------------------------------------|
| Document Overview * Description: 1 Organization Document Number: | timeandmoney document Explanation:                       | Å                                           |
| Award Hierarchy<br>Award Hierarchy                               | ▼ hids                                                   | 0                                           |
| Transaction Type Code                                            | Notice Date                                              | Comments                                    |
| 2 select                                                         | 3                                                        | <b>4</b>                                    |
| Go To: 204927-00001                                              |                                                          | • current pending Totals                    |
| 2 Nodes:                                                         | Oblg. Start Oblg. End Project End Oblg. Direct Oblg. F&A | Oblg. Total Ant. Direct Ant. F&A Ant. Total |
| 204927-00001 : : JENNIFER L KING : IS&T PROJECT MANAGEMENT       | 10/27/2011 10/25/2011 10/27/2011 100,000.00<br>7         | 136,000.00 300,000.00 106,000.00 406,000.00 |
| 204927-00002 :: JENNIFER L KING : IS&T PROJECT MANAGEMENT        | 10/27/2011 10/25/2011 10/27/2011 100,000.00 36,000.00    | 136,000.00 300,000.00 108,000.00 408,000.00 |
|                                                                  |                                                          |                                             |
| Transactions (204927-00001)                                      | I show                                                   |                                             |
| Direct/F&A Funds Distribution (204927-00001)                     | P show                                                   |                                             |
| Summary (204927-00001)                                           | <b>F</b> show                                            |                                             |
| Ad Hoc Recipients                                                | ) Blow                                                   |                                             |
| Route Log                                                        | <b>y</b> show                                            |                                             |
|                                                                  | submit save reload blanket approve close cancel          |                                             |

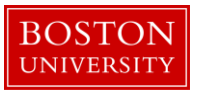

Time And Money Action Summary and History

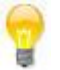

Another review step that may assist in adequately obligating new funds is to review the 7) Action Summary and History Tabs of the nodes in the hierarchy. When a Time and Money document is originally opened, all of the Panels represent 8) information for the Parent. To view these panel for another node in the hierarchy, use the 9) Use the dropdown menu to select the appropriate Award ID (i.e. 100587-00002) and click GO.

### G. Update Direct and F&A Distribution Panel as needed

| Direct/F&A Funds Distribution (204931-00001)    http://www.action.com/action.com/action. |                               |           |              |          |               |             |              |              |  |  |  |  |  |
|----------------------------------------------------------------------------------------------------|-------------------------------|-----------|--------------|----------|---------------|-------------|--------------|--------------|--|--|--|--|--|
| Direct/F                                                                                                    | Direct/F&A Funds Distribution |           |              |          |               |             |              |              |  |  |  |  |  |
|                                                                                                    | Project Start Date:           |           | 10/28/2016   |          |               | * Project E | nd Date:     | 10/28/2019   |  |  |  |  |  |
|                                                                                                    | Obligated Total:              |           | \$136,000.00 |          |               | Anticipated | d Total:     | \$408,000.00 |  |  |  |  |  |
|                                                                                                    | * Start Date                  |           | * End Date   |          | * Direct Cost |             | * F&A Cost   | Actions      |  |  |  |  |  |
| Add:                                                                                                    |                               |           |              |          | 0.00          |             | 0.00         | add          |  |  |  |  |  |
| 1                                                                                                    | 10/28/2016                    |           | 10/27/2017   |          | 100,000.00    |             | 36,000.00    | delete       |  |  |  |  |  |
| 2                                                                                                    | 10/28/2017                    |           | 10/27/2018   |          | 100,000.00    |             | 36,000.00    | delete       |  |  |  |  |  |
| 3                                                                                                    | 10/28/2018                    |           | 10/27/2019   | 1        | 100,000.00    |             | 36,000.00    | delete       |  |  |  |  |  |
| 4                                                                                                    | 10/28/2019                    |           | 10/28/2019   | <b>2</b> | 0.00          |             | 0.00         | delete       |  |  |  |  |  |
|                                                                                                    | Tota                          | d:        |              |          | \$300,000.00  |             | \$108,000.00 | recalculate  |  |  |  |  |  |
|                                                                                                    | Total Anticipated             | (Direct + | ⊦F&A):       |          |               |             | \$408,000.00 | 3            |  |  |  |  |  |

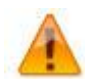

The Direct and F&A Distribution Panel is the source for the Anticipated Dollars/Grant Run Out Grid reports which can be used to project dollars for a PI, a Department, a School, or the University.

н.

I. Create a transaction(s) for the Rebudget and finalize the Time and Money document

Complete all the required information on the Transactions Panel (budget period, nodes, obligated and anticipated amounts) and click Add. The Source Award is the child node from which the funds are being removed. The Destination Award is the child node to which the funds are being added. Repeat this step if the Rebudget of funds needs to be processed for more than one child.

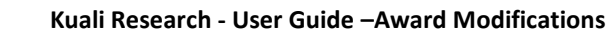

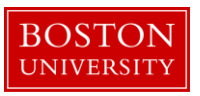

| Transactions (204927-00001) |                 |        |          | w hide                           |             |       |                  |        |                 |       |                    |        |                      |       |         |
|-----------------------------|-----------------|--------|----------|----------------------------------|-------------|-------|------------------|--------|-----------------|-------|--------------------|--------|----------------------|-------|---------|
| Pendir                      | ng Transactions | S      |          |                                  |             |       |                  |        |                 |       |                    |        |                      |       | Ø       |
| Tra                         | nsaction •      | Period | Comments | <ul> <li>Source Award</li> </ul> | Destination | Award | Obligated Direct | Change | Obligated F&A C | hange | Anticipated Direct | Change | Anticipated F&A Char | ige A | Actions |
| Add:                        | select:         | 1      |          | select: 2                        | elect: 3    |       | 4                | 0.00   | 5               | 0.00  | 6                  | 0.00   | 7                    | 0.00  | acid    |

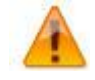

The Source and Destination Award must be a child at the lowest level of the hierarchy. A parent award, as well as any other group node with child awards beneath it, may not hold distributable funds.

Scroll down to the bottom of the screen and click the Submit button.

J. Create new budget version for child award(s) for the newly obligated funds.

On the main portal, search for an open the child award which has new obligated funds. Click on the Budget Versions tab.

On the Budget Versions panel, enter a 1) Name for the version of the budget and 2) click New. Please note that Budget Versions are now associated with the 3) Award Version.

| Budge  | t Versions (204931-00001:) | ▼ hide                |                            |                    |                  |
|--------|----------------------------|-----------------------|----------------------------|--------------------|------------------|
| Budg   | get Versions               |                       |                            |                    | 0                |
|        |                            | Version # Direct Cost | F & A Total Budget Status  | Award Budget Type  | Actions          |
| Add:   | 1                          |                       |                            |                    | <b>2</b> new     |
| ▼ hide | NEW                        | 1                     | 0.00 0.00 0.00 In Progress | New                | open copy        |
| 3      | Award Version 1            |                       | F&A Rate Type:             |                    |                  |
|        | Cost Sharing: 0.00         |                       | Last Updated: Nov 3        | 3, 2016 3:55:34 PM |                  |
|        | Unrecovered F&A: 0.00      |                       | Last Updated By: merei     | illy               |                  |
|        | Comments:                  |                       |                            |                    |                  |
|        |                            |                       |                            |                    | Show All Budgets |

Click the Open button on the newly created Budget Version. The Award Budget document will open and will display the Parameters tab. Review and complete the Budget Overview panel found on the Parameters tab.

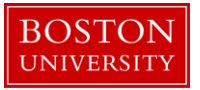

| Budget Overview          | ▼ hide       |                                |                                          |      |
|--------------------------|--------------|--------------------------------|------------------------------------------|------|
| Budget Overview          |              |                                |                                          | Ø    |
| Account ID:              |              | Obligation Start Date:         | 10/28/2016                               |      |
| Award ID:                | 204931-00001 | Obligation End Date:           | 10/28/2017                               |      |
| Budget Version Number: 1 |              | Budget Totals:                 | Dbligated Previous:<br>Obligated Change: | 0.00 |
| Award Budget Type:       | New          |                                | <b>3</b> Obligated Total:                | 0.00 |
| Award Budget Status:     | In Progress  | 5 Unrecovered F & A Rate Type: | select:                                  |      |
| On/Off Campus:           | Default 4    | 6 F&A Rate Type:               | select:                                  |      |
| Description:             | New          | •                              |                                          |      |
| Comments:                |              | &                              |                                          |      |

| Data Quality |                                  | SOP Definition / Use                                                                                                    |     |  |
|--------------|----------------------------------|----------------------------------------------------------------------------------------------------|-----|--|
| 1)           | Obligated<br>Previous            | This field is automatically populated from the Time and Money<br>Document, and displays the previous cumulative amount of funds<br>that have been obligated to this account to date. On new awards<br>amount is zero.         | Yes |  |
| 2)           | Obligated Change                 | This field represents the change of funds obligated by the current action that needs to be budgeted in this version of the award budget document.                                                                             | Yes |  |
| 3)           | Obligated Total                  | This field is automatically populated from the Time and Money<br>Document, and displays the cumulative amount of funds that<br>have been obligated to this account to date.                                                   | Yes |  |
| 4)           | On/Off Campus                    | Field is used to indicate whether the on- or off-campus rate should be used in the calculation of F&A costs                                                                                                    | Yes |  |
| 5)<br>6)     | Unrecovered F&A<br>F&A Rate Type | These two fields are used to set the type of base on which the F&A is calculated. The two fields should match. These two fields are used to set the type of base on which the F&A is calculated. The two fields should match. | Yes |  |

Make sure to select the appropriate 4) On/Off Campus indicator and the appropriate 5&6) Rate Types for both the F&A and Unrecovered F&A.

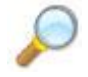

**Reference.** To complete this version of the budget document, follow the same steps found in the *Creating a Budget document for Child Award* user guide. Start at Step C.

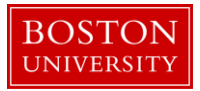

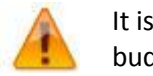

It is important to note that each new version of an award budget captures only the 1) <u>change</u> to the budget since the last version. A new budget version does not include (sum) amounts from any previous versions of a budget.

| Equipment (1 line item) | ▼ hide                             |             |            |                         |                             |                     |        |
|-------------------------|------------------------------------|-------------|------------|-------------------------|-----------------------------|---------------------|--------|
| Equipment               |                                    |             |            |                         |                             |                     | 0      |
|                         | * Object Code Name                 | Description |            | Quantity                | Change Amount               | Obligated<br>Amount | Action |
| Add:                    | select 💟 🏵 💷                       |             | ~          |                         | 1 0.00                      |                     | add    |
| 1                       | Capital and Fabricated Equipment 😭 |             | <i>6</i> 6 | 1                       | 100.00                      | 0.00                | delete |
|                         |                                    |             |            | Total Amount for Capita | l and Fabricated Equipment: | 100.00              |        |
| ▶show Line Item Detai   | ls                                 |             |            |                         |                             |                     |        |

For any particular object code the system will show you 2) obligated amounts (in a read only view) to that object code from prior budget versions of the budget document.

K. Save budget version for child award(s) for the newly obligated funds. Budget version remains in "In Progress" status until QA.

Repeat Step J and K for all child awards with newly obligated funds.

Follow the same steps outlined for the budget document in the De-obligation section of this document to complete the De-Obligation of the Rebudget.

### Rebudgeting funds within a single child node

A. Request to move funds from one budget line item to another within the same child award or from one child award to another. Search for and open Parent Award for which a Rebudget is to be processed.

Click on the 1) Central Admin tab and then search for an award by clicking the 2) magnifying glass next to Awards.

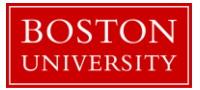

| Kuali researcher unit                                  | CENTRAL ADMIN SYSTEM                                                                                                    | ADMIN PORTAL                                                                                                    |                                                                                                    |                                                                                                    | GET HELP                                                                                                    |
|--------------------------------------------------------|----------------------------------------------------------------------------------------------------|----------------------------------------------------------------------------------------------------|----------------------------------------------------------------------------------------------------|----------------------------------------------------------------------------------------------------|----------------------------------------------------------------------------------------------------|
| Welcome,<br>Search Tasks<br>What would you like to do? | Pre-Award  Proposal Development + Q, Proposal Log + Q, Institutional Proposal + Q, Negotiations + Q, All My Nepotiations  Outcktinks  Outcktinks  Pessimistic Lock Orants.gov Opportunity Lookup Oddress Book Sponsor Lookup Oddress Book Sponsor Lookup Oddress Oddress O | Post-Award<br>Award the Q<br>Award Report Tracking<br>Subaward + Q<br>Subaward + Q<br>Workflow<br>Workflow<br>Propie Flow<br>Propie Flow<br>Propie Flow<br>Proferences<br>Routing Report<br>Reute<br>Reute QuickLinks | Pre-Submission Compliance<br>Conflict of Interest<br>© Disclosure<br>© Event Disclosures<br>© Non Proget Event Disclosures<br>© Annual Event Disclosures<br>© Annual Event Disclosures<br>© Undisclosures<br>© Undisclosures<br>© Undisclosures<br>© Annuals + Q<br>© Human Participants + Q<br>Business Rules<br>© Agenda<br>© Context<br>© Artimute Definition<br>© Term<br>© Term Specification<br>© Category | Post-Submission Compliance IRB Committee + Q IACUC Committee + Q IACUC Submissions IACUC Submissions IACUC Submissions IACUC Schedules IACUC Schedules | User merelly - Doc Search Action List<br>s Sponsor<br>ss Book<br>an Organization<br>ypportunities<br>mistic Lock (Locked Records) |

On the 1) Award Look up Screen, enter one or more 2) criteria for the award to narrow your search results. Click 3) Search.

| <b>1</b><br>Award Lookup₀ |                           | * required field |
|---------------------------|---------------------------|------------------|
| Award ID:                 |                           |                  |
| Sponsor Award ID          |                           |                  |
| Account ID:               |                           |                  |
| Award Status              | select                    | 99               |
| 2 Sponsor ID              |                           | ©                |
| Award Title:              |                           |                  |
| Investigator              |                           | <b>®</b>         |
| Lead Unit ID              |                           | 90               |
| Lead Unit:                |                           | 0                |
|                           | <ul> <li>Final</li> </ul> |                  |
| Document Status           | O<br>Saved                |                  |
| 3                         | O<br>Both                 |                  |

Scroll down on the same page to view the results of your search. Review the returned awards and look for the appropriate award. Identify the 1) Parent Award (Award ID always contains a suffix of -00001) and click on 2) Open.
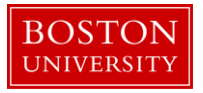

| 19475 items found. Please re<br>200 items retrieved, displayin | ine your sear<br>g 1 to 100.[Fir | ch criteria to nar<br>st/Prev] 1, 2 [Ne | row down you<br>xt/Last] | r search.                              |            |                       |                                                                 |               |                                                        |                  |                       |                     |                    |
|----------------------------------------------------------------|----------------------------------|-----------------------------------------|--------------------------|----------------------------------------|------------|-----------------------|-----------------------------------------------------------------|---------------|--------------------------------------------------------|------------------|-----------------------|---------------------|--------------------|
| Actions                                                        | Award ID                         | Sponsor<br>Award ID                     | Lead Unit<br>ID          | Lead Unit                              | Account ID | Award Status          | Award Title                                                     | Sponsor<br>ID | Sponsor Name                                           | Investigator     | Project Start<br>Date | Project End<br>Date | Document<br>Status |
| open copy medusa View<br>Invoices                              | 100004-<br>00003                 | 00000154                                | 2442470000               | SPH ENVIRONMENTAL HEALTH               | 9500240185 | Approved<br>Award     | The Boston Collaborative Oral Cancer Study                      | 300374        | Brown University                                       | MICHAEL MCCLEAN  | 09/15/2007            | 03/31/2012          | Final              |
| open copy medusa View<br>Invoices                              | 100007-<br>00003                 | 0000018407                              | 1331200000               | SED LITERACY & LANG.,COUNS &<br>DEVEL  | 9500223852 | PAFO/OSP<br>(Closing) | LEARNING CENTER IN VISUAL LANGUAGE AND VISUAL<br>LEARNING (VL2) | 300896        | Gallaudet University                                   | MARLON H KUNTZE  | 09/15/2009            | 09/14/2010          | Final              |
| open copy medusa View<br>Invoices                              | 100008-<br>00002                 | 0000019768                              | 1331200000               | SED LITERACY & LANG., COUNS &<br>DEVEL | 9500233602 | PAFO/OSP<br>(Closing) | LEARNING CENTER IN VISUAL LANGUAGE AND VISUAL<br>LEARNING (VL2) | 300896        | Gallaudet University                                   | MARLON H KUNTZE  | 09/15/2010            | 09/14/2011          | Final              |
| open copy medusa View<br>Invoices                              | 100008-<br>00003                 | 0000019768                              | 1331200000               | SED LITERACY & LANG.,COUNS &<br>DEVEL  | 9500233603 | PAFO/OSP<br>(Closing) | LEARNING CENTER IN VISUAL LANGUAGE AND VISUAL<br>LEARNING (VL2) | 300896        | Gallaudet University                                   | MARLON H KUNTZE  | 09/15/2010            | 09/14/2011          | Final              |
| open copy medusa View<br>Invoices                              | 100009-<br>00002                 | 00000370                                | 1203430000               | CAS LEARNING RESOURCE<br>NETWORK       | 9500236671 | Approved<br>Award     | EAGER: THE ARTEMIS PROJECT: EVALUATION AND<br>EXPANSION         | 300374        | Brown University                                       | ROBERT L DEVANEY | 10/01/2010            | 09/30/2011          | Final              |
| open copy medusa View<br>Invoices                              | 100019-<br>00001                 | 0006100233                              | 2570730000               | INST MD-AHEC PROGRAM                   |            | Closed                | Model State-Supported AHEC Program                              | 302323        | University of Massachusetts<br>Memorial Medical Center | PETER F SHAW     | 09/01/2007            | 08/31/2010          | Final              |
| open copy medusa View<br>Invoices                              | 100019-<br>00002                 | 0006100233                              | 2570730000               | INST MDAHEC PROGRAM                    | 9500228193 | Closed                | Model State-Supported AHEC Program                              | 302323        | University of Massachusetts<br>Memorial Medical Center | PETER F SHAW     | 09/01/2007            | 08/31/2010          | Final              |

The Parent Award opens up in a non-editable state. Review the information on the Awards tab and make sure you have opened the appropriate award. Scroll down to the bottom of the page and click on the 1) Edit button.

| Award      | Contacts   | Commitments | Budget Versions      | Payment, Reports & Terms       | Special Review | Custom Data | Comments, Notes & Attachments | Award Actions            | History  | Medusa           |
|------------|------------|-------------|----------------------|--------------------------------|----------------|-------------|-------------------------------|--------------------------|----------|------------------|
|            |            |             |                      |                                |                |             |                               |                          |          |                  |
|            |            |             |                      |                                |                |             |                               |                          |          |                  |
|            |            |             |                      |                                |                |             |                               |                          |          |                  |
|            |            |             |                      |                                |                |             |                               |                          |          |                  |
|            | ponsor     |             |                      |                                |                |             |                               |                          |          |                  |
|            |            |             | Sponsor ID: 301      | 034 📖                          |                |             |                               |                          |          | Prime Sponsor    |
|            |            |             | Sponsor Award ID:    | /National Institutes of Health |                |             |                               |                          | Prime Sr | onsor Award ID:  |
|            |            |             | Modification ID:     |                                |                |             |                               |                          |          | CFDA Number:     |
|            |            |             | FAIN ID: 123         | 4567889978                     |                |             |                               |                          | N        | SF Science Code: |
|            |            |             | Federal Award Year:  |                                |                |             |                               |                          |          |                  |
| ▼ hide PI  | roject     |             |                      |                                |                |             |                               |                          |          |                  |
|            |            |             | Major Project: No    |                                |                |             | ARRA Code: No                 |                          |          |                  |
|            |            |             | Conference Grant: No |                                |                |             |                               |                          |          |                  |
| • hide T   | me & Money |             |                      |                                |                |             |                               |                          |          |                  |
|            |            |             | Project Sta          | rt Date: 10/27/2016            |                |             | Obligation                    | Start Date: 10/27/2016   |          |                  |
|            |            |             | Federal Awa          | rd Date: 10/2//2019            |                |             | Obligation                    | End Date: 10/25/2017     |          |                  |
|            |            |             | Execution            | on Date:                       |                |             | Modifica                      | ation Date:              |          |                  |
|            |            |             | Anticipate           | d Direct: \$300,000.00         |                |             | Obliga                        | ted Direct: \$100,000.00 |          |                  |
|            |            |             | Anticipa             | ted F&A: \$108,000.00          |                |             | Obli                          | gated F&A: \$36,000.00   |          |                  |
|            |            |             | Anticipate           | ed Total: \$408,000.00         |                |             | Oblig                         | ated Total: \$136,000.00 |          |                  |
| Subawards  | 5          |             |                      | > show                         |                |             |                               |                          |          |                  |
| Sponsor Te | emplate    |             |                      | <b>&gt;</b> show               |                |             |                               |                          |          |                  |
| Keywords   |            |             |                      | <b>F</b> show                  |                |             |                               |                          |          |                  |
|            |            |             |                      |                                |                |             |                               |                          |          |                  |
|            |            |             |                      |                                | 1 (edit        | close       |                               |                          |          |                  |

B. Edit the Parent Award – Award Tab.

The Parent Award opens up in an editable state.

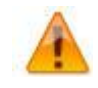

An "Award is locked for editing" error appears if someone else is currently working on or worked on a certain document, such as a Parent Award in this case, within 24 hours of you opening the document. It is not a hard lock. You may proceed with your modification. If, however, you edit the document and

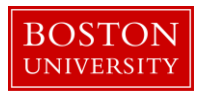

you get a message that reads "A pending version currently exists. Would you like to edit the pending version," click **"NO"** and contact the person who has the document open to determine an appropriate time for you to open and edit the document.

| Document Overview             | [            | ▼ hide           |              |
|-------------------------------|--------------|------------------|--------------|
| Document Overview             |              |                  |              |
| Document Overview             |              |                  |              |
| * Description:                | 1 Cor        | mverted Record X |              |
| Organization Document Number: |              | Explanation:     |              |
|                               |              |                  |              |
| Funding Proposals             | [            | Fshow            |              |
| Details & Detail              |              |                  |              |
| Details & Dates               | l            |                  |              |
| Details and Dates             |              |                  | view history |
| ► hide Current Action         |              |                  | view history |
| * Transaction Type:           | Notice Date: | Comments:        |              |
|                               |              |                  |              |
| select 2                      |              | <b>3</b> &       |              |
|                               |              |                  |              |

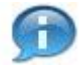

The 1) document description should be the first portion of the award title.

On Current Action's subpanel under Date and Details, select Rebudget as your 2) Transaction Type and enter any 3) Comments related to the transaction (i.e. sponsor approved rebudgeting).

Two fields that commonly require maintenance at the Parent level in the system when processing a modification initiated by the sponsor are the 1) Sponsored Award ID and the 2) Modification ID. NIH and other sponsor update the Sponsor Award ID when issuing a notice of award. Contracts from any sponsor usually carry a Modification ID when the original contract is modified. Make sure these two fields are updated at the Parent level, if applicable.

| ▼ hide Sponsor      |                                             |                         |        |     |
|---------------------|---------------------------------------------|-------------------------|--------|-----|
| * Sponsor ID:       | 301034<br>NIH/National Institutes of Health | S 🖬 Prime Sponsor:      |        | S 🖬 |
| Sponsor Award ID:   | 1                                           | Prime Sponsor Award ID: |        |     |
| Modification ID:    | 2                                           | CFDA Number:            |        |     |
| FAIN ID:            | 1234567889978                               | NSF Science Code:       | select |     |
| Federal Award Year: |                                             |                         |        |     |

C. Complete Comments, Notes and Attachments

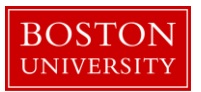

 Award
 Contacts
 Commitments
 Budget Versions
 Payment, Reports & Terms
 Special Review
 Custom Dat
 Comments, Notes & Attachments
 Award Actions
 History
 Medusa

Enter any comments (viewable by PI/DA) as applicable. Your comments from the previous version will appear in the Comments Panel. Add current transaction comments and modify/delete prior comments according to standard procedure. Permanent comments that span the life of an award should not be deleted.

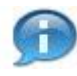

Keep in mind that the comments on this version will appear on the Award Notification, but a history of all comments (across versions) can be viewed by clicking on View History.

If the sponsor provides a new or revised notice of grant award, the documentation must be uploaded in the system. To upload a document, navigate and open the Attachments Panel in the Comments, Notes and Attachments tab.

Select Notice of Award as the 1) Attachment Type. Enter a 2) description of the attachment and search for the document on your computer or network by click on the 3) browse button. Select the appropriate file using the Choose File pop-up window and click 4) Add to upload the document onto the record.

| Attachn | ments (1)           |                  | ▼ hide          |          |              |                        |             |
|---------|---------------------|------------------|-----------------|----------|--------------|------------------------|-------------|
| Add A   | Attachment          |                  |                 |          |              |                        | Ø           |
|         | Last Update:        | Update By:       | * Attachme      | nt Type: | Description: | File Name: 3           | Actions     |
| Add:    |                     | 1                | select          | ≥ 2      | ß            | Browse                 | add         |
| 1 1     | 11/03/2016 01:12 PM | REILLY, MEGHAN E | Notice of Award | Year 1 🛞 |              | 😻 Draft Agreement.docx | view delete |
|         |                     |                  |                 |          |              |                        |             |

| Data Quality       | SOP Definition / Use                                                                                                    | Required |
|--------------------|----------------------------------------------------------------------------------------------------|----------|
| 1) Attachment Type | Select appropriate attachment type.                                                                                                    | Yes      |
| 2) Description     | An attachment description is populated to help ROSA,<br>OSP and PAFO RAs identify the different attachments<br>uploaded to an award document throughout the life of<br>an award. Standard should be: Date Uploaded:<br>Transaction Type_Dollar Amount (if applicable)_End<br>Date of Budget Period" | Yes      |

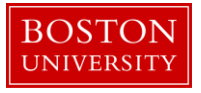

D. Finalize version of the Parent Award

|       |          |             |                        |                          |                |             |                               |               | _       |        |
|-------|----------|-------------|------------------------|--------------------------|----------------|-------------|-------------------------------|---------------|---------|--------|
| Award | Contacts | Commitments | <b>Budget Versions</b> | Payment, Reports & Terms | Special Review | Custom Data | Comments, Notes & Attachments | Award Actions | listory | Medusa |
|       |          |             |                        |                          |                |             |                               | C             |         |        |

To finalize the parent award, click on the 1) Submit button found on the Document Action Command buttons found at the bottom of the page.

|                      |                                                                   | ୍ଦ୍ର 🚱 |
|----------------------|-------------------------------------------------------------------|--------|
| Data Validation      | > show                                                            |        |
|                      |                                                                   |        |
| Hierarchy Actions    | > show                                                            |        |
|                      |                                                                   |        |
| Award Hierarchy Sync | ▶ show                                                            |        |
|                      |                                                                   |        |
| Print                | > show                                                            |        |
|                      |                                                                   |        |
| Ad Hoc Recipients    | > show                                                            |        |
|                      |                                                                   |        |
| Route Log            | ) show                                                            |        |
|                      |                                                                   |        |
| Super User Action    | I show                                                            |        |
|                      | •                                                                 |        |
| Transmit to SAP      | i show                                                            |        |
|                      |                                                                   |        |
|                      | send notification submit save reload blanket approve close cancel | 1      |

E. Review Time and Money document, Hierarchy and obligated amounts. Note: A T&M action will only be needed if the rebudget results in a change of direct/indirect split.

Search for parent award again by repeating Step A of this document. Once you have opened the Parent Award, click on the 1) Time and Money button on the upper right hand corner in the Award tab.

| KC Award o                                                         |                              |                               |               |           |        | PI: CATHERINE E COSTELLO<br>Lead Unit: COREBS MASS SPECTROMETRY | Document ID:Status: 458619:FINAL<br>Award ID: Account: 204932-00001: |
|--------------------------------------------------------------------|------------------------------|-------------------------------|---------------|-----------|--------|-----------------------------------------------------------------|----------------------------------------------------------------------|
|                                                                    |                              |                               |               |           |        | Sponsor Name: Agilent Technologies, Inc.                        | Last Update: 11/01/16 by mereilly                                    |
| Award Contacts Commitments Budget Versions Payment, Reports & Terr | s Special Review Custom Data | Comments, Notes & Attachments | Award Actions | History M | ledusa |                                                                 |                                                                      |
|                                                                    |                              |                               |               |           |        | 1                                                               |                                                                      |
|                                                                    |                              |                               |               |           |        | time & mon                                                      | ey expand all collapse all                                           |
|                                                                    |                              |                               |               |           |        |                                                                 | co 😮                                                                 |

The Time and Money document will open in a read-only state. Scroll to the bottom and click on the Edit button.

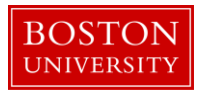

On the Time and Money document, replace the "timeandmoney document" 1) Description in the Document Overview panel with our recommended description: First 30 characters of award title. On the Award Hierarchy Panel, select Rebudget as your 2) Transaction Type, enter the 3) Notice Date and provide any additional comments related to the transaction in the 4) Comments box.

Next, open the hierarchy view by clicking on the 5) folder icon of the parent node. Review and edit the obligation dates of the child awards and the parent. For each node the dates should be edited as follows:

| Data Quality      | SOP Definition / Use                                           | Required |
|-------------------|----------------------------------------------------------------|----------|
| 7) Obligation     | Edited as needed to reflect the effective date of the current  | Yes      |
| Start Date        | budget period as defined by the sponsor.                       |          |
| 7) Obligation End | Edited as needed to reflect the end date of the current budget | Yes      |
| Date              | period as defined by the sponsor.                              |          |

Review the 6) obligated amounts at each child and the roll up amounts at the parent.

| Document Overview                                            | ▼ hide                                                                                                 |                                          |
|--------------------------------------------------------------|----------------------------------------------------------------------------------------------------|------------------------------------------|
| Document Overview * Description: 1                           | imeandmoney document                                                                                   |                                          |
| Organization Document Number:                                | Explanation:                                                                                           | <b>0</b> 0                               |
|                                                              |                                                                                                    |                                          |
| Award Hierarchy                                              | ▼ hide                                                                                                 |                                          |
| Award Hierarchy                                              |                                                                                                    | 6                                        |
| Transaction Type Code                                        | Notice Date                                                                                            | Comments                                 |
| select 2                                                     | 3                                                                                                    | 4                                        |
| Ge Te: 204927-00001                                          |                                                                                                    | • current _ pending Totals               |
| 2 Nodes: 🖂 Collapse All 🗄 Expand All                         | Oblg. Start         Oblg. End         Project End         Oblg. Direct         Oblg. F&A         Oblg. | J. Total Ant. Direct Ant. F&A Ant. Total |
| <b>6</b>                                                     |                                                                                                    |                                          |
| 204927-00001 : : JENNIFER L KING : IS&T PROJECT MANAGEMENT   | 10/27/201 10/25/201 10/27/201 100,000.00 36,000.00 136,000.00                                          | 000.00 300,000.00 108,000.00 408,000.00  |
| 6                                                            | 7 6                                                                                                    |                                          |
| O 204927-00002 : : JENNIFER L KING : IS&T PROJECT MANAGEMENT | 10/27/201 10/25/201 10/27/201 100,000.00 36,000.00 136,                                                | 000.00 300,000.00 108,000.00 408,000.00  |
|                                                              |                                                                                                    |                                          |

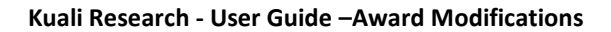

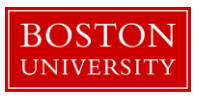

| Transactions (204927-00001)                  | ) show                                              |
|----------------------------------------------|-----------------------------------------------------|
| Direct/F&A Funds Distribution (204927-00001) | Fabow                                               |
| Summary (204927-00001)                       | E show                                              |
| Ad Hoc Recipients                            | Fahow                                               |
| Route Log                                    | Fatow                                               |
|                                              | submit: save. relead blanket approve. close. cancel |

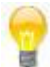

Another review step that may assist in adequately obligating new funds is to review the 8) Action Summary and History Tabs. When a Time and Money document is originally opened, all of the Panels represent information for the Parent. To view these panel for another node in the hierarchy, use the dropdown menu to select the appropriate Award ID (i.e. 100587-00002) and click GO.

| Time And Money Action Summary and History |  |
|-------------------------------------------|--|
|-------------------------------------------|--|

- F. Update Direct and F&A Distribution Panel as needed
- G. Create new budget version for the child where the rebudgeting is to be processed.

On the main portal, search for an open the child award which a rebudgeting of funds needs to be processed. Click on the Budget Versions tab.

Award Contacts Commitments Budget Versions Payment, Reports & Terms Special Review Custom Data Comments, Notes & Attachments Award Actions History Medusa

On the Budget Versions panel, enter a 1) Name for the version of the budget and 2) click New.

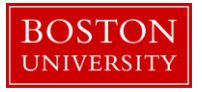

| 8                 |
|-------------------|
| Actions           |
| new               |
| open copy         |
|                   |
|                   |
|                   |
|                   |
| ]Show All Budgets |
|                   |

You'll notice that the version of the budget document will have a 1) Budget Award Type of "Rebudget." The system knows this version is a rebudget since no funds were obligated (or de-obligated) to the child since the last version.

Click the 3) Open button on the newly created Budget Version. The Award Budget document will open and will display the Parameters tab. Review and complete the Budget Overview panel found on the Parameters tab.

| Budget Overview        | ✓ hide       |                         |                                    |
|------------------------|--------------|-------------------------|------------------------------------|
| Budget Overview        |              |                         | Ø                                  |
| Account ID:            |              | Obligation Sta          | art Date: 10/28/2016               |
| Award ID:              | 204931-00001 | Obligation En           | nd Date: 10/28/2017                |
| Budget Version Number: | 1            |                         | 1 Obligated Previous: 0.00         |
| budget version number. |              | Budget                  | t Totals: 2 Obligated Change: 0.00 |
| Award Budget Type:     | New          |                         | Obligated Total: 0.00              |
| Award Budget Status:   | In Progress  | 5 Unrecovered F & A Rat | ate Type: select:                  |
| 4 On/Off Campus:       | Default 🗸    | F&A Rat                 | ate Type: select:                  |
| Description:           | New          | 6                       |                                    |
| Comments:              |              | k                       |                                    |

| Da | ta Quality       | SOP Definition / Use                                               |     |  |  |  |  |
|----|------------------|--------------------------------------------------------------------|-----|--|--|--|--|
| 1) | Obligated        | This field is automatically populated from the Time and Money      | Yes |  |  |  |  |
|    | Previous         | Document, and displays the previous cumulative amount of funds     |     |  |  |  |  |
|    |                  | that have been obligated to this account to date.                  |     |  |  |  |  |
| 2) | Obligated Change | This field represents the change of funds obligated by the current | Yes |  |  |  |  |
|    | 5 0              | action that needs to be budgeted in this version of the award      |     |  |  |  |  |

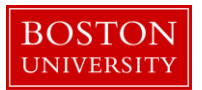

|     |                 | budget document. Note: For a Rebudget within a single child      |     |
|-----|-----------------|------------------------------------------------------------------|-----|
|     |                 | this value will always be 0.00.                                  |     |
| 3)  | Obligated Total | This field is automatically populated from the Time and Money    | Yes |
| - 1 | 0               | Document, and displays the cumulative amount of funds that       |     |
|     |                 | have been obligated to this account to date.                     |     |
| 4)  | On/Off Campus   | Field is used to indicate whether the on- or off-campus rate     | Yes |
|     |                 | should be used in the calculation of F&A costs                   |     |
| 5)  | Unrecovered F&A | These two fields are used to set the type of base on which the   | Yes |
| 6)  | F&A Rate Type   | F&A is calculated. The two fields should match. These two fields |     |
| - / |                 | are used to set the type of base on which the F&A is calculated. |     |
|     |                 | The two fields should match.                                     |     |

Make sure to select the appropriate 4) On/Off Campus indicator and the appropriate 5&6) Rate Types for both the F&A and Unrecovered F&A.

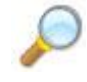

**Reference.** To complete this version of the budget document, follow similar steps found in the *Creating a Budget document for Child Award* user guide. Start at Step C and finish by posting the new budget version.

The main difference when creating a budget version for a rebudget within a single node is that you will be adding funds to line items AND subtracting funds from other line items. Keeping in mind whether or not line items incur F&A or not, the 1) total amount added must equal the 2) total amount subtracted. At the end of your rebudgeting, the 3) Total Sponsor Cost should be equal to 0.00.

| Budget Overview (Period 1)  | ▼ hide |                       |   |
|-----------------------------|--------|-----------------------|---|
|                             |        |                       |   |
| Budget Overview (Period 1)  |        |                       |   |
| Period 1 Start Date 10/28/2 | 2016   | Budget Amount 0.00    | 0 |
| Period 1 End Date 10/27/2   | 2017   | Obligated Amount 0.00 |   |
| Direct Cost 1,000.00        | 10     |                       |   |
| F&A Cost 645.00             |        | Unrecovered F&A 0.00  |   |
| Total Sponsor Cost 1,645.00 | 0      | Cost Sharing 0.00     |   |
|                             |        |                       |   |

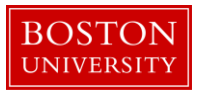

| Personnel (ONLY IF PERSONNEL TAB IS N | OT USED) (1 line item)     | ▼ hide                   |                            |                                        |                   |                      |                                         |                  |        |
|---------------------------------------|----------------------------|--------------------------|----------------------------|----------------------------------------|-------------------|----------------------|-----------------------------------------|------------------|--------|
|                                       |                            | (50)                     |                            |                                        |                   |                      |                                         |                  |        |
| Personnel (UNLY IF PERSU              | INNEL TAB IS NOT U         | SED)                     |                            |                                        |                   |                      |                                         |                  |        |
|                                       | * Object Code Na           | me                       |                            | Description                            |                   | Quantity             | Change Amount                           | Obligated Amount | Action |
| Add:                                  | select                     | ¥ @                      |                            |                                        | <i>s</i>          |                      | 0.00                                    |                  | add    |
| 1                                     | Other Personnel - Non      | -PD 📷                    |                            |                                        | <i>s</i>          |                      | 1,000.00                                | 0.00             | delete |
|                                       |                            |                          |                            |                                        |                   | То                   | tal Amount for Other Personnel - Non-PD | 1,000.00         |        |
| Line Item Details                     |                            |                          |                            |                                        |                   |                      |                                         |                  |        |
|                                       |                            |                          |                            |                                        |                   |                      |                                         |                  |        |
|                                       | * Start Date               | 10/28/2016               |                            |                                        |                   | Unrecovered F&A      | 0.00                                    |                  |        |
|                                       | * End Date                 | 10/27/2017               |                            |                                        |                   | Cost Sharing         | 0.00                                    |                  |        |
|                                       | Apply Inflation?           | Yes                      |                            |                                        |                   | On/Off Campus        | /es                                     |                  |        |
|                                       | Budget Category            | Other Personnel - Non-PD |                            |                                        |                   | Submit Cost Sharing? | Z                                       |                  |        |
|                                       | Budget Justification Notes |                          | ß                          |                                        |                   |                      |                                         |                  |        |
| show Rate Classes                     |                            |                          |                            |                                        |                   |                      |                                         |                  |        |
|                                       |                            |                          |                            |                                        |                   |                      |                                         |                  |        |
|                                       |                            |                          | apply to later periods syn | ic to period cost limit sync to period | direct cost limit |                      |                                         |                  |        |
|                                       |                            |                          |                            |                                        |                   |                      |                                         |                  |        |
| Equipment                             |                            | > show                   |                            |                                        |                   |                      |                                         |                  |        |
| Travel                                |                            | ▼ hiće                   |                            |                                        |                   |                      |                                         |                  |        |
|                                       |                            | Lamont                   |                            |                                        |                   |                      |                                         |                  |        |
| Travel                                |                            |                          |                            |                                        |                   |                      |                                         |                  | 0      |
|                                       | * Object Code Name         |                          | Des                        | scription                              | Quantity          | Change A             | Amount Obligat                          | ed Amount        | Action |
| Add:                                  | select                     |                          |                            | h                                      |                   |                      | 0.00                                    |                  | bbs    |

## H. Save budget version for child award. Budget version remains in "In Progress" status until QA.

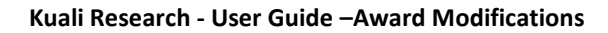

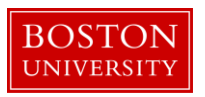

## **Administrative Change**

An administrative change is a non-financial modification to an award that is initiated by the sponsor (i.e. Change in PI) or by internal BU processes (i.e. changing the status of a parent or child award).

A. Search for and open Parent Award

Click on the 1) Central Admin tab and then search for the award for which a Continuation is to be processed by clicking the 2) magnifying glass next to Awards.

|                            | 1                                                                                                    |                                                                                |                                                                                                    |                                                                                                  |                                                                                          |
|----------------------------|----------------------------------------------------------------------------------------------------|--------------------------------------------------------------------------------|----------------------------------------------------------------------------------------------------|--------------------------------------------------------------------------------------------------|------------------------------------------------------------------------------------------|
| Kuali researcher unit      | CENTRAL ADMIN SYSTEM                                                                                                    | ADMIN PORTAL                                                                   |                                                                                                    |                                                                                                  | GET HELP                                                                                 |
|                            | Pre-Award                                                                                                    | Post-Award                                                                     | Pre-Submission Compliance                                                                                                    | Post-Submission Compliance                                                                       | User: mereilly - Doc Search Action List                                                  |
| Welcome,                   | <ul> <li>Proposal Development + Q</li> <li>Proposal Log + Q</li> <li>Institutional Proposal + Q</li> </ul>                                                                                                    | Award + Q     Award Report Tracking     Subaward + Q                           | Q     Conflict of Interest       MT Tracking     Disclosure       Event Disclosures     Non Project Event Disclosures       Non Project Event Disclosures     Annual Event Disclosures       O Annual Event Disclosures     Undisclosed Events | <ul> <li>IRB Committee + Q</li> <li>IACUC Committee + Q</li> <li>Protocol Submissions</li> </ul> | 3                                                                                        |
| What would you like to do? | Negotiations + Q     All My Negotiations                                                                                                    |                                                                                |                                                                                                    | IACUC Submissions     IRUB Schedules     IACUC Schedules                                         | a Sponsor<br>ss Book<br>an Organization<br>)pportunities<br>mistic Lock (Locked Records) |
|                            |                                                                                                    |                                                                                | <ul> <li>Animals + Q</li> <li>Human Participants + Q</li> </ul>                                                                                                    |                                                                                                  |                                                                                          |
|                            | Quicklinks                                                                                                    | Workflow                                                                       | Business Rules                                                                                                    |                                                                                                  |                                                                                          |
|                            | Pessimistic Lock     Grants.gov Opportunity Lockup     Address Book     Sponsor Lookup     Synosor Lookup     Current & Pending Support     Perform Person Mass Change     IssNSSR Reporting     Award Subcontacting Goals and     Expenditures     Subcontracting Expenditures Data     Generation | People Flow     Proterences     O Routing Report     Rules     Rule QuickLinks | Agenda     Context     Context     Attribute Definition     Attribute Definition     Term     Term     Term Specification     Category                                                                                                    |                                                                                                  |                                                                                          |

On the 1) Award Look up Screen, enter one or more 2) criteria for the award to narrow your search results. Click 3) Search.

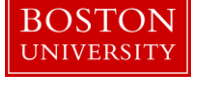

| Award Lookup <del>o</del> |                           |                  |
|---------------------------|---------------------------|------------------|
| 1                         |                           | * required field |
|                           |                           |                  |
| Award ID:                 |                           |                  |
| Sponsor Award ID:         |                           |                  |
| Account ID:               |                           |                  |
| Award Status:             | select 💌                  |                  |
| Sponsor ID:               |                           | 9 🖬              |
| Award Title:              |                           |                  |
| Investigator:             |                           | 0                |
| Lead Unit ID:             |                           | © =              |
| Lead Unit:                |                           | S 🖬              |
|                           | <ul> <li>Final</li> </ul> |                  |
| Document Status:          | O<br>Saved                |                  |
| (ment)                    | O Both                    |                  |

Scroll down on the same page to view the results of your search. Review the returned awards and look for the appropriate award. Identify the 1) Parent Award (Award ID always contains a suffix of -00001) and click on 2) Open.

| 19475 items found. Please ref<br>200 items retrieved, displaying | ine your sear<br>g 1 to 100.[Fir | th criteria to nar<br>st/Prev] 1, 2 [Ne | row down you<br>‹t/Last] | r search.                             |            |                       |                                                                 |               |                                                        |                  |                       |                     |                    |
|------------------------------------------------------------------|----------------------------------|-----------------------------------------|--------------------------|---------------------------------------|------------|-----------------------|-----------------------------------------------------------------|---------------|--------------------------------------------------------|------------------|-----------------------|---------------------|--------------------|
| Actions                                                          | Award ID                         | Sponsor<br>Award ID                     | Lead Unit<br>ID          | Lead Unit                             | Account ID | Award Status          | Award Title                                                     | Sponsor<br>ID | Sponsor Name                                           | Investigator     | Project Start<br>Date | Project End<br>Date | Document<br>Status |
| open copy medusa View<br>Invoices                                | 100004-<br>00003                 | 00000154                                | 2442470000               | SPH ENVIRONMENTAL HEALTH              | 9500240185 | Approved<br>Award     | The Boston Collaborative Oral Cancer Study                      | 300374        | Brown University                                       | MICHAEL MCCLEAN  | 09/15/2007            | 03/31/2012          | Final              |
| open copy medusa View<br>Invoices                                | 100007-<br>00003                 | 0000018407                              | 1331200000               | SED LITERACY & LANG.,COUNS &<br>DEVEL | 9500223852 | PAFO/OSP<br>(Closing) | LEARNING CENTER IN VISUAL LANGUAGE AND VISUAL<br>LEARNING (VL2) | 300896        | Gallaudet University                                   | MARLON H KUNTZE  | 09/15/2009            | 09/14/2010          | Final              |
| open copy medusa View<br>Invoices                                | 100008-<br>00002                 | 0000019768                              | 1331200000               | SED LITERACY & LANG.,COUNS &<br>DEVEL | 9500233602 | PAFO/OSP<br>(Closing) | LEARNING CENTER IN VISUAL LANGUAGE AND VISUAL<br>LEARNING (VL2) | 300896        | Gallaudet University                                   | MARLON H KUNTZE  | 09/15/2010            | 09/14/2011          | Final              |
| open copy medusa View<br>Invoices                                | 100008-<br>00003                 | 0000019768                              | 1331200000               | SED LITERACY & LANG.,COUNS &<br>DEVEL | 9500233603 | PAFO/OSP<br>(Closing) | LEARNING CENTER IN VISUAL LANGUAGE AND VISUAL<br>LEARNING (VL2) | 300896        | Gallaudet University                                   | MARLON H KUNTZE  | 09/15/2010            | 09/14/2011          | Final              |
| open copy medusa View<br>Invoices                                | 100009-<br>00002                 | 00000370                                | 1203430000               | CAS LEARNING RESOURCE<br>NETWORK      | 9500236671 | Approved<br>Award     | EAGER: THE ARTEMIS PROJECT: EVALUATION AND<br>EXPANSION         | 300374        | Brown University                                       | ROBERT L DEVANEY | 10/01/2010            | 09/30/2011          | Final              |
| open copy medusa View<br>Invoices                                | 100019-<br>00001                 | 0006100233                              | 2570730000               | INST MD-AHEC PROGRAM                  |            | Closed                | Model State-Supported AHEC Program                              | 302323        | University of Massachusetts<br>Memorial Medical Center | PETER F SHAW     | 09/01/2007            | 08/31/2010          | Final              |
| open copy medusa View<br>Invoices                                | 100019-<br>00002                 | 0006100233                              | 2570730000               | INST MD-AHEC PROGRAM                  | 9500228193 | Closed                | Model State-Supported AHEC Program                              | 302323        | University of Massachusetts<br>Memorial Medical Center | PETER F SHAW     | 09/01/2007            | 08/31/2010          | Final              |

The Parent Award opens up in a non-editable state. Review the information on the Awards tab and make sure you have opened the appropriate award. Scroll down to the bottom of the page and click on the 1) Edit button.

| Award | Contacts | Commitments | <b>Budget Versions</b> | Payment, Reports & Terms | Special Review | Custom Data | Comments, Notes & Attachments | Award Actions | History | Medusa |
|-------|----------|-------------|------------------------|--------------------------|----------------|-------------|-------------------------------|---------------|---------|--------|
|       |          |             |                        |                          |                |             |                               |               |         |        |

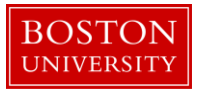

| soonsor             |                                                  |            |                                   |                         |
|---------------------|--------------------------------------------------|------------|-----------------------------------|-------------------------|
| Printer Sportson    |                                                  |            |                                   |                         |
| Sponsor I           | D: 301034 📖<br>NIH/National Institutes of Health |            |                                   | Prime Sponsor:          |
| Sponsor Award I     | D:                                               |            |                                   | Prime Sponsor Award ID: |
| Modification I      | D:                                               |            |                                   | CFDA Number:            |
| FAIN I              | D: 1234567889978                                 |            |                                   | NSF Science Code:       |
| Federal Award Yea   | ar:                                              |            |                                   |                         |
|                     |                                                  |            |                                   |                         |
| ▼hide Project       |                                                  |            |                                   |                         |
| Major Project: N    | 10                                               |            | ARRA Code: No                     |                         |
| Conference Grant:   | 10                                               |            |                                   |                         |
|                     |                                                  |            |                                   |                         |
| • hide Time & Money |                                                  |            |                                   |                         |
| Pro                 | ect Start Date: 10/27/2016                       |            | Obligation Start Date: 10/27/2016 |                         |
| Pr                  | oject End Date: 10/27/2019                       |            | Obligation End Date: 10/25/2017   |                         |
| Feder               | al Award Date:                                   |            |                                   |                         |
| E                   | xecution Date:                                   |            | Modification Date:                |                         |
| Anti                | cipated Direct: \$300,000.00                     |            | Obligated Direct: \$100,000.00    |                         |
| A                   | nticipated F&A: \$108,000.00                     |            | Obligated F&A: \$36,000.00        |                         |
| An                  | ticipated Total: \$408,000.00                    |            | Obligated Total: \$136,000.00     |                         |
|                     |                                                  |            |                                   |                         |
| Subawards           | > show                                           |            |                                   |                         |
| Sponsor Template    | ▶ show                                           |            |                                   |                         |
|                     |                                                  |            |                                   |                         |
| Keywords            | > show                                           |            |                                   |                         |
|                     |                                                  |            |                                   |                         |
|                     |                                                  |            |                                   |                         |
|                     |                                                  | edit close |                                   |                         |
|                     |                                                  | <u> </u>   |                                   |                         |
|                     |                                                  |            |                                   |                         |

B. Edit the Parent Award – Award Tab.

The Parent Award opens up in an editable state.

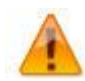

An "Award is locked for editing" error appears if someone else is currently working on or worked on a certain document, such as a Parent Award in this case, within 24 hours of you opening the document. It is not a hard lock. You may proceed with your modification. If, however, you edit the document and you get a message that reads "A pending version currently exists. Would you like to edit the pending version," click "**NO**" and contact the person who has the document open to determine an appropriate time for you to open and edit the document.

| Document Overview             | •            | hide           |              |   |              |
|-------------------------------|--------------|----------------|--------------|---|--------------|
| Document Overview             |              |                |              |   |              |
| * Description:                | 1 Conve      | erted Record X |              |   | 9            |
| Organization Document Number: |              |                | Explanation: |   | 5            |
|                               |              |                |              |   |              |
| Funding Proposals             | €4           | how            |              |   |              |
| Details & Dates               | ×            | hide           |              |   |              |
| Details and Dates             |              |                |              |   | view history |
| ▼ hide Current Action         |              |                |              |   |              |
| * Transaction Type:           | Notice Date: |                | Comments:    |   |              |
| select 2                      |              |                | 3            | æ |              |

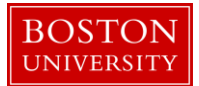

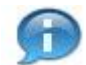

The 1) document description should be the first portion of the award title.

On Current Action's subpanel under Date and Details, select Administrative Change as your 2) Transaction Type and enter any 3) Comments related to the transaction.

Two fields that commonly require maintenance at the Parent level in the system when processing a modification initiated by the sponsor are the 1) Sponsored Award ID and the 2) Modification ID. NIH and other sponsor update the Sponsor Award ID when issuing a notice of award. Contracts from any sponsor usually carry a Modification ID when the original contract is modified. Make sure these two fields are updated at the Parent level, if applicable.

| ▼ hide Sponsor      |                                             |                         |        |     |
|---------------------|---------------------------------------------|-------------------------|--------|-----|
| * Sponsor ID:       | 301034<br>NIH/National Institutes of Health | S 🖬 Prime Sponsor:      |        | ۹ 🕮 |
| Sponsor Award ID:   | 1                                           | Prime Sponsor Award ID: |        |     |
| Modification ID:    | 2                                           | CFDA Number:            |        |     |
| FAIN ID:            | 1234567889978                               | NSF Science Code:       | select |     |
| Federal Award Year: |                                             |                         |        |     |

C. Complete Comments, Notes and Attachments

| Award | Contacts | Commitments | <b>Budget Versions</b> | Payment, Reports & Terms | Special Review | Custom Data | <b>Comments, Notes &amp; Attachments</b> | Award Actions | History | Medusa |
|-------|----------|-------------|------------------------|--------------------------|----------------|-------------|------------------------------------------|---------------|---------|--------|

Enter any comments (viewable by PI/DA) as applicable. Your comments from the previous version will appear in the Comments Panel. Add current transaction comments and modify/delete prior comments according to standard procedure. Permanent comments that span the life of an award should not be deleted.

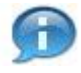

Keep in mind that the comments on this version will appear on the Award Notification, but a history of all comments (across versions) can be viewed by clicking on View History.

If the sponsor provides a new or revised notice of grant award, the documentation must be uploaded in the system. To upload a document, navigate and open the Attachments Panel in the Comments, Notes and Attachments tab.

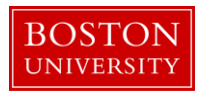

Select Notice of Award as the 1) Attachment Type. Enter a 2) description of the attachment and search for the document on your computer or network by click on the 3) browse button. Select the appropriate file using the Choose File pop-up window and click 4) Add to upload the document onto the record.

| Attachments (1)       |                  | ▼ hide          |          |         |            |                        |             |
|-----------------------|------------------|-----------------|----------|---------|------------|------------------------|-------------|
| Add Attachment        |                  |                 |          |         |            |                        | 0           |
| Last Update:          | Update By:       | * Attachme      | nt Type: | Descrip | tion:      | File Name: 3           | Actions     |
| Add:                  | 1                | select          |          | 2       | <i>6</i> 6 | Browse                 | add         |
| 1 11/03/2016 01:12 PM | REILLY, MEGHAN E | Notice of Award | Year     | 1 🛞     |            | 😻 Draft Agreement.docx | view delete |
|                       |                  |                 |          |         |            |                        |             |

| Data Quality       | SOP Definition / Use                                                                                                    | Required |
|--------------------|----------------------------------------------------------------------------------------------------|----------|
| 1) Attachment Type | Select appropriate attachment type.                                                                                                    | Yes      |
| 2) Description     | An attachment description is populated to help ROSA,<br>OSP and PAFO RAs identify the different attachments<br>uploaded to an award document throughout the life of<br>an award. Standard should be: <b>Date Uploaded:</b><br><b>Transaction Type_Dollar Amount (if applicable)_End</b><br><b>Date of Budget Period</b> " | Yes      |

D. Finalize the version of the Parent Award

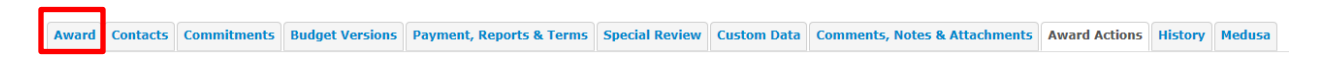

To finalize the parent award, click on the 1) Submit button found on the Document Action Command buttons found at the bottom of the page.

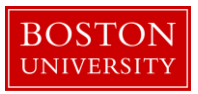

|                      |                                                                   | •• <b>(</b> ) |
|----------------------|-------------------------------------------------------------------|---------------|
| Data Validation      | ▶ show                                                            |               |
|                      |                                                                   |               |
| Hierarchy Actions    | > show                                                            |               |
|                      |                                                                   |               |
| Award Hierarchy Sync | ▶ show                                                            |               |
|                      |                                                                   |               |
| Print                | ) show                                                            |               |
|                      |                                                                   |               |
| Ad Hoc Recipients    | P SILUW                                                           |               |
| Pauto Log            | <b>k</b> chow                                                     |               |
| Route Log            |                                                                   |               |
| Super User Action    | Eshow                                                             |               |
|                      |                                                                   |               |
| Transmit to SAP      | ▶show 1                                                           |               |
|                      | send notification submit save reload blanket approve close cancel |               |

E. Edit the Award Hierarchy

If the new funds need to be segregated from existing funds, one or more new child award(s) are created, depending on the requirements for the particular award.

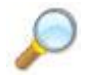

**Reference** Create Hierarchy and Child Awards user guide for instructions on how to create child awards.

F. Modify data on existing child awards as applicable.

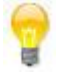

Other master data fields, such as general comments are liable to change during an Administrative Change that was initiated internally.

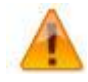

It is only necessary to edit child awards if master data fields need updating. The Transaction Type does not need to be updated on all child records, only on the records that need the above listed fields updated.

Administrative Changes is to be used for non-financial changes to an award. If dates or dollars of an award are affected, follow the appropriate instructions found on this document (i.e. Increment, De-Obligation, etc) and complete the Time and Money document and Budget Version document.

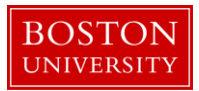